Stéphanie Le Gras (slegras@igbmc.fr)

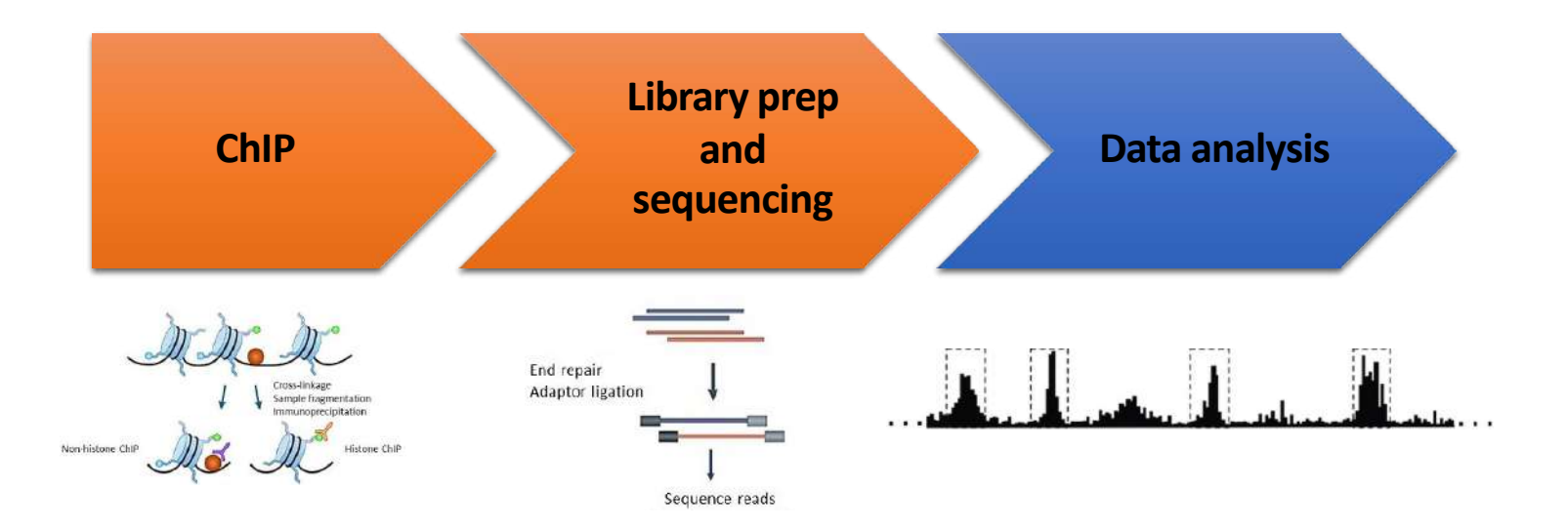

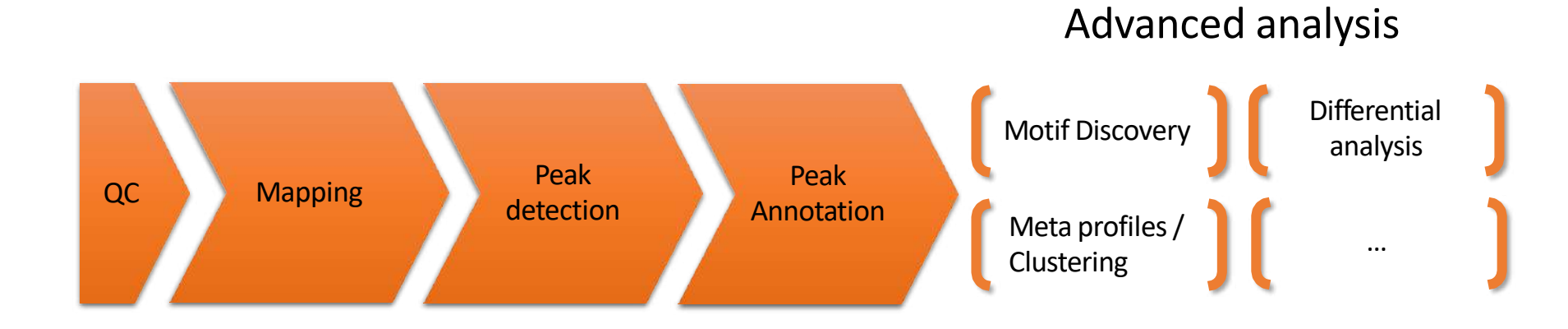

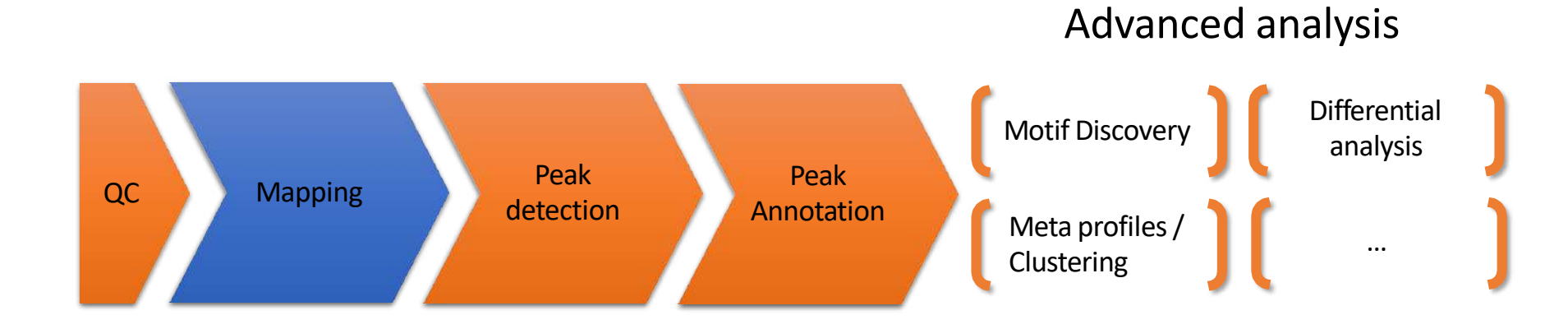

# Mapping

• Find out the position of the reads within the genome

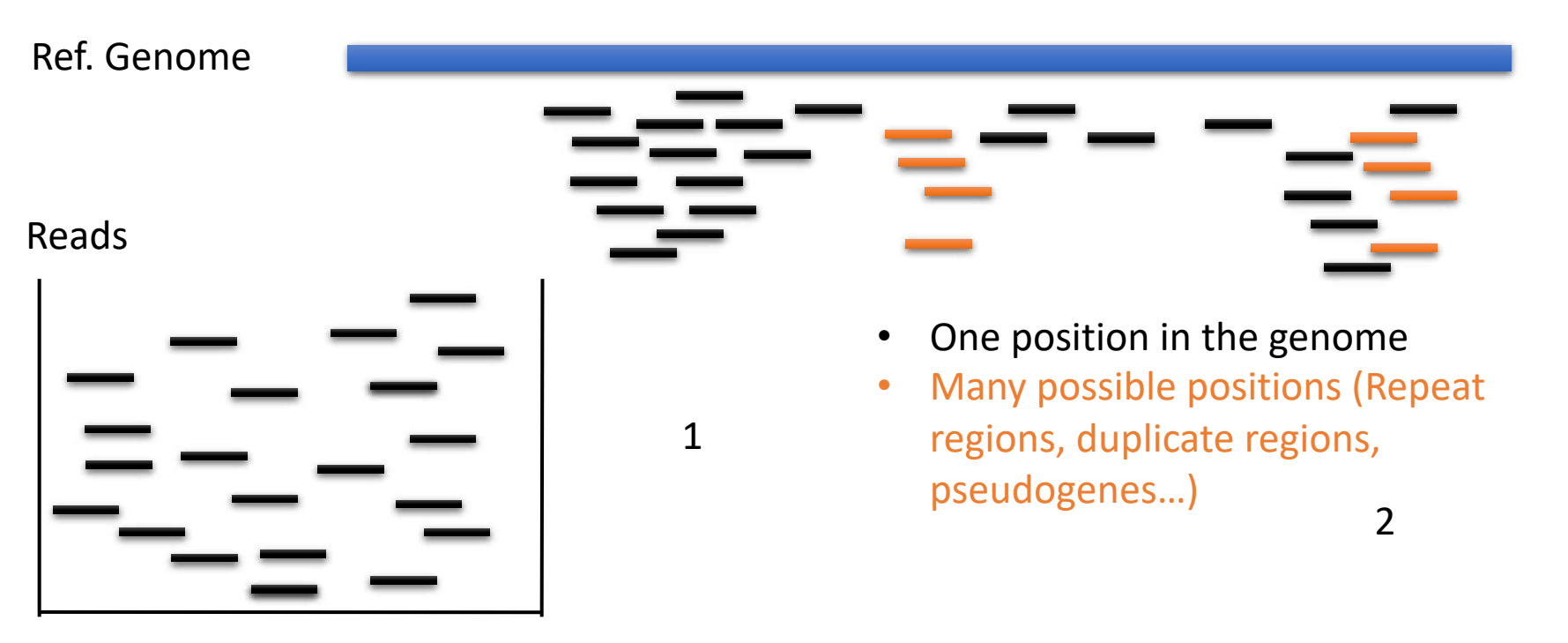

# Mapping tool used: Bowtie

- Designed to align reads if:
  - many of the reads have at least one good, valid alignment,
  - many of the reads are relatively high-quality
  - the number of alignments reported per read is small (close to 1)
- Langmead B. et al, Genome Biology 2009
- Langmead B (2010) Aligning short sequencing reads with Bowtie. Curr Protoc Bioinformatics Chapter 11: Unit 11 17

## Duplicated genomic regions

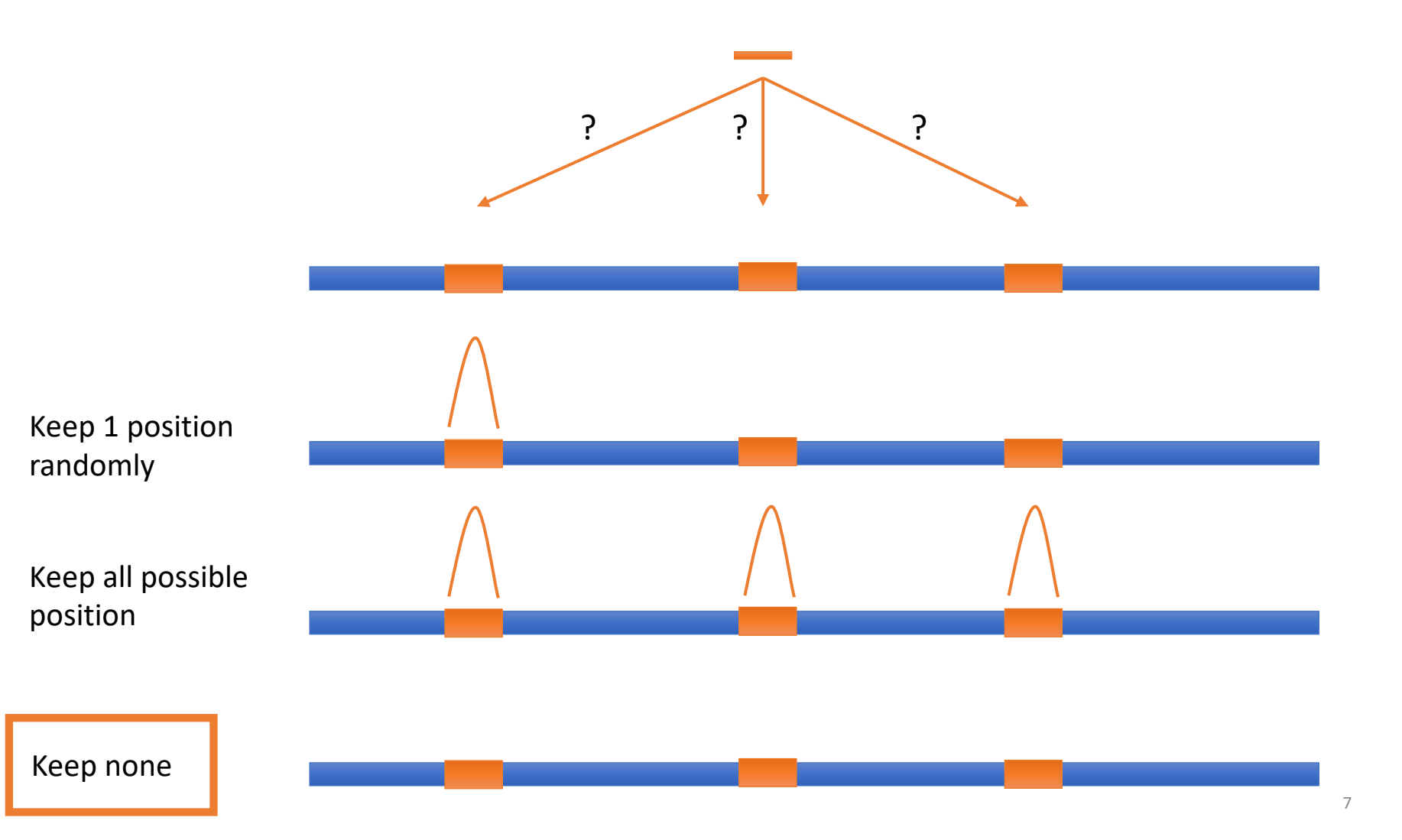

# Mappability

- Mappability (a): how many times a read of a given length can align at a given position in the genome
  - a=1 (read align once)
  - a=1/n (read align n times)
  - Regions are empty or poorly covered if the mappability is low

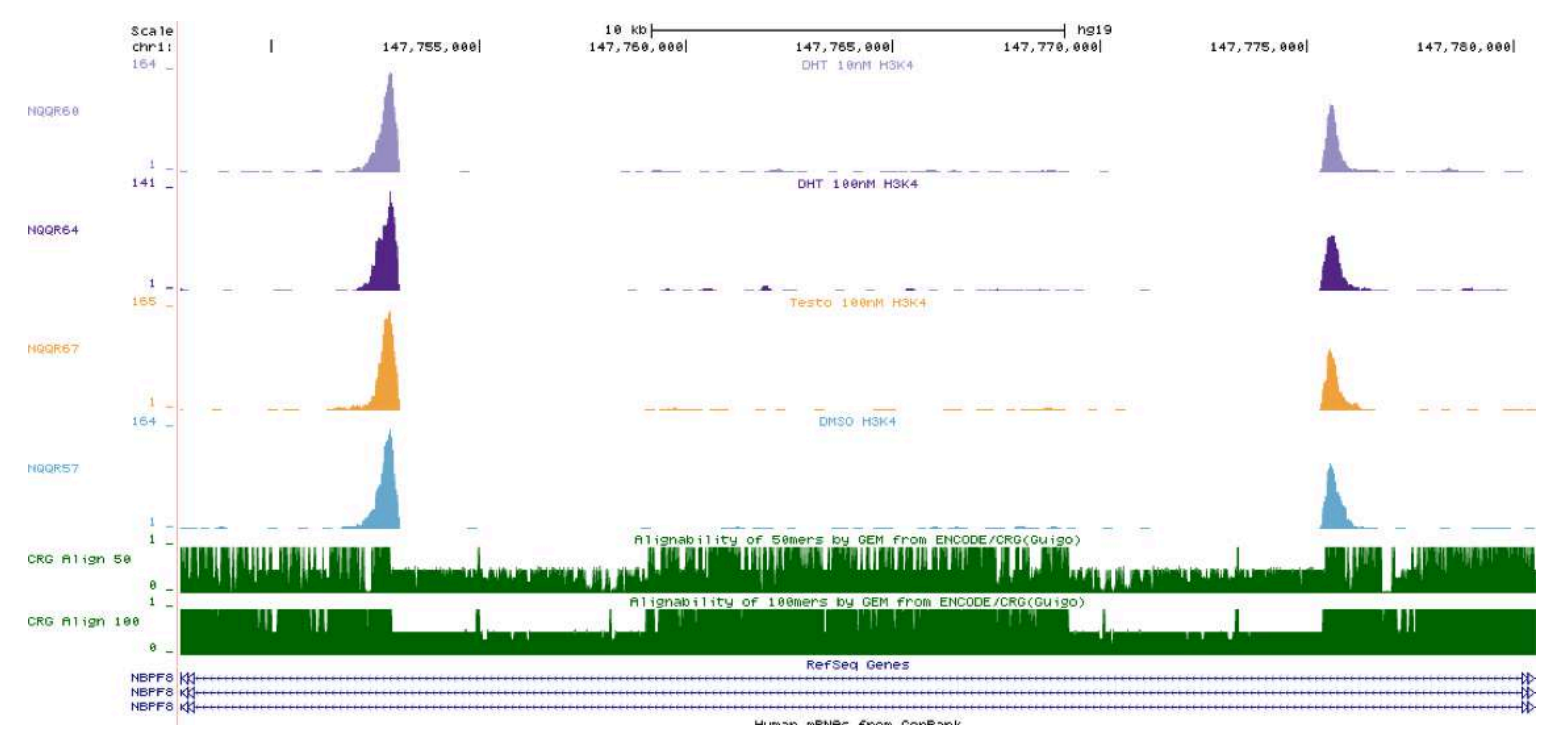

# Exercise 1: mapping statistics

Data were aligned using Bowtie v1 with parameters allowing to get the best possible **unique** alignment. How many reads are aligned for each of the samples?

- 1. go to Galaxy France (https://usegalaxy.fr/)
- 2. create a new history named "ChIP-seq data analysis"
- 3. import 2 BAM files (22:mitf.bam and 23:ctrl.bam) from the imported history "NGS data analysis training Strasbourg"
- 4. use the tool *Samtools flagstat tabulate descriptive stats for BAM dataset* to compute the number of aligned reads in the samples.
  - The tool gives alignment statistics on a BAM file.

# **PCR duplicates**

- Related to poor library complexity
- The same set of fragments are amplified
  - Indicates that Immuno-precipitation failed
- Tools to check for
  - FastQC report (duplicate diagram)
  - PCR bottleneck metric (ENCODE)

# QC : PBC (PCR bottleneck coefficient)

- An approximate measure of library complexity
- PBC = N1/Nd
  - N1= Genomic position with 1 read aligned
  - Nd = Genomic position with  $\geq$  1 read aligned
- Value :
  - 0-0.5: severe bottlenecking (PCR bias, or a biological finding, such as a very rare genomic feature)
  - 0.5-0.8: moderate bottlenecking
  - 0.8-0.9: mild bottlenecking
  - 0.9-1.0: no bottlenecking (Control or IP with a good library complexity)

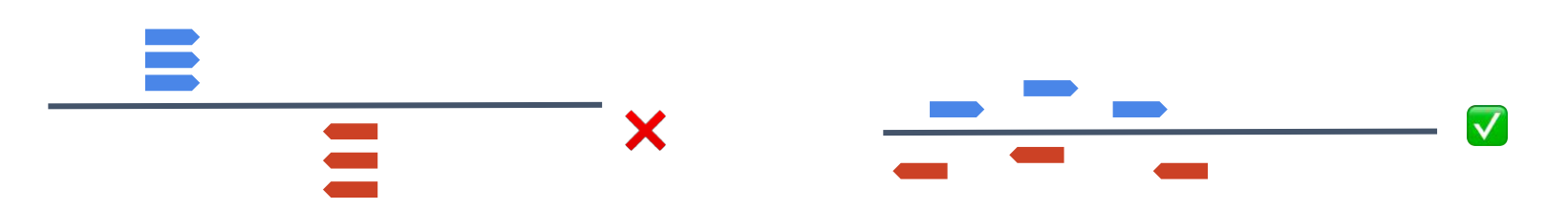

https://genome.ucsc.edu/ENCODE/qualityMetrics.html

### Exercise 2: duplicate reads estimate

We want to assess the number of duplicate reads

- Use the tool MarkDuplicates to assess the complexity of the libraries (i.e the number of unique sequences). Use default parameters except for:
  - Select validation stringency: Silent (The picard tools validation strategy of BAM file is very stringent. So we turn off validation stringency)
  - The tool generates two datasets:
    - A log/metric file that contains statistics on the tool processing (number of input reads, number of duplicate reads)
    - A BAM file in which duplicated reads are flagged
  - Look at the log/metric file (in excel)

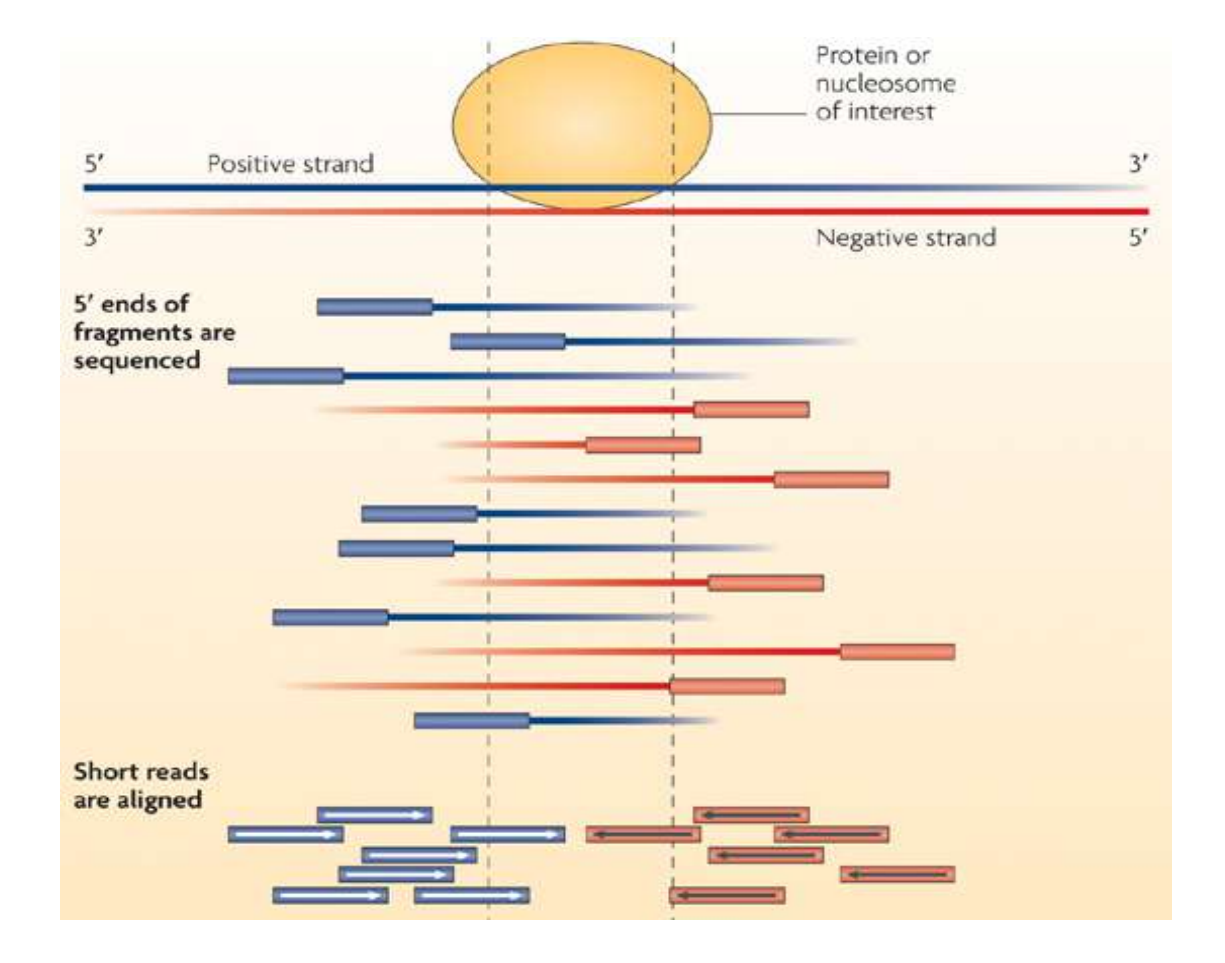

- Compute strand cross correlation for each window w across the genome.
- Use various distance d and compute the mean cross-correlation observed

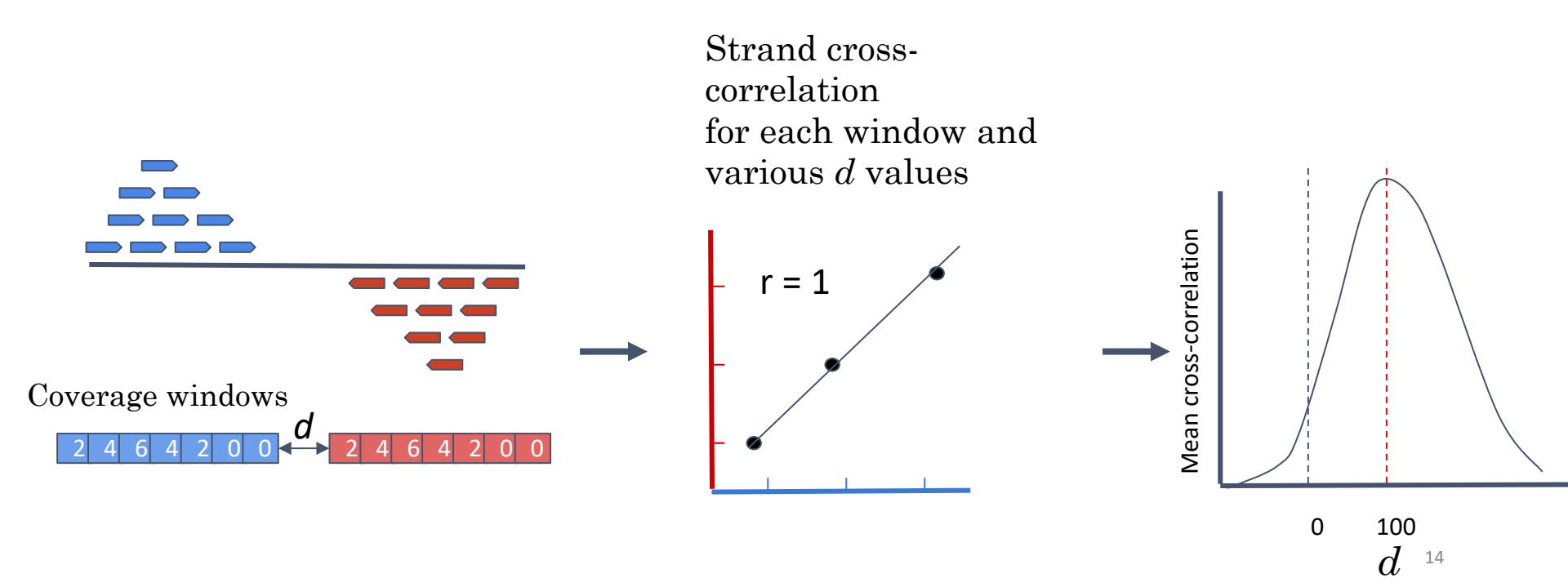

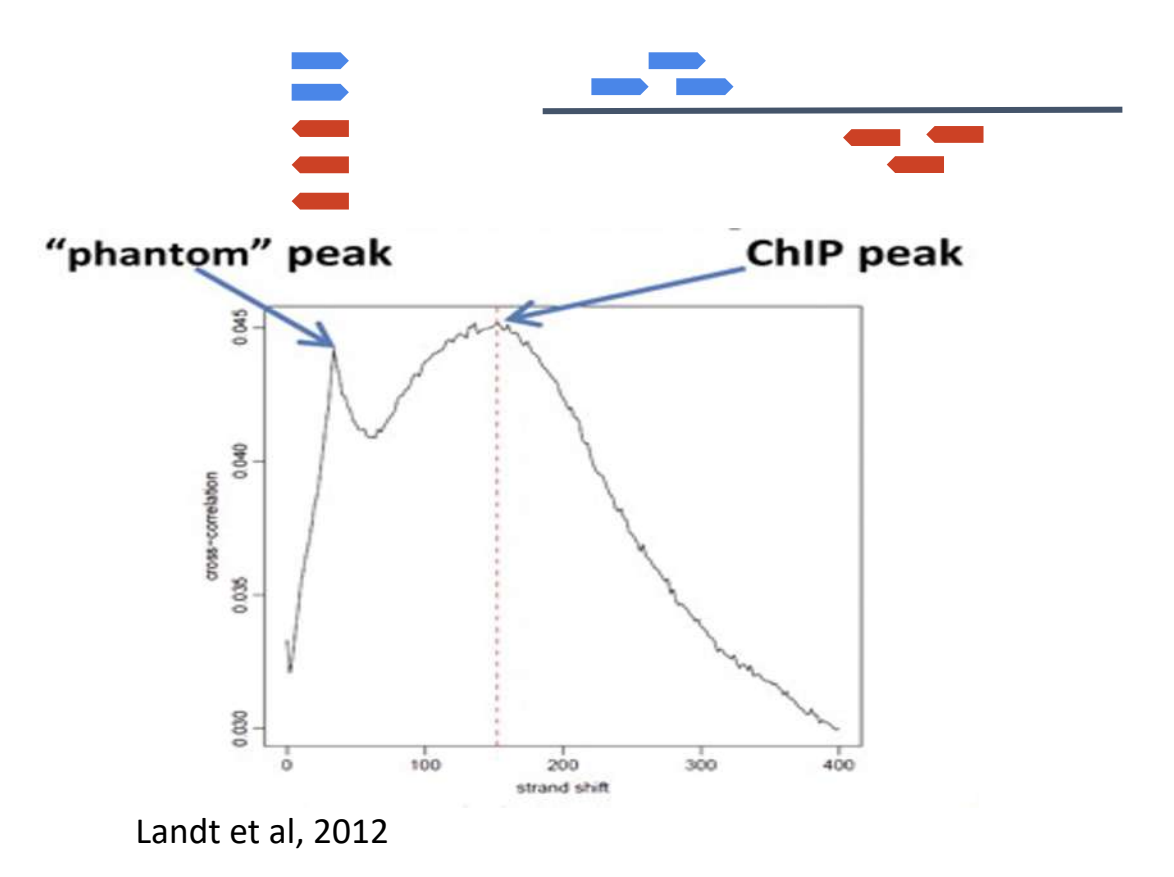

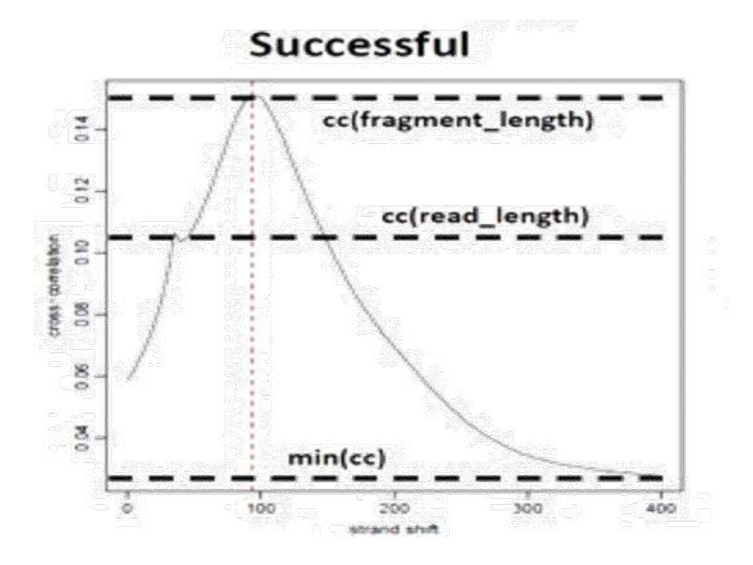

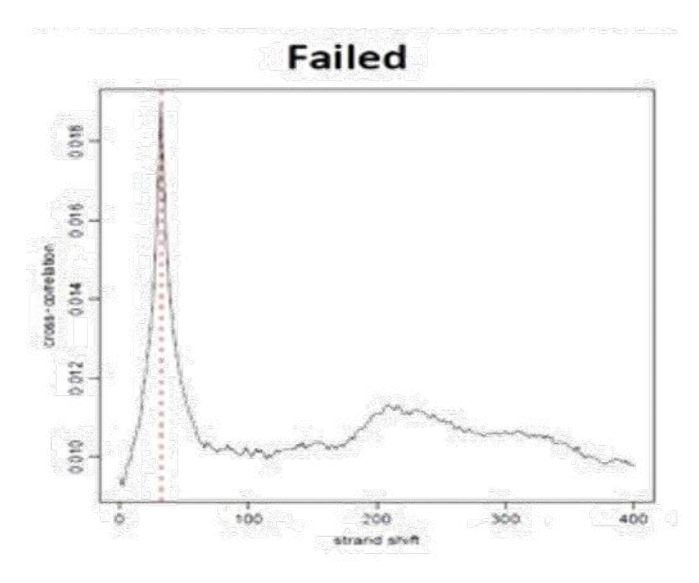

Landt et al, 2012

NSC: normalized strand coefficient  $NSC = \frac{cc(fragment \, length)}{min(cc)}$ 

NSC  $\geq$  1.05 is recommended

Relative strand correlation (RSC)  $RSC = \frac{cc(fragment \, length) - min(cc)}{cc(read \, length) - min(cc)}$   $RSC \ge 0.8 \text{ is recommended}$ 

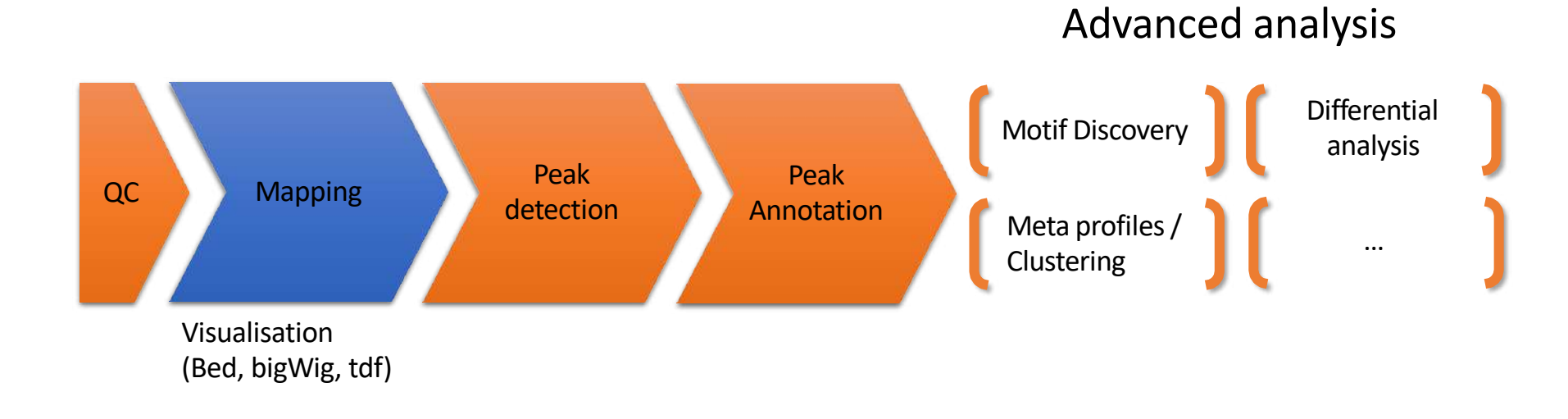

# Bam files are fat

- **BAM files are fat** as they do contain exhaustive information about read alignments.
  - Memory issues (can only visualize fraction of the BAM).
- Need a more lightweight file format containing only genomic coverage information:
  - X Wig (not compressed, not indexed)
  - **V**TDF (compressed, indexed)
  - SigWig (compressed, indexed)

#### Coverage file and read extension

- BAM files do not contain fragment location but read location
- We need to extend reads to compute fragments coordinates before coverage analysis
- Not required for PE

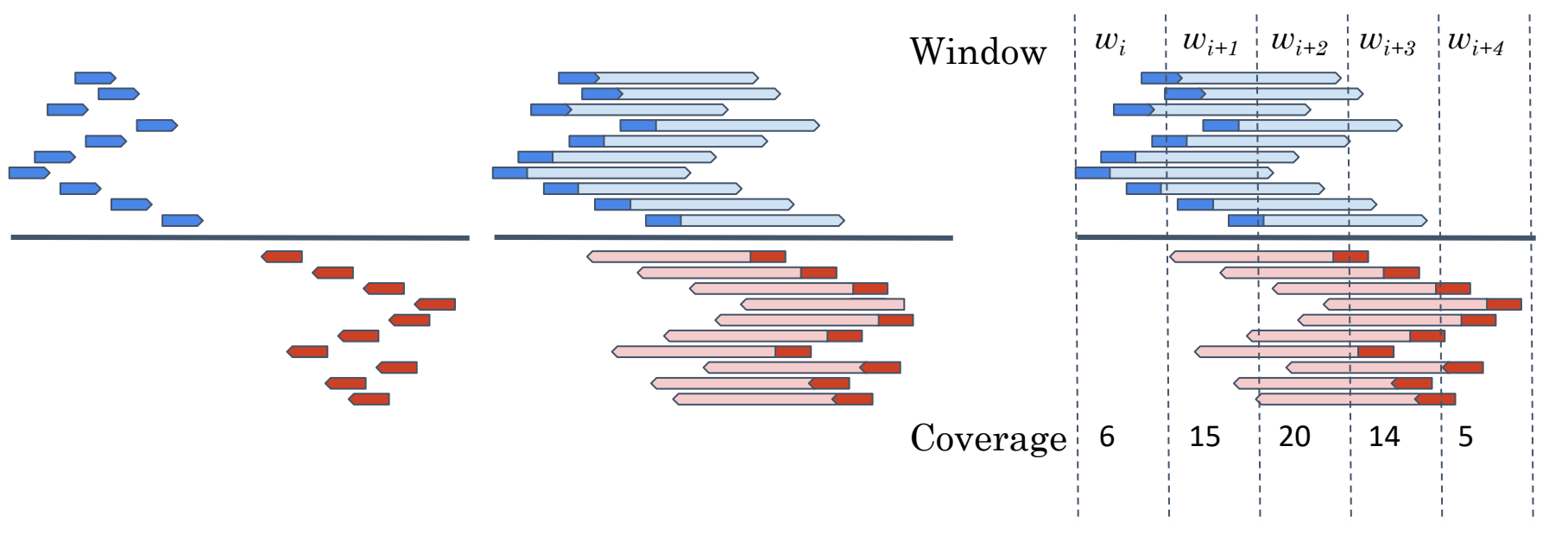

# Library size normalization

#### • Signal needs to be normalized

- E.g. Normalize coverage to 1x
  - Popular but not optimal

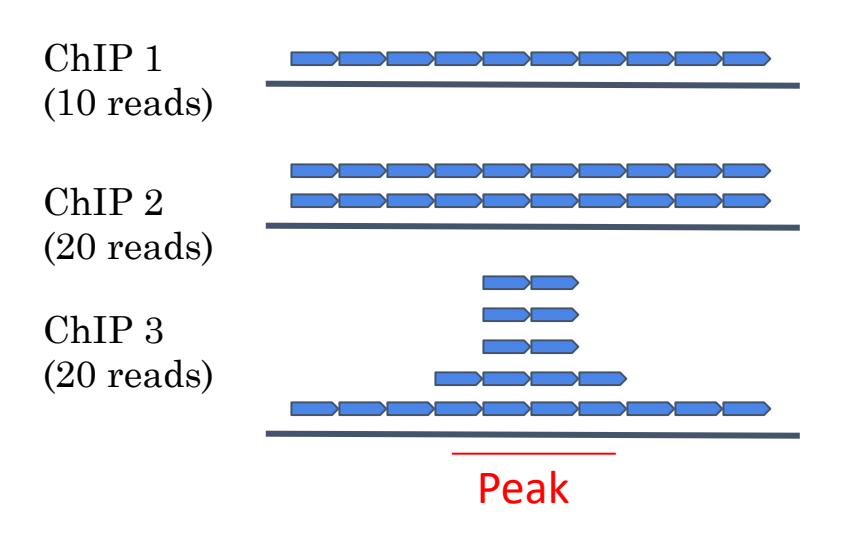

Already normalized to 1x coverage

...

Should be decreased by 2 fold to get 1x coverage

**X** Decreasing by 2 fold would underestimate peak signal. Problem

#### Exercise 3: Visualization of the data

#### 1. Upload the two tdf files in IGV

You can find them in the directory chipseq > visualization

Tip1: They have been generated using IGVtools using the bam files

Tip2: Check that Normalize coverage data (.tdf files only) is selected in View > Preferences... > Tracks

Tip3: Select the two datasets, click right on them and select Group Autoscale

#### 2. Check the following genes:

• Idh1, NPAS2, AP1S2, PABPC1I, Park7, Pmel, Cdk2, Actb

Do you see peaks at these locations?

#### Keep IGV opened with this two datasets

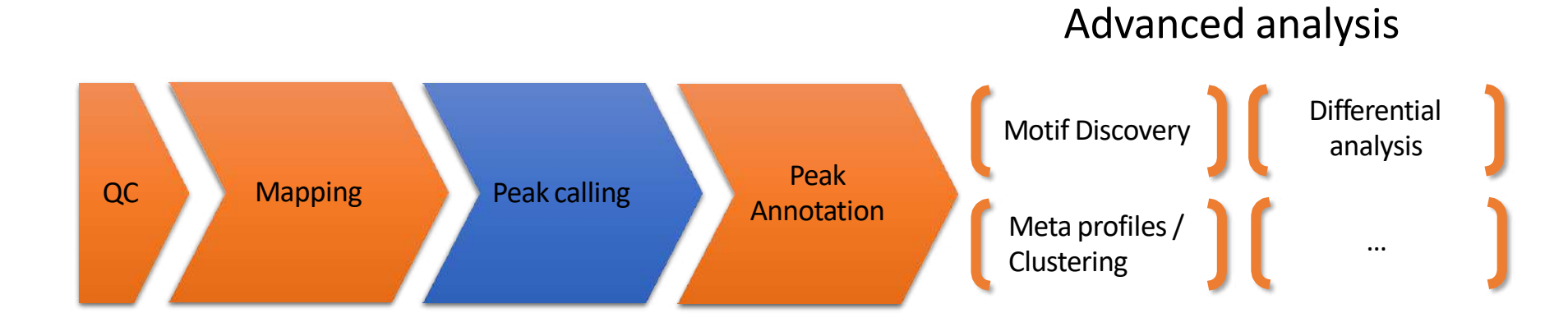

### From reads to peaks

- Chip-seq peaks are a mixture of two signals:
  - + strand reads (Watson)
  - - strand reads (Cricks)
- The sequence tag density accumulates on forward and reverse strands centered around the binding site

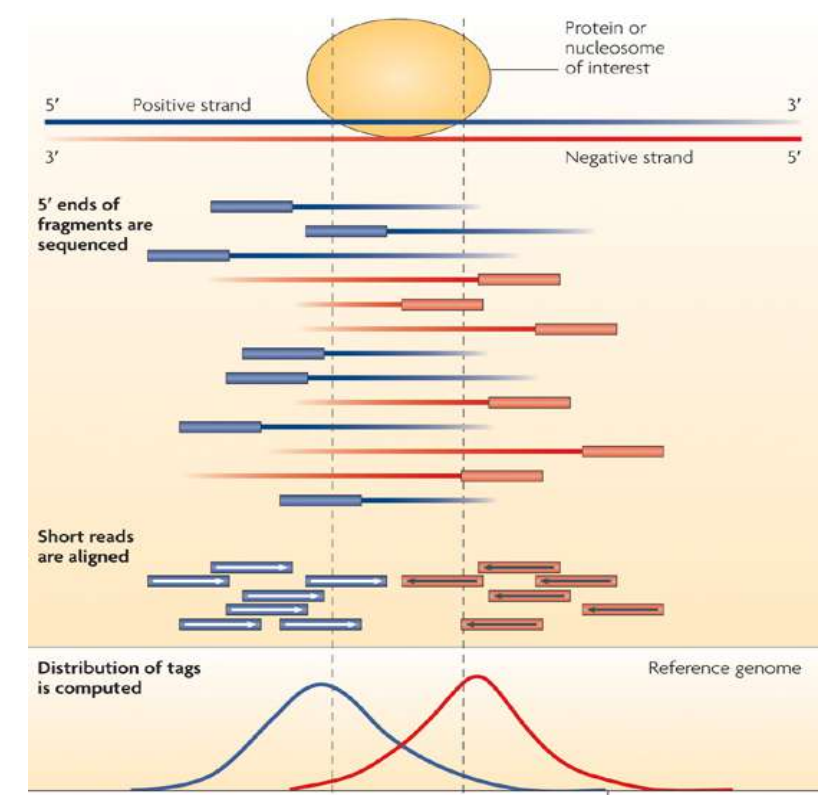

# From reads to peaks

- Get the signal at the right position
  - Read shift
  - Extension
- Estimate the fragment size
- Do paired-end

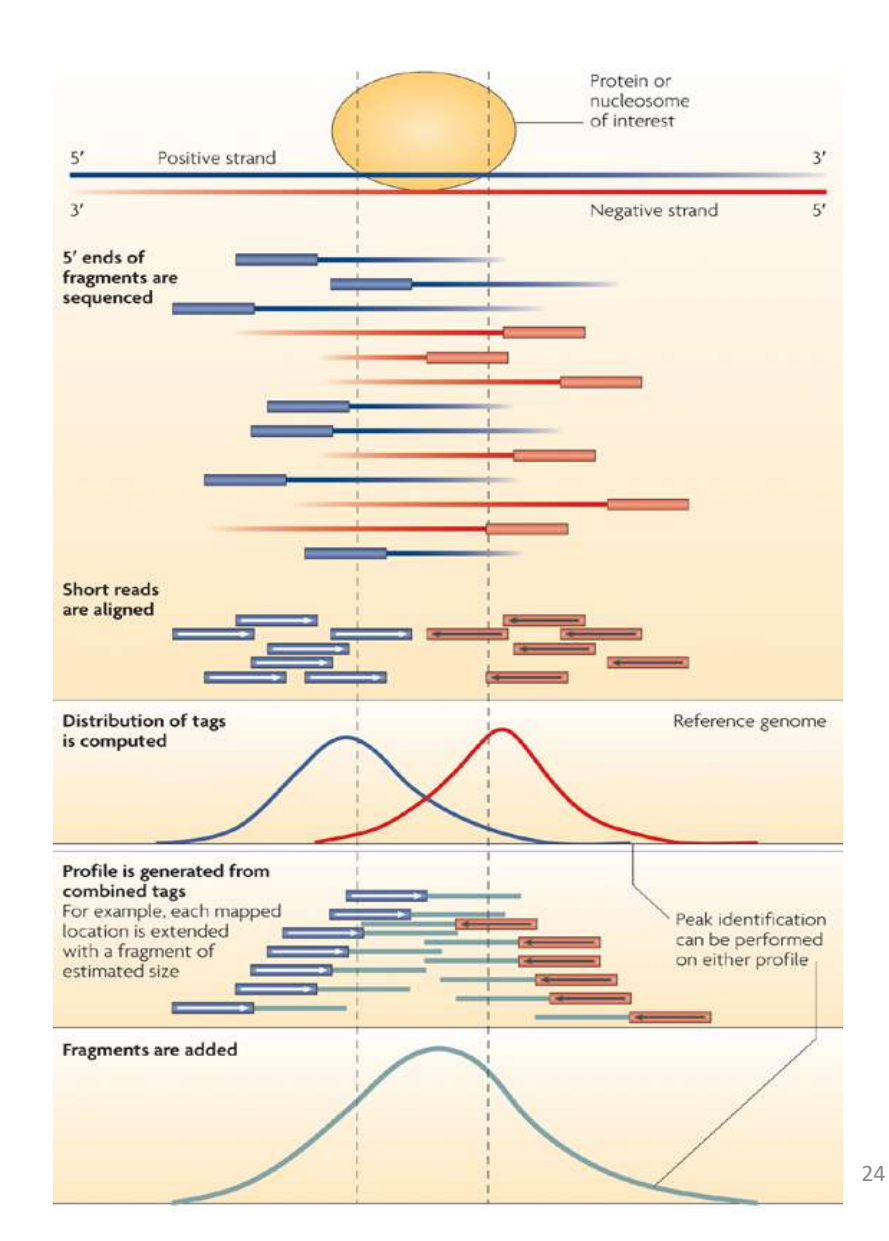

### Peak detection

- Discover interaction sites from aligned reads
- Idea: loci with a lot of reads/fragments = signal site

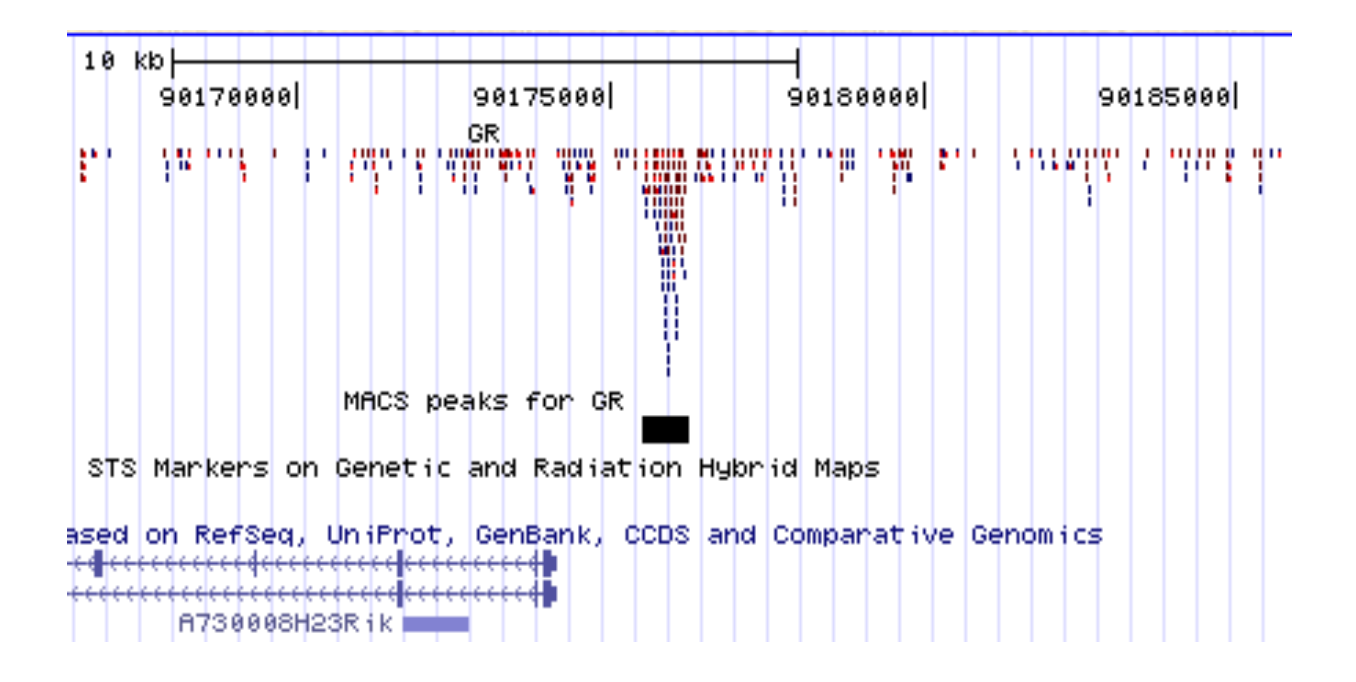

### Peak finders

|                       | Profile                               | Peak criteriaª                                                                                    | Tag shift                                                                | Control data <sup>b</sup>                                                         | Rank by                               | FDR <sup>c</sup>                                                                            | User input<br>parameters <sup>d</sup>                                             | filtering:<br>strand-based/<br>duplicate <sup>e</sup> | Refs. |
|-----------------------|---------------------------------------|---------------------------------------------------------------------------------------------------|--------------------------------------------------------------------------|-----------------------------------------------------------------------------------|---------------------------------------|---------------------------------------------------------------------------------------------|-----------------------------------------------------------------------------------|-------------------------------------------------------|-------|
| CisGenome<br>v1.1     | Strand-specific<br>window scan        | 1: Number of reads<br>in window<br>2: Number of<br>ChIP reads minus<br>control reads in<br>window | Average<br>for highest<br>ranking peak<br>pairs                          | Conditional<br>binomial used to<br>estimate FDR                                   | Number of<br>reads under<br>peak      | 1: Negative<br>binomial<br>2: conditional<br>binomial                                       | Target FDR,<br>optional window<br>width, window<br>interval                       | Yes / Yes                                             | 10    |
| ERANGE<br>v3.1        | Tag<br>aggregation                    | 1: Height cutoff<br>Hiqh quality peak<br>estimate, per-<br>region estimate,<br>or input           | Hiqh quality<br>peak estimate,<br>per-region<br>estimate, or<br>input    | Used to calculate<br>fold enrichment<br>and optionally<br><i>P</i> values         | P value                               | 1: None<br>2: <u># control</u><br># ChIP                                                    | Optional peak<br>height, ratio to<br>background                                   | Yes / No                                              | 4,18  |
| FindPeaks<br>v3.1.9.2 | Aggregation<br>of overlapped<br>tags  | Height threshold                                                                                  | Input or estimated                                                       | NA                                                                                | Number of<br>reads under<br>peak      | 1: Monte Carlo<br>simulation<br>2: NA                                                       | Minimum peak<br>height, subpeak<br>valley depth                                   | Yes / Yes                                             | 19    |
| F-Seq<br>v1.82        | Kernel density<br>estimation<br>(KDE) | s s.d. above KDE<br>for 1: random<br>background, 2:<br>control                                    | Input or estimated                                                       | KDE for local<br>background                                                       | Peak height                           | 1: None<br>2: None                                                                          | Threshold s.d.<br>value, KDE<br>bandwidth                                         | No / No                                               | 14    |
| GLITR                 | Aggregation<br>of overlapped<br>tags  | Classification<br>by height<br>and relative<br>enrichment                                         | User input tag<br>extension                                              | Multiply sampled<br>to estimate<br>background class<br>values                     | Peak height<br>and fold<br>enrichment | 2: # control<br># ChIP                                                                      | Target FDR,<br>number nearest<br>neighbors for<br>clustering                      | No / No                                               | 17    |
| MACS<br>v1.3.5        | Tags shifted<br>then window<br>scan   | Local region<br>Poisson P value                                                                   | Estimate from<br>high quality<br>peak pairs                              | Used for Poisson<br>fit when available                                            | P value                               | 1: None<br>2: <u># control</u><br># ChIP                                                    | P-value threshold,<br>tag length, mfold<br>for shift estimate                     | No / Yes                                              | 13    |
| PeakSeq               | Extended tag<br>aggregation           | Local region<br>binomial P value                                                                  | Input tag<br>extension<br>length                                         | Used for<br>significance of<br>sample enrichment<br>with binomial<br>distribution | g value                               | 1: Poisson<br>background<br>assumption<br>2: From<br>binomial for<br>sample plus<br>control | Target FDR                                                                        | No / No                                               | 5     |
| QuEST<br>v2.3         | Kernel density<br>estimation          | 2: Height<br>threshold,<br>background ratio                                                       | Mode of local<br>shifts that<br>maximize<br>strand cross-<br>correlation | KDE for<br>enrichment and<br>empirical FDR<br>estimation                          | q value                               | 1: NA<br>2: <u># control</u><br><u># ChIP</u><br>as a function of<br>profile threshold      | KDE bandwidth,<br>peak height,<br>subpeak valley<br>depth, ratio to<br>background | Yes / Yes                                             | 9     |
| SICER<br>v1.02        | Window scan<br>with gaps<br>allowed   | P value from<br>random<br>background<br>model, enrichment<br>relative to control                  | Input                                                                    | Linearly rescaled<br>for candidate peak<br>rejection and P<br>values              | g value                               | 1: None<br>2: From Poisson<br><i>P</i> values                                               | Window length,<br>gap size, FDR<br>(with control) or<br>E-value<br>(no control)   | No / Yes                                              | 15    |
| SiSSRs<br>v1.4        | Window scan                           | N <sub>+</sub> - N <sub>-</sub> sign<br>change, N <sub>+</sub> +                                  | Average<br>nearest paired                                                | Used to compute<br>fold-enrichment<br>distribution                                | P value                               | 1: Poisson<br>2: control                                                                    | 1: FDR<br>1,2: N <sub>+</sub> + N.<br>threehold                                   | Yes / Yes                                             | 11    |

Artifact

#### 1. Modeling the shift size of ChIP-Seq tags

- slides *2bandwidth* windows across the genome to find regions with tags more than *mfold* enriched relative to a random tag genome distribution
- randomly samples 1,000 of these highly enriched peaks
- separates their Watson and Crick tags, and aligns them by the midpoint between their Watson and Crick tag centers
- define *d* as the distance in bp between the summit of the two distributions

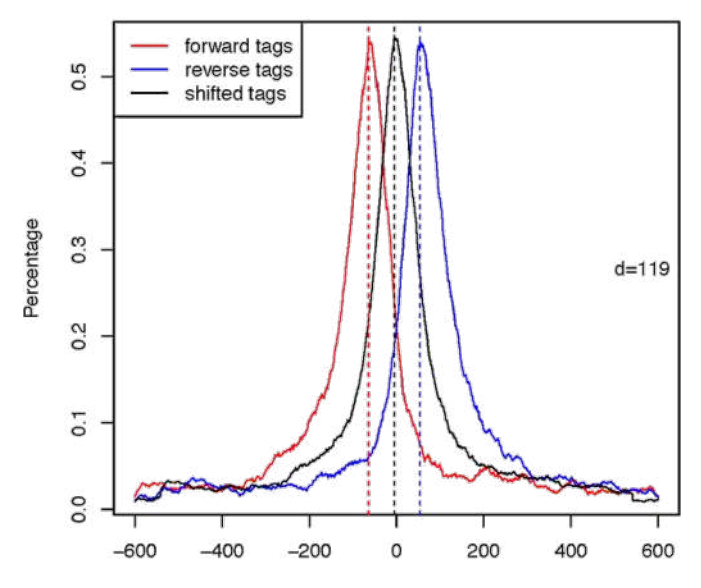

#### • 2. Peak detection

- Normalization: linearly scales the total control read count to be the same as the total ChIP read count
- Duplicate read removal
- Tags are shifted by d/2

Generate signal profile along each chromosome

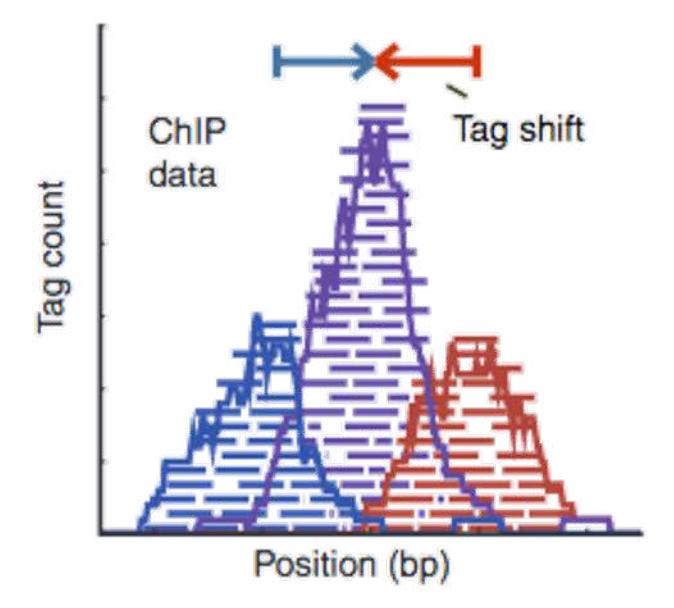

- Slides 2d windows across the genome to find candidate peaks with a significant tag enrichment (Poisson distribution *p*-value based on  $\lambda_{BG}$ , default 10<sup>-5</sup>)
- Estimate parameter  $\lambda_{\text{local}}$  of Poisson distribution

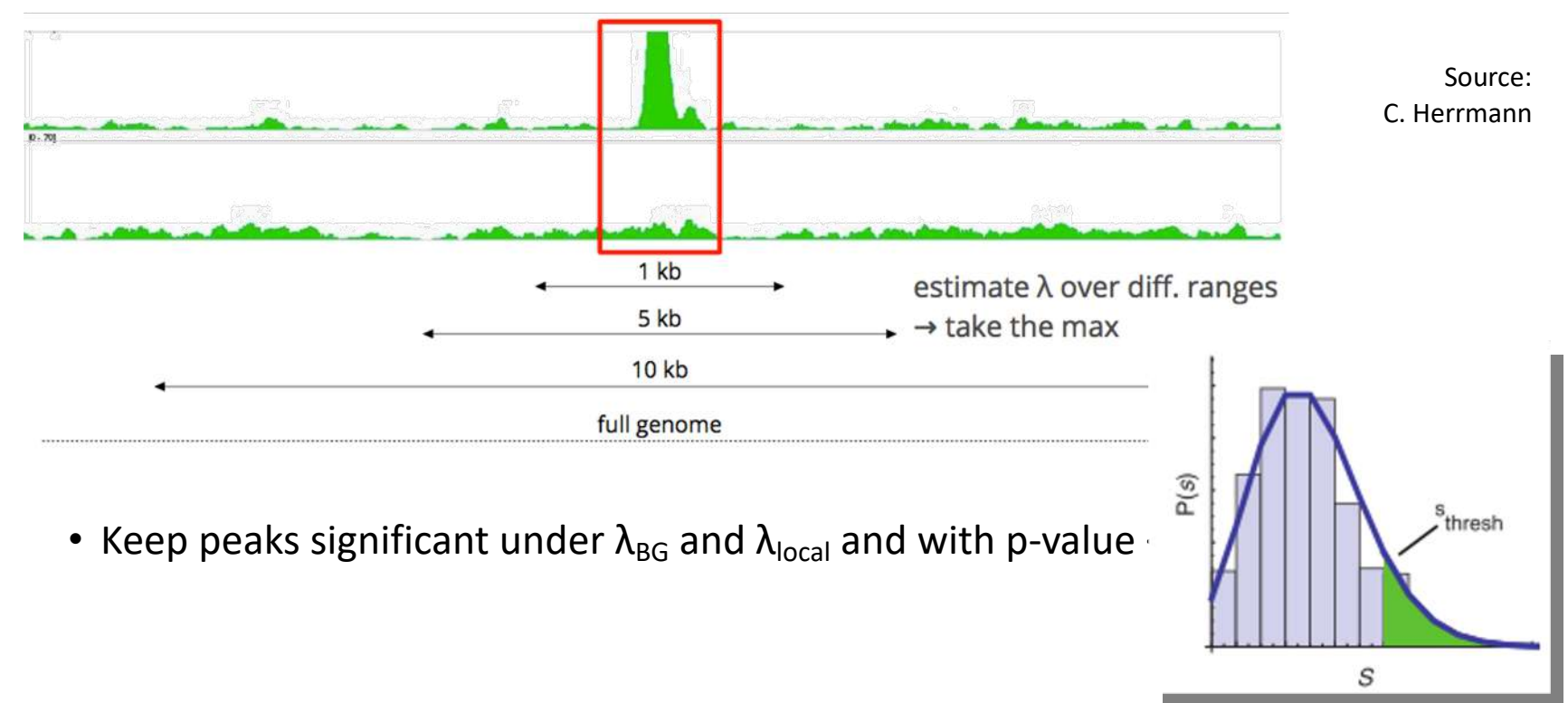

#### 3. Multiple testing correction (FDR)

- Swap treatment and input and call negative peaks
- Take all the peaks (neg + pos) and sort them by increasing p-values

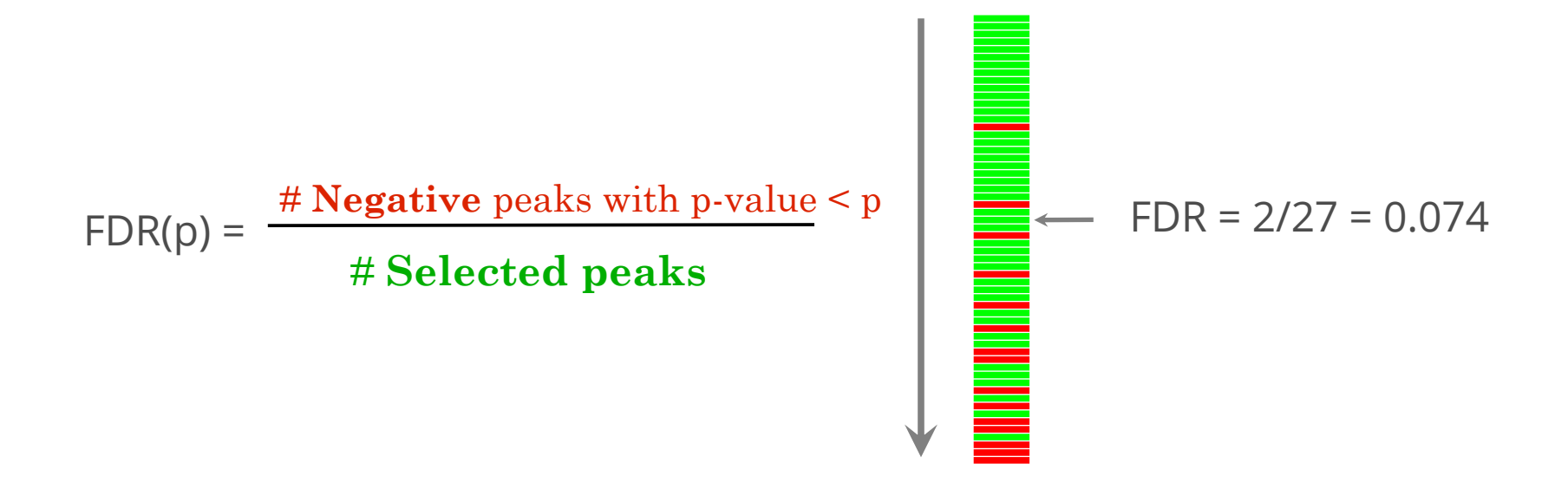

We now want to call MITF peaks.

- 1. Use Macs2 callpeak to perform the peak calling on the data. Use default parameters except for
  - Are you pooling Treatment Files? No
    - ChIP-Seq Treatment File: [mitf bam file marked by MarkDuplicates] (1)
  - Do you have a Control File? Yes
    - Are you pooling Control files? No
    - ChIP-Seq Control File: [control bam file marked by MarkDuplicates] (2)
  - Effective genome size: H.Sapiens (2.7e9)
  - Outputs:
    - Peaks as tabular file (compatible with MultiQC)
    - Peak summits
    - Summary page (html)
    - Plot in PDF (only available if a model is created and if BAMPE is not used)

# Macs2 callpeak generates 5 datasets:List of the peaks (tabular format)

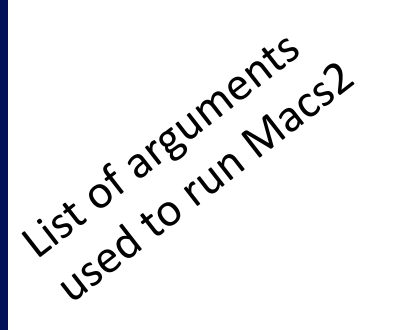

| # This   | file is generated by    | MACS version 2.1.1.201    | 60309             |                      |              |                       |                                |                                |                                   |
|----------|-------------------------|---------------------------|-------------------|----------------------|--------------|-----------------------|--------------------------------|--------------------------------|-----------------------------------|
| # Com    | nand line: callpeak     | -t /shared/ifbstor1/gala: | xy/datasets/002/4 | 47/dataset_2447115.d | atname MarkD | puplicates_on_data_1M | larkDuplicates_BAM_output -c / | /shared/ifbstor1/galaxy/datase | ets/002/447/datase1_2447117.dat f |
| # ARGU   | MENTS LIST:             |                           |                   |                      |              |                       |                                |                                |                                   |
| # name   | = MarkDuplicates_       | on_data_1MarkDupli        | icates_BAM_output | ut                   |              |                       |                                |                                |                                   |
| # form:  | at = BAM                |                           |                   |                      |              |                       |                                |                                |                                   |
| # ChiP   | -seq file = ['/shared,  | ifbstor1/galaxy/dataset   | ts/002/447/datase | t_2447115.dat*]      |              |                       |                                |                                |                                   |
| # contr  | ol file = ['/shared/ift | stor1/galaxy/datasets/    | 002/447/dataset_  | 2447117.dat']        |              |                       |                                |                                |                                   |
| # effec  | tive genome size =      | 2.70e+09                  |                   |                      |              |                       |                                |                                |                                   |
| # band   | width = 300             |                           |                   |                      |              |                       |                                |                                |                                   |
| # mode   | el fold = [5, 50]       |                           |                   |                      |              |                       |                                |                                |                                   |
| # qvalu  | e cutoff = 5.00e-02     |                           |                   |                      |              |                       |                                |                                |                                   |
| # Large  | er dataset will be sc   | aled towards smaller da   | ataset.           |                      |              |                       |                                |                                |                                   |
| # Rang   | e for calculating reg   | ional lambda is: 1000 b   | ops and 10000 bp  | 2                    |              |                       |                                |                                |                                   |
| # Broad  | region calling is of    | r                         |                   |                      |              |                       |                                |                                |                                   |
| # Paire  | d-End mode is off       |                           |                   |                      |              |                       |                                |                                |                                   |
| # tag s  | ize is determined as    | 54 bps                    |                   |                      |              |                       |                                |                                |                                   |
| # total  | tags in treatment: 2    | 3015734                   |                   |                      |              |                       |                                |                                |                                   |
| # tags   | after filtering in trea | tment: 6208896            |                   |                      |              |                       |                                |                                |                                   |
| # maxir  | num duplicate tags      | at the same position in   | n treatment = 1   |                      |              |                       |                                |                                |                                   |
| # Redu   | ndant rate in treatm    | ent: 0.73                 |                   |                      |              |                       |                                |                                |                                   |
| # total  | tags in control; 198    | 57374                     |                   |                      |              |                       |                                |                                |                                   |
| # tags   | after filtering in con  | trol: 4786453             |                   |                      |              |                       |                                |                                |                                   |
| # maxir  | num duplicate tags      | at the same position in   | control = 1       |                      |              |                       |                                |                                |                                   |
| # Redu   | ndant rate in contro    | l: 0.76                   |                   |                      |              |                       |                                |                                |                                   |
| # d = 7  | 6                       |                           |                   |                      |              |                       |                                |                                |                                   |
| # alterr | native fragment leng    | th(s) may be 76 bps       |                   |                      |              |                       |                                |                                |                                   |
| chr      | start                   | end                       | length            | abs_summit           | pileup       | -log10(pvalue)        | fold_enrichment                | -log10(qvalue)                 | name                              |
| chr1     | 980687                  | 980817                    | 131               | 980745               | 8.48         | 10.33256              | 7.26988                        | 6.42258                        | MarkDuplicates_on_data_1_         |
| chr1     | 983820                  | 983925                    | 106               | 983870               | 6.94         | 9.07098               | 6.75700                        | 5.31956                        | MarkDuplicates_on_data_1          |
| chr1     | 1031344                 | 1031476                   | 133               | 1031406              | 6.17         | 6.78796               | 5.19364                        | 3.22920                        | MarkDuplicates_on_data_1          |
| chr1     | 1079423                 | 1079565                   | 143               | 1079490              | 12.33        | 18.23302              | 10.85866                       | 13.81715                       | MarkDuplicates_on_data_1_         |
| chr1     | 1304816                 | 1304948                   | 133               | 1304874              | 12.33        | 18.05096              | 10.79187                       | 13.65004                       | MarkDuplicates_on_data_1_         |
| chr1     | 1441082                 | 1441180                   | 99                | 1441154              | 12.33        | 16.63943              | 10.22580                       | 12.34435                       | MarkDuplicates_on_data_1          |
| chr1     | 1567020                 | 1567190                   | 171               | 1567127              | 13.88        | 18.30332              | 11.40816                       | 13.87539                       | MarkDuplicates_on_data_1_         |
| chr1     | 1567258                 | 1567811                   | 554               | 1567568              | 16.96        | 23,46685              | 13,77289                       | 18.71095                       | MarkDuplicates on data 1          |

#### • List of the peaks (tabular format)

| chr  | start   | end     | length | abs_summit | pileup | -log10(pvalue) | fold_enrichment | -log10(qvalue) | name                      |
|------|---------|---------|--------|------------|--------|----------------|-----------------|----------------|---------------------------|
| chr1 | 980687  | 980817  | 131    | 980745     | 8.48   | 10.33256       | 7.26988         | 6.42258        | MarkDuplicates_on_data_1_ |
| chr1 | 983820  | 983925  | 106    | 983870     | 6.94   | 9.07098        | 6.75700         | 5.31956        | MarkDuplicates_on_data_1_ |
| chr1 | 1031344 | 1031476 | 133    | 1031406    | 6.17   | 6.78796        | 5.19364         | 3.22920        | MarkDuplicates_on_data_1_ |
| chr1 | 1079423 | 1079565 | 143    | 1079490    | 12.33  | 18.23302       | 10.85866        | 13.81715       | MarkDuplicates_on_data_1_ |
| chr1 | 1304816 | 1304948 | 133    | 1304874    | 12.33  | 18.05096       | 10.79187        | 13.65004       | MarkDuplicates_on_data_1_ |
| chr1 | 1441082 | 1441180 | 99     | 1441154    | 12.33  | 16.63943       | 10.22580        | 12.34435       | MarkDuplicates_on_data_1_ |
| chr1 | 1567020 | 1567190 | 171    | 1567127    | 13.88  | 18.30332       | 11.40816        | 13.87539       | MarkDuplicates_on_data_1_ |
| chr1 | 1567258 | 1567811 | 554    | 1567568    | 16.96  | 23.46685       | 13.77289        | 18.71095       | MarkDuplicates on data 1  |

- start: start position of peak
- end: end position of peak
- length: length of peak region
- abs\_summit: absolute peak summit position
- pileup: pileup height at peak summit
- -log10(pvalue): -log10(pvalue) for the peak summit (e.g. pvalue =1e-10, then this value should be 10)
- fold\_enrichment: fold enrichment for this peak summit against random Poisson distribution with local lambda
- -log10(qvalue): -log10(qvalue) at peak summit
- name: peak name

#### • List of the peaks (Narrowpeak format)

| Chrom    | Start   | End     | Name                                                      | Score  | Strand     | ThickStart | ThickEnd     | ItemRGB                       | BlockCount |
|----------|---------|---------|-----------------------------------------------------------|--------|------------|------------|--------------|-------------------------------|------------|
| chr1     | 980686  | 980817  | MarkDuplicates_on_data_1MarkDuplicates_BAM_output_peak_1  | 64     | <u>21</u>  | 7.26988    | 10.33256     | 6.42258                       | 58         |
| chr1     | 983819  | 983925  | MarkDuplicates_on_data_1MarkDuplicates_BAM_output_peak_2  | 53     | ÷          | 6.75700    | 9.07098      | 5.31956                       | 50         |
| chr1     | 1031343 | 1031476 | MarkDuplicates_on_data_1MarkDuplicates_BAM_output_peak_3  | 32     | <b>*</b> 5 | 5.19364    | 6.78796      | 3.22920                       | 62         |
| chr1     | 1079422 | 1079565 | MarkDuplicates_on_data_1MarkDuplicates_BAM_output_peak_4  | 138    | ÷          | 10.85866   | 18.23302     | 13.81715                      | 67         |
| chr1     | 1304815 | 1304948 | MarkDuplicates_on_data_1MarkDuplicates_BAM_output_peak_5  | 136    | \$P.       | 10.79187   | 18.05096     | 13.65004                      | 58         |
| chr1     | 1441081 | 1441180 | MarkDuplicates_on_data_1MarkDuplicates_BAM_output_peak_6  | 123    | *:         | 10.22580   | 16.63943     | 12.34435                      | 72         |
| chr1     | 1567019 | 1567190 | MarkDuplicates_on_data_1MarkDuplicates_BAM_output_peak_7  | 138    |            | 11.40816   | 18.30332     | 13.87539                      | 107        |
| chr1     | 1567257 | 1567811 | MarkDuplicates_on_data_1MarkDuplicates_BAM_output_peak_8  | 187    | 1          | 13.77289   | 23.46685     | 18.71095                      | 310        |
| chr1     | 1573515 | 1573650 | MarkDuplicates_on_data_1MarkDuplicates_BAM_output_peak_9  | 62     | <b>2</b> 0 | 6.66722    | 10.19656     | 6.29607                       | 50         |
| chr1     | 1586289 | 1586365 | MarkDuplicates_on_data_1MarkDuplicates_BAM_output_peak_10 | 14     |            | 4.10564    | 4.39929      | 1.45337                       | 7          |
| chr1     | 1728644 | 1728730 | MarkDuplicates_on_data_1MarkDuplicates_BAM_output_peak_11 | 15     | 10         | 4.27812    | 4.90906      | 1.52693                       | 66         |
| L. Start | of peak | orpeat  | A. Peakname<br>5. Integer score for d                     | 159181 | fold-cr    | ange 109   | 10. Relation | ovalue<br>wesummi<br>at start | L POSITION |

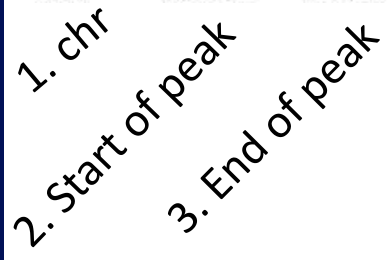

• List of the peak summits (BED): contains the peak summit location for each peak.

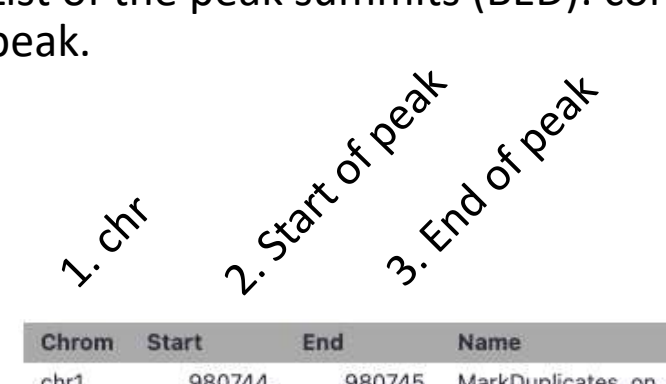

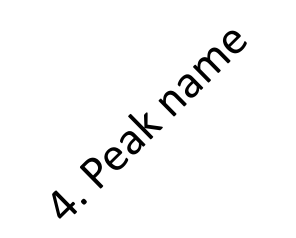

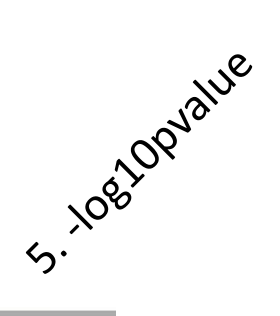

| Chrom | Start   | End     | Name                                                      | Score    |
|-------|---------|---------|-----------------------------------------------------------|----------|
| chr1  | 980744  | 980745  | MarkDuplicates_on_data_1MarkDuplicates_BAM_output_peak_1  | 6.42258  |
| chr1  | 983869  | 983870  | MarkDuplicates_on_data_1MarkDuplicates_BAM_output_peak_2  | 5.31956  |
| chr1  | 1031405 | 1031406 | MarkDuplicates_on_data_1MarkDuplicates_BAM_output_peak_3  | 3.22920  |
| chr1  | 1079489 | 1079490 | MarkDuplicates_on_data_1MarkDuplicates_BAM_output_peak_4  | 13.81715 |
| chr1  | 1304873 | 1304874 | MarkDuplicates_on_data_1MarkDuplicates_BAM_output_peak_5  | 13.65004 |
| chr1  | 1441153 | 1441154 | MarkDuplicates_on_data_1MarkDuplicates_BAM_output_peak_6  | 12.34435 |
| chr1  | 1567126 | 1567127 | MarkDuplicates_on_data_1MarkDuplicates_BAM_output_peak_7  | 13.87539 |
| chr1  | 1567567 | 1567568 | MarkDuplicates_on_data_1MarkDuplicates_BAM_output_peak_8  | 18.71095 |
| chr1  | 1573565 | 1573566 | MarkDuplicates_on_data_1MarkDuplicates_BAM_output_peak_9  | 6.29607  |
| chr1  | 1586296 | 1586297 | MarkDuplicates_on_data_1MarkDuplicates_BAM_output_peak_10 | 1.45337  |
| chr1  | 1728710 | 1728711 | MarkDuplicates_on_data_1MarkDuplicates_BAM_output_peak_11 | 1.52693  |
| chr1  | 1807136 | 1807137 | MarkDuplicates_on_data_1MarkDuplicates_BAM_output_peak_12 | 4.44141  |

PDF images about the model based on your data

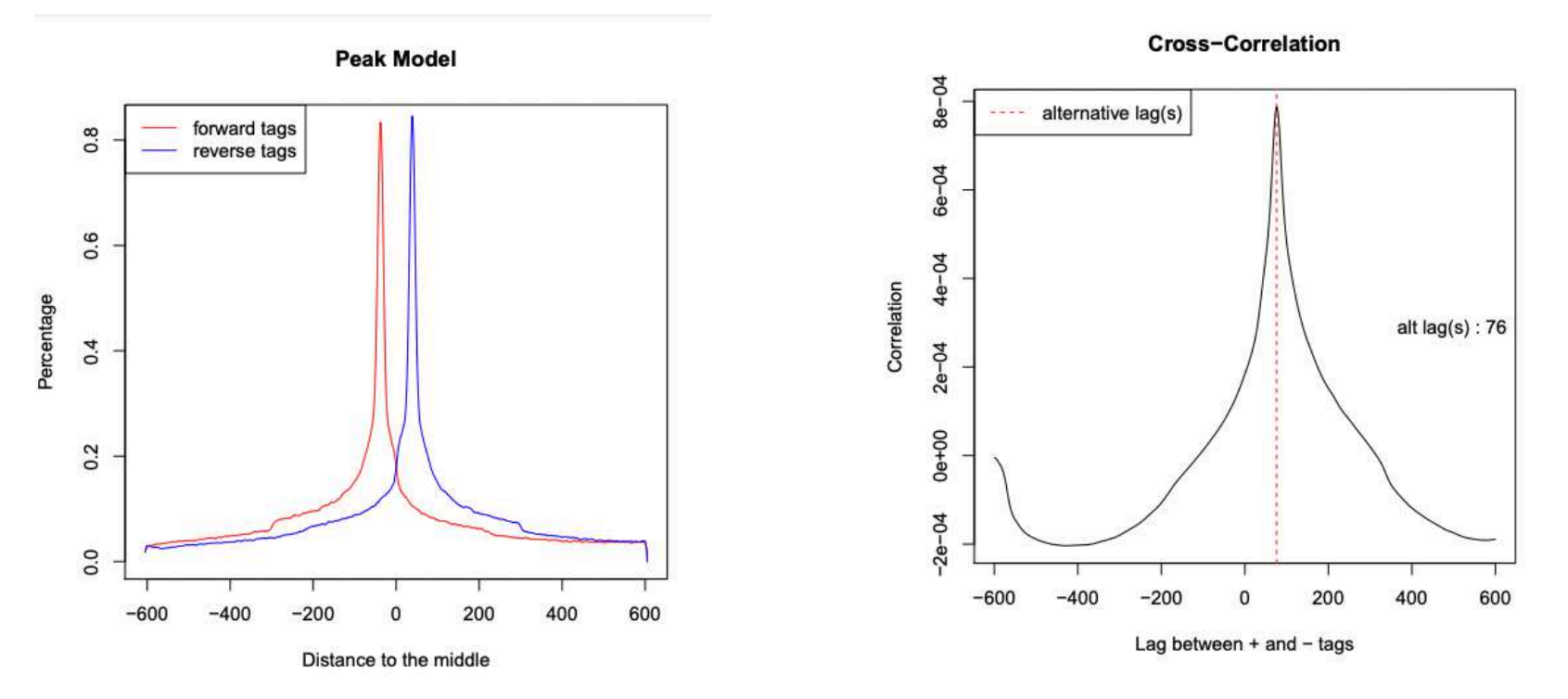

• Log of MACS - output during Macs2 run (HTML)
# Exercise 4: peak calling

- 2. Look at MACS2 results. How many peaks are found?
- 3. What is the fragment size estimated by Macs2? What do you think of the value?

# Exercise 5: peak calling

- 1. Rerun **Macs2** using the same parameters as before but change the shift size:
  - Build Model: Do not build the shifting model (--nomodel)
  - The arbitrary extension: 200
- 2. How many peaks are now found?

To assess which peak calling is best, we are going to:

- 1. Extract regions that are unique to the first peak sets [Galaxy]
- 2. Look at peaks called in the two peak sets in a genome browser and check whether the peaks are fine [IGV]
- 3. Keep the best peak set

Bedtools is a collection of tools for genome arithmetic

- intersect, merge, count, get closest, shuffle (...) genomic intervals of one or multiple files
- Supported formats: BAM, BED, GFF/GTF, VCF
- <u>https://bedtools.readthedocs.io/en/latest/</u>

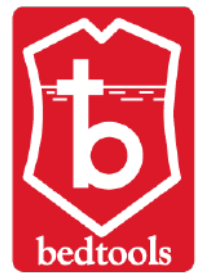

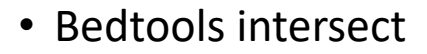

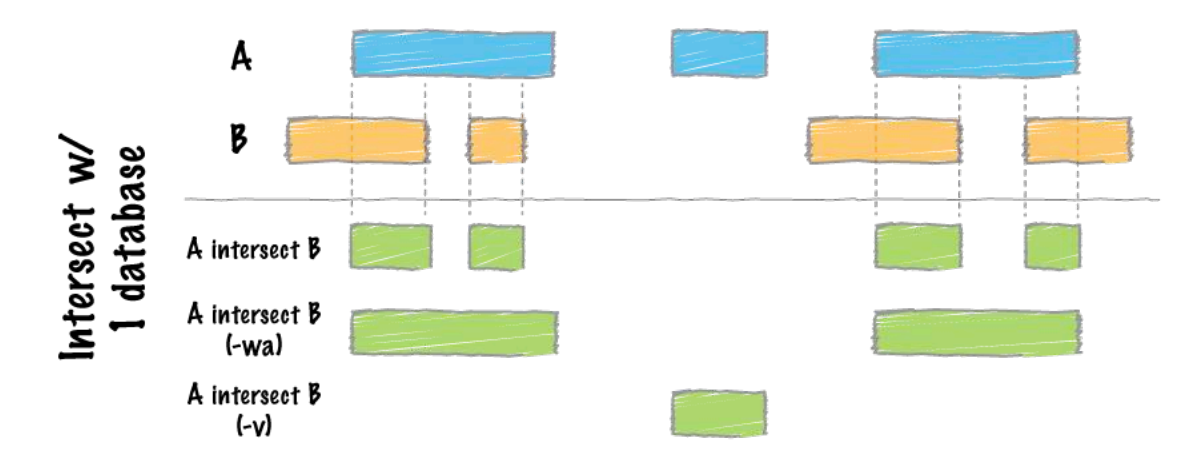

https://bedtools.readthedocs.io/en/latest/content/tools/intersect.html

1. Extract regions that are unique to the first peak sets

Use bedtools intersect (**bedtools Intersect intervals**) in Galaxy to extract peaks found in the first peak set and not in the second.

#### Parameters

- File A to intersect with B: [MACS2 callpeak on data \* and data \* (narrow Peaks)] (1st run of MACS)
- Combined or separate output files
  - One output per file 'input B' file
  - File B to intersect with A: [MACS2 callpeak on data \* and data \* (narrow Peaks)] (2nd run of MACS)
- Calculation based on strandedness? Overlaps on either strand
- What should be written to the output file? Write the original entry in A for each overlap (-wa)
- Report only those alignments that \*\*do not\*\* overlap the BED file: Yes

#### How many regions are found only in the first run of MACS?

2. Look at peaks called in the two peak sets in a genome browser a check whether the peaks are fine

- 1. Download the narrowpeak files of the two runs of MACS
- 2. Load in IGV :
  - 1. mitf.tdf (folder chipseq/visualization)
  - 2. ctrl.tdf (folder chipseq/visualization)
  - 3. [MACS2 callpeak on data \* and data \* (narrow Peaks)] (1st run of MACS)
  - 4. [MACS2 callpeak on data \* and data \* (narrow Peaks)] (2nd run of MACS)
- 3. Look at the dataset resulting from Bedtools intersect and check at genomic locations found in the file
  - 1. Look at the peaks in the gene SSU72 (chr1:1556527-1578211)
  - 2. Look at the peak in the gene HIVEP3 (chr1:41882599-41882681)
  - 3. Look at the peak in the region chr1:1586290-1586365

#### Would you keep peaks found in the 1st run of MACS or the 2<sup>nd</sup> run of MACS?

For select MACS2 results, rename the datasets:

- [MACS2 callpeak on data \* and data \* (summits in BED)] -> MITF\_peak\_summits.bed
- [MACS2 callpeak on data \* and data \* (narrow Peaks)] -> MITF\_peaks.narrowPeak

### How to deal with replicates

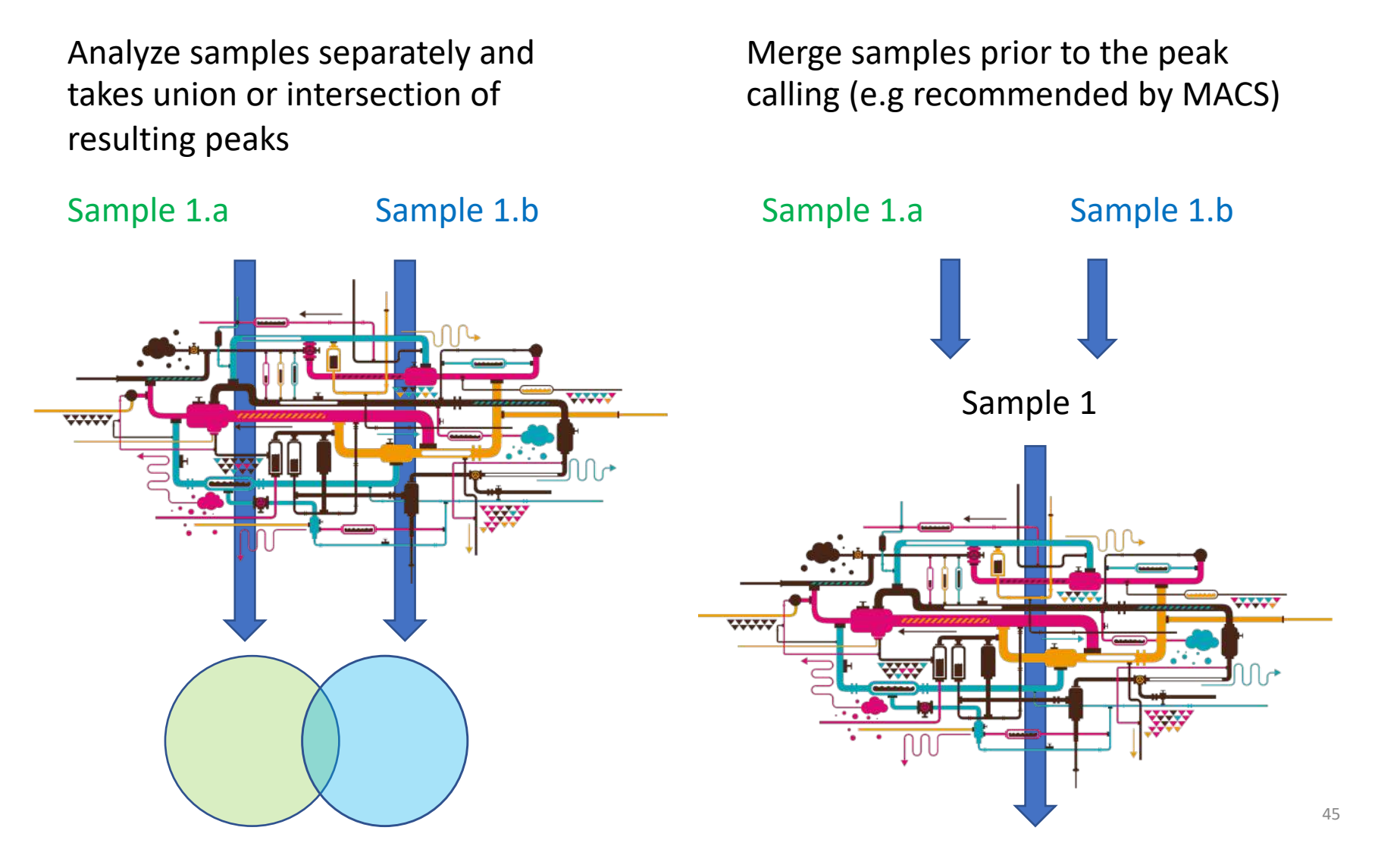

# IDR

- Measures consistency between replicates
- Uses reproducibility in score rankings between peaks in each replicate to determine an optimal cutoff for significance.
- Idea:
  - The most significant peaks are expected to have high consistency between replicates
  - The peaks with low significance are expected to have low consistency

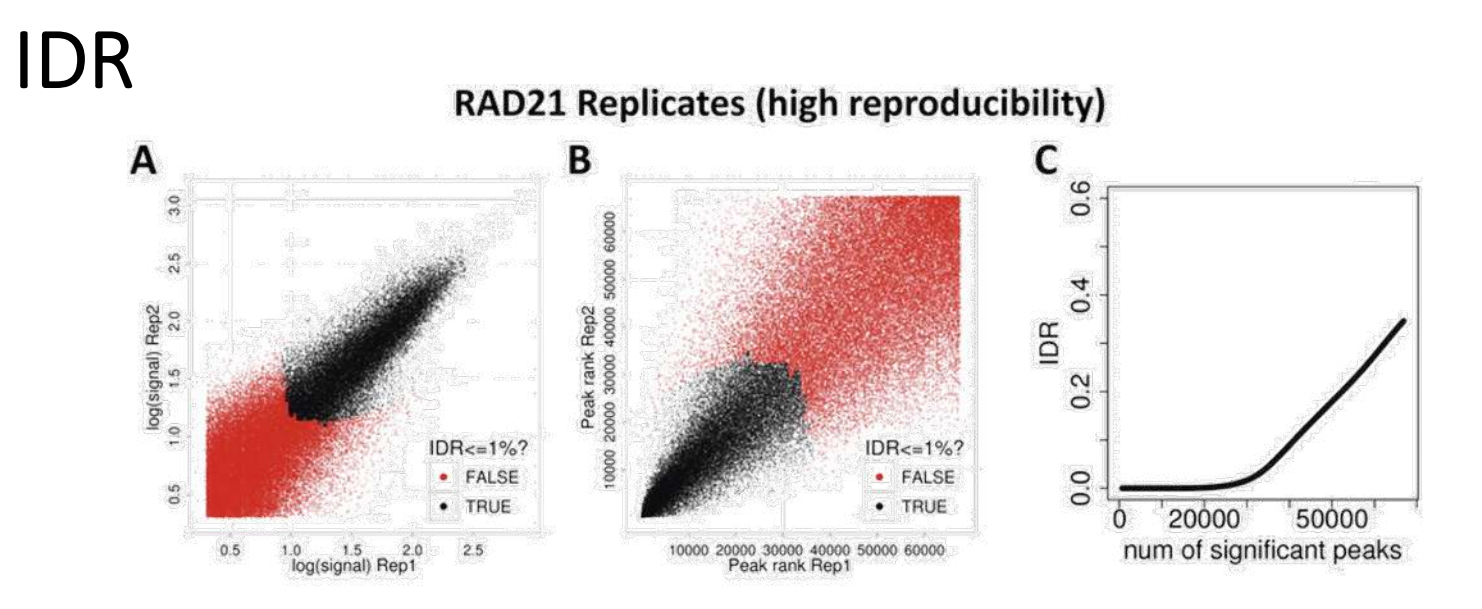

#### SPT20 Replicates (low reproducibility)

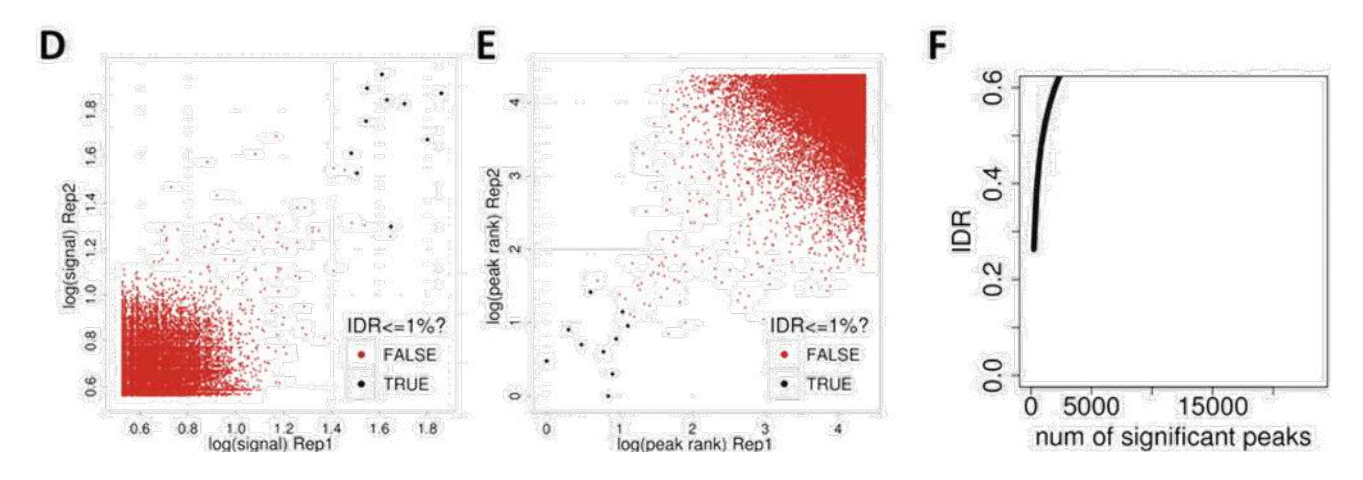

(!) IDR doesn't work on broad source data!

## Analysis of ChIP-seq data

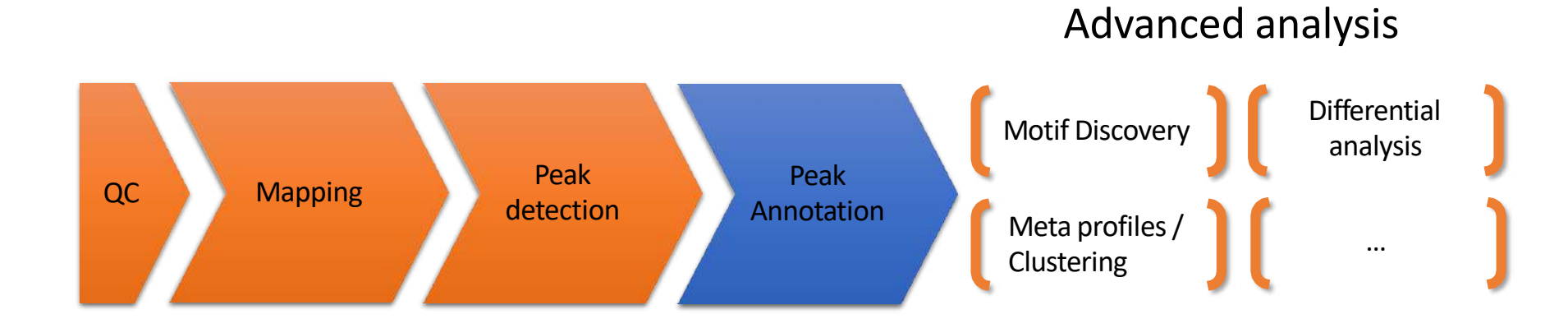

### Peak annotation

- Goal: assigning a peak to one or many genome features (genes/transcripts) to understand which genes are possibly regulated by the binding of the protein of interest
- The name of the gene is important as well as the genic region where the peak is located
- Example of Homer tools:
  - Determines the distance to the nearest Transcription Start Site (TSS) and assigns the peak to that gene
  - Determines the genomic annotation of the region **occupied by the center** of the peak/region. Possible genomic annotation:

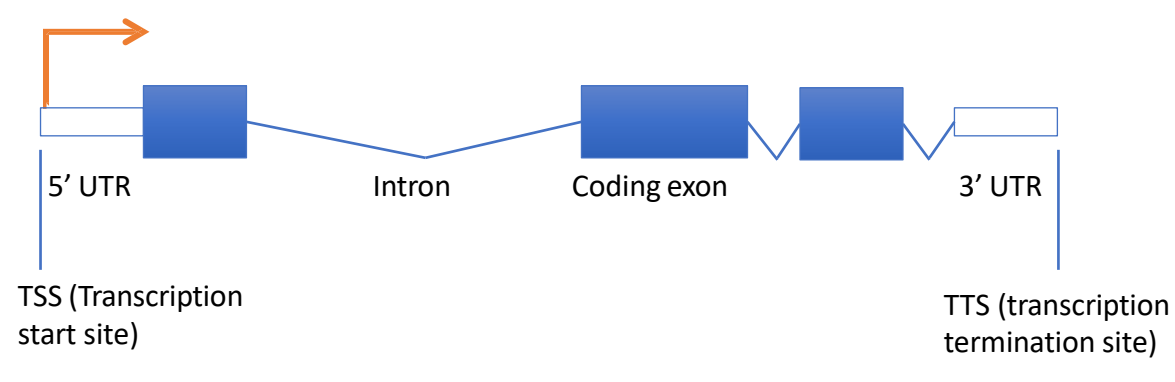

## Exercise 7: peak annotation

Most of the peak annotation tools assign peaks to the closest gene. Use the tool **bedtools ClosestBed** to find the closest gene for each detected peak.

- Import to your current history the dataset 25:hg38\_ens105\_ucsc.bed from the imported history « NGS data analysis training Strasbourg ».
- Then, Here are the parameters to use:
  - BED/bedGraph/GFF/VCF/EncodePeak file: MITF\_peaks.narrowPeak (second run of MACS2)
  - Overlap with: will you select a BED/bedGraph/GFF/VCF/EncodePeak file from your history or use a built-in GFF file?
    - Use a BED/bedGraph/GFF/VCF/EncodePeak file from the history
    - Select a BED/bedGraph/GFF/VCF/EncodePeak file: hg38\_ens105\_ucsc.bed
  - How ties for closest feature should be handled: first Report the first tie that occurred in the B file
  - In addition to the closest feature in B, report its distance to A as an extra column: Yes
  - Add additional columns to report distance to upstream feature. Distance definiton:
    - Report distance with respect to A. When A is on the strand, « upstream » means B has a higher (start,stop). (-a)
    - Choose first from features in B that are upstream of feature in A: Yes
- Rename the file: mitf\_peaks.annot.tsv.

## Analysis of ChIP-seq data

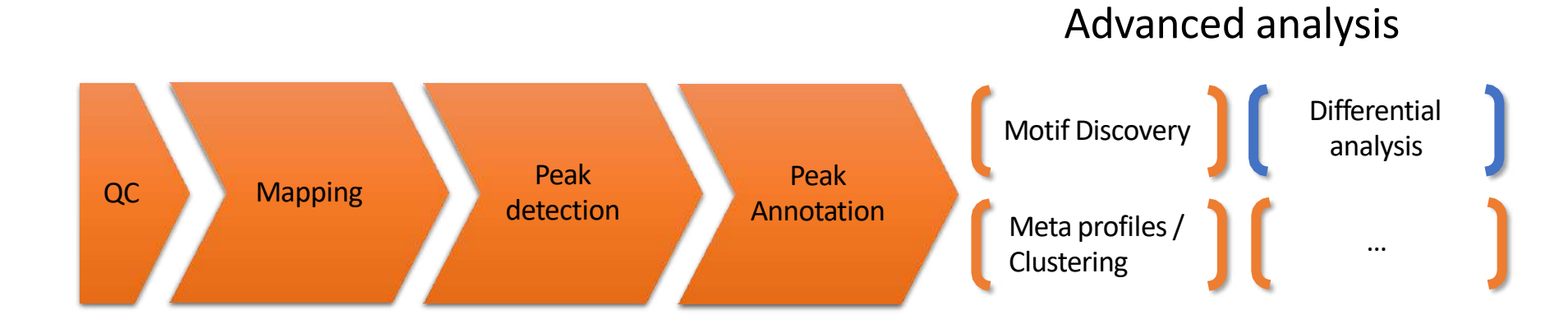

# Differential binding analysis

- Find differential binding events by comparing different conditions
  - qualitative analysis: binding vs no binding
  - quantitative analysis: weak binding vs strong binding

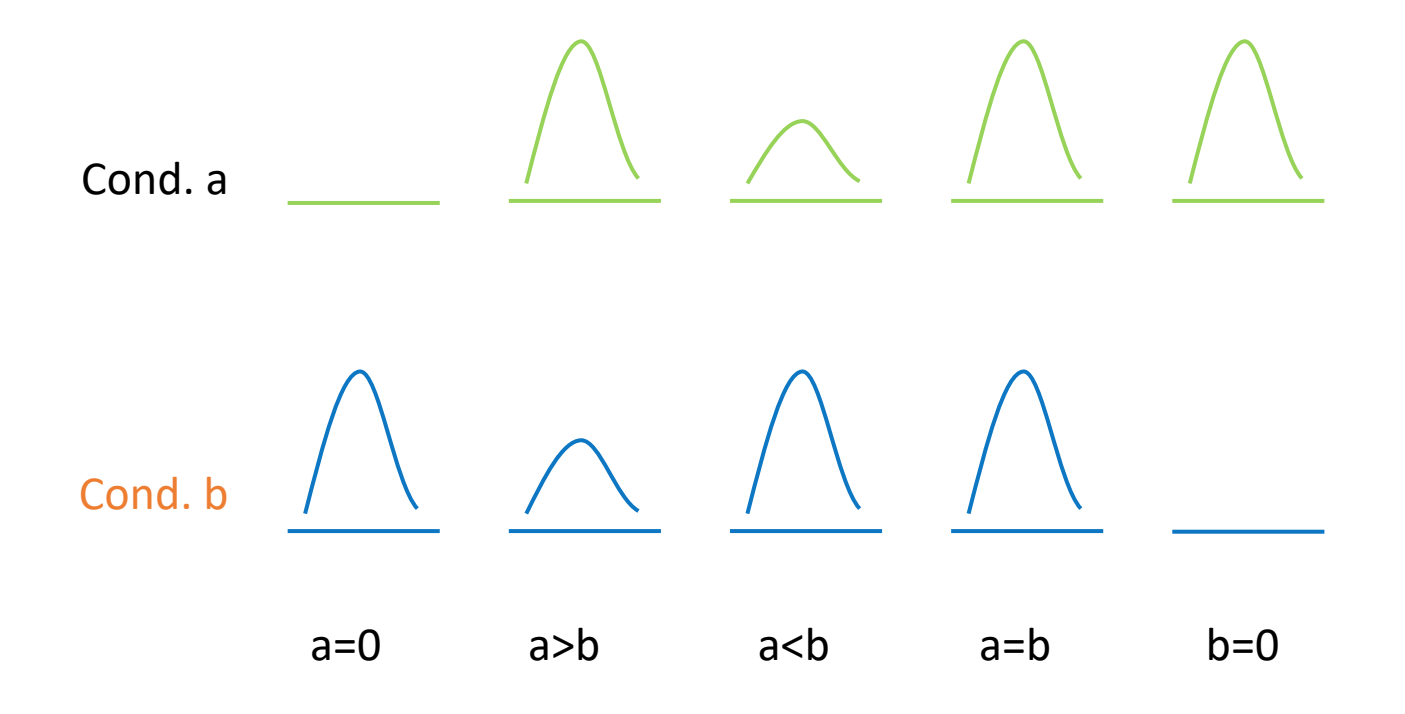

# Differential binding analysis

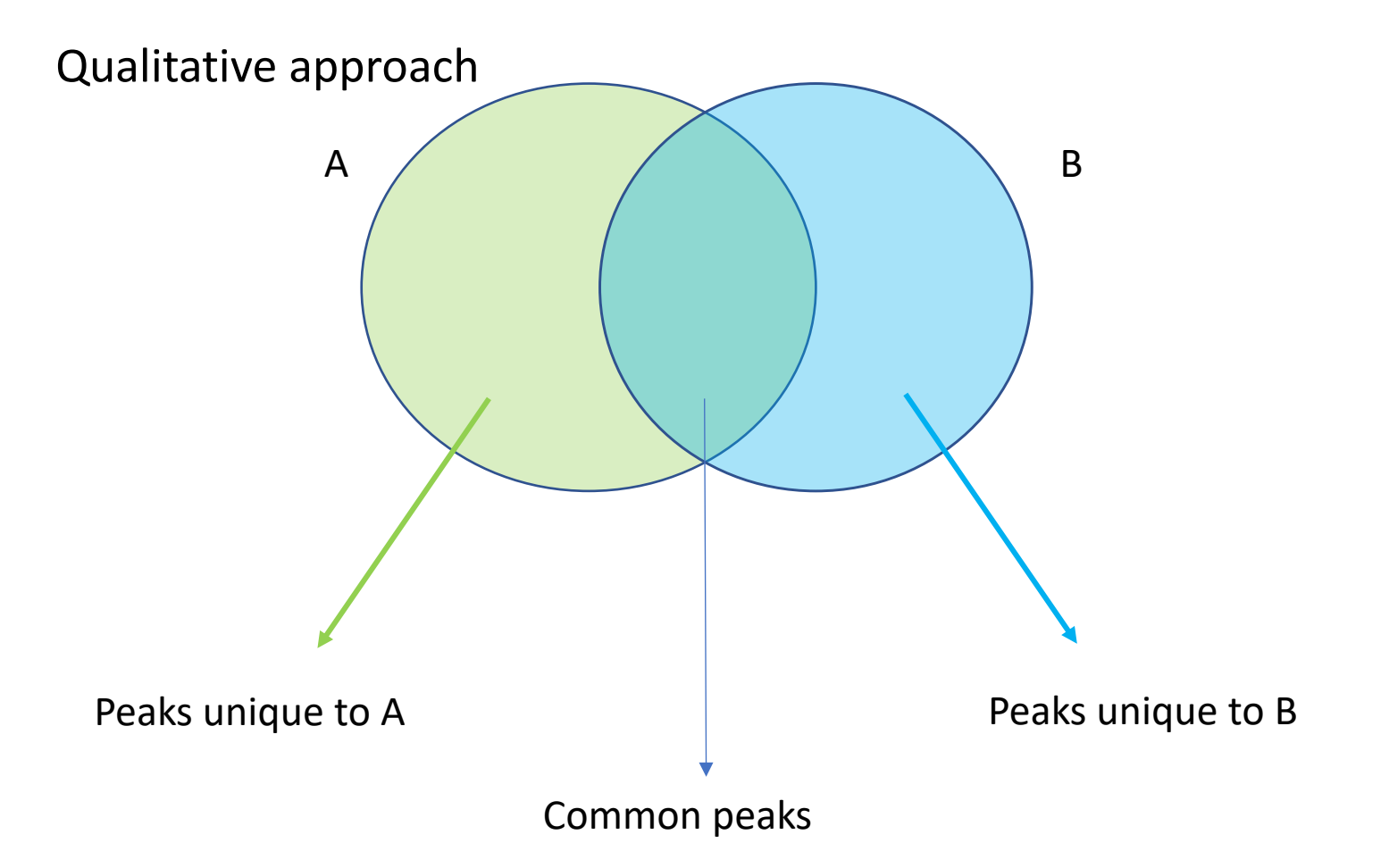

# Differential binding analysis

Quantitative approach

- Do the peak calling on all data
- Take union of all peaks
- Do quantitative analysis of differential binding events based on read counts
- Statistical models
  - No replicates: assume simple Poisson model
  - With replicates: perform differential test using DE tools from RNA-seq (EdgeR, DESeq,...) based on read counts

# Spike-in

- Current normalization methods fail to detect global changes as they make the assumption that globally nothing change but a small portion of observations
- Insert external chromatin used as reference chromatin

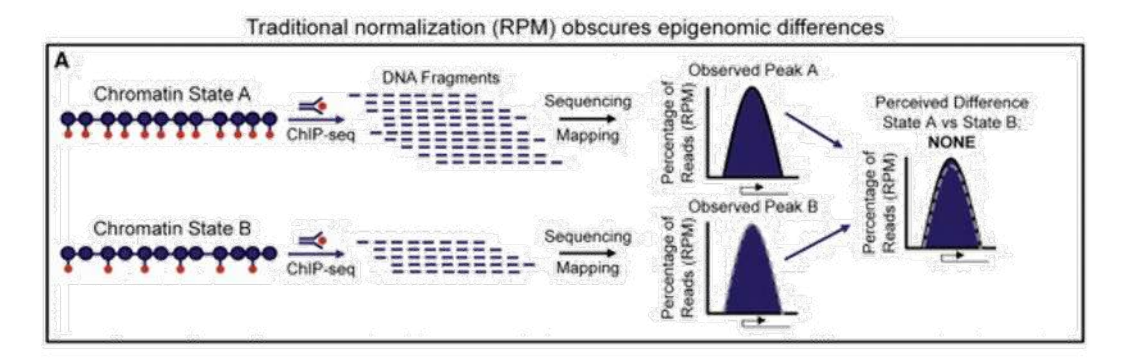

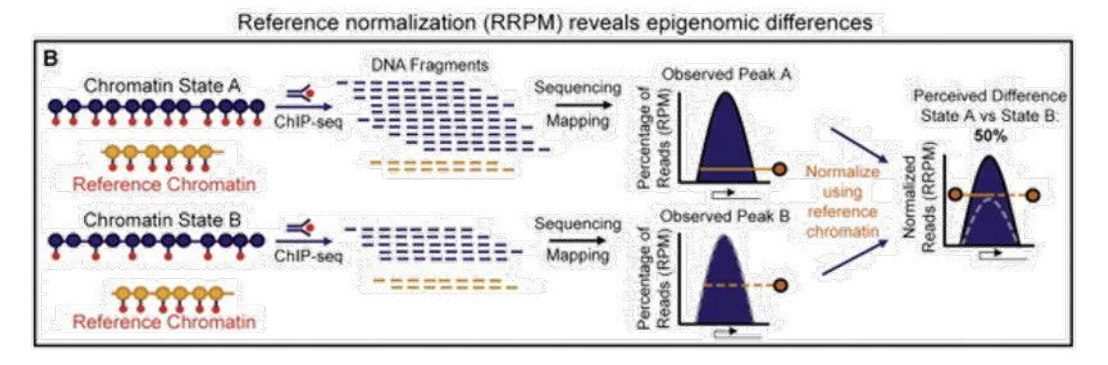

Orlando et al, 2014

# Spike-in

• Spike-in normalization can be applied to ChIP-Seq data to reduce the effects of technical variation and sample processing bias

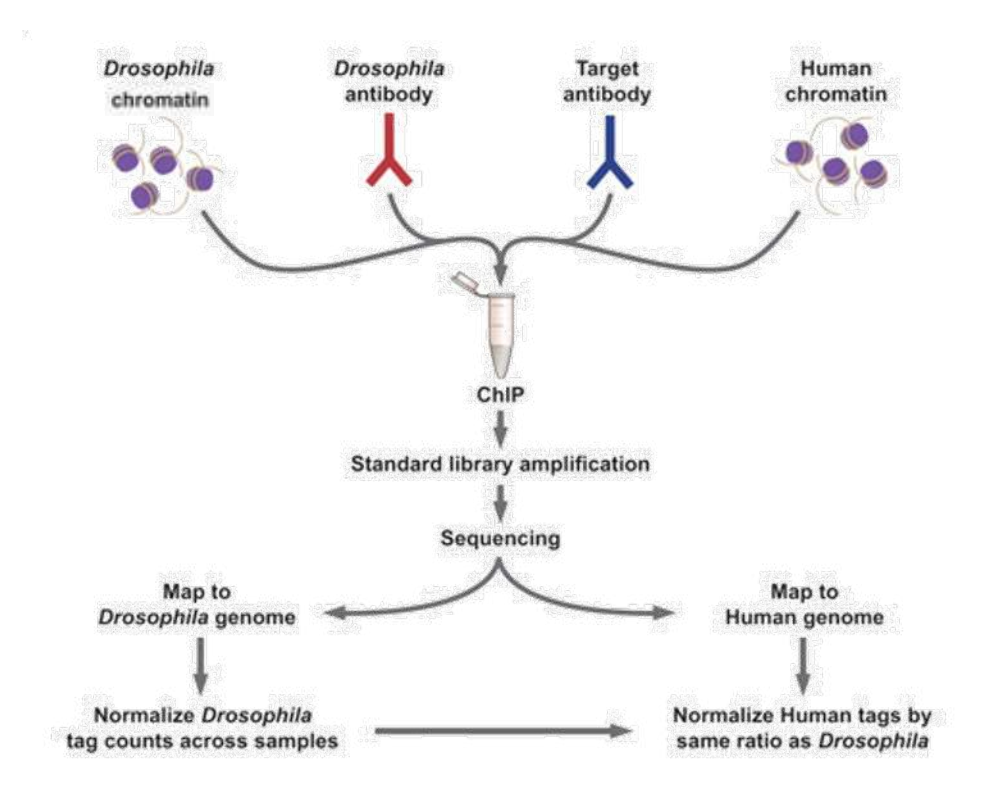

http://www.activemotif.com/catalog/1091/chip-normalization

### ChIP-seq data analysis

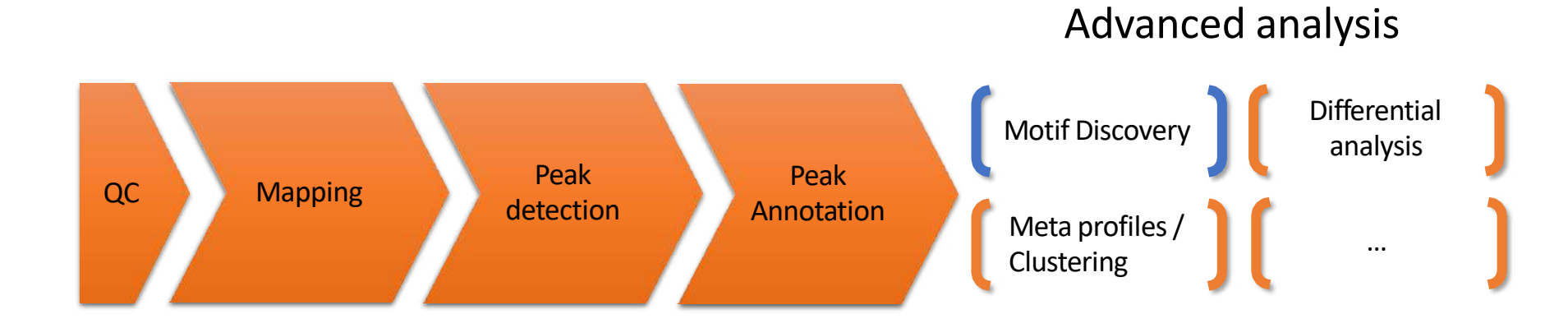

# Motif discovery

- Sequence to which the protein of interest may be bound
- Search for enriched nucleotide sequences (i.e motifs) within peak sequences.

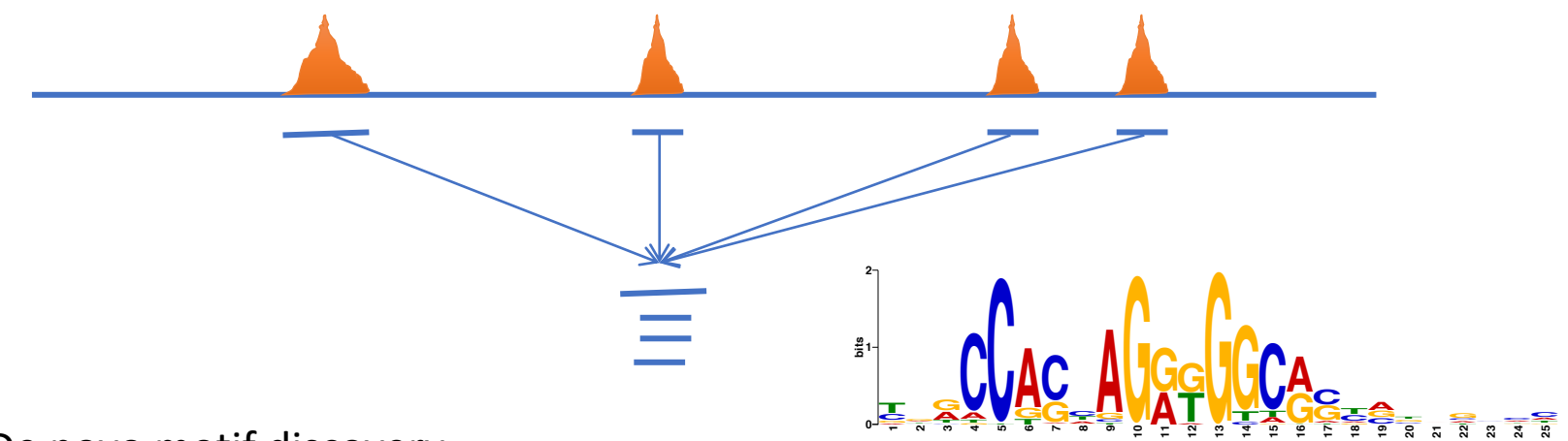

- De novo motif discovery
- Motif searching based on motif databases (JASPAR, Transfac)

# De novo motif discovery

- Lot of tools exist (Homer, RSAT, MEME-suite...)
- MEME-suite:
  - MEME (Bailey et al. 1994)
    - Long motifs
    - Complexes of TFs
    - Complexity of the algorithm!
  - DREME (Bailey et al. 2011)
    - Faster than MEME
    - Can have more input sequences (but shorter ~100b)
    - Find regular expression (not PSSM)
    - Short motifs (3 to 8 nucleotides by default)
  - MEME-chIP (Machanick et al. 2011)
    - Pipeline based on the use of several tools from the MEME-suite including DREME, MEME, TOMTOM (Gupta et al, 2007)
    - Only 100b sequences are analyzed. The input sequences should be centered on a 100 character region expected to contain motifs.

## MEME-chIP

- MEME and DREME: discover novel DNA-binding motifs
- CentriMo: determine which motifs are most centrally enriched
- Tomtom: analyze them for similarity to known binding motifs
- SpaMo: perform a motif spacing analysis
- MEME-chIP automatically group significant motifs by similarity

### Exercise 8: *de novo* motif discovery

We would like to know if there are over-represented nucleotide sequences (i.e motifs) in MITF peaks. Use MEME-chIP (http://memesuite.org/tools/meme-chip) to perform *de novo* motif discovery in nucleotide sequences located +/- 50b around MITF peak summits

- 1. Extract the top 800 peak summits (ranked by -log10pvalue) [Galaxy]
  - 1.a. Sort the peak summits (MITF\_peak\_summits.bed) by decreasing log10pvalue using the tool Sort
  - 1.b. Extract the top 800 peak summits using the tool Select first on sorted peak summits

Tip: we limit the analysis to the first top 800 peaks to speed up the analysis and to increase the probability to have true positive peaks and thus to have peaks with motifs

### Exercise 8: *de novo* motif discovery

- 2. In Galaxy, compute the coordinates of the peak summits +/- 50nt using the dataset which contains the top 800 MITF peak summits (2<sup>nd</sup> run of Macs2) using the tool SlopBed.
  - Hint: use a genome locally installed (hg38)
  - Hint 2: you want to extend genomic coordinates in each direction
- 3. Extract fasta sequences from the coordinates of the peak summits using the tool bedtools GetFastaBed. Rename the dataset peakSummits\_+/-50nt\_top800.fasta.
- 4. Download the file peakSummits\_+/-50nt\_top800.fasta, go to MEME-chIP (<u>http://meme-suite.org/tools/meme-chip</u>) and run MEME-chIP with default parameters on the data

 position weight matrix (PWM), also known as a position-specific weight matrix (PSWM) or position-specific scoring matrix (PSSM)

$$M = \begin{bmatrix} A \\ C \\ G \\ T \end{bmatrix} \begin{bmatrix} 0.3 & 0.6 & 0.1 & 0.0 & 0.0 & 0.6 & 0.7 & 0.2 & 0.1 \\ 0.2 & 0.2 & 0.1 & 0.0 & 0.0 & 0.2 & 0.1 & 0.1 & 0.2 \\ 0.1 & 0.1 & 0.7 & 1.0 & 0.0 & 0.1 & 0.1 & 0.5 & 0.1 \\ 0.4 & 0.1 & 0.1 & 0.0 & 1.0 & 0.1 & 0.1 & 0.2 & 0.6 \end{bmatrix}$$

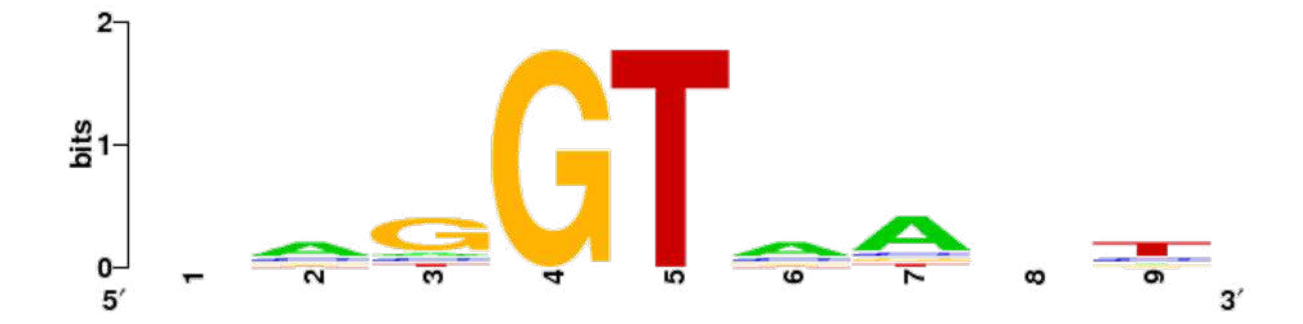

http://weblogo.berkeley.edu/logo.cgi

# Known motif searching

- Charles E. Grant, Timothy L. Bailey, and William Stafford Noble, "FIMO: Scanning for occurrences of a given motif", *Bioinformatics* 27(7):1017–1018, 2011
- Scan nucleotide sequences of interest for PWMs.
- JASPAR, Transfac databases
- Some PWMs are provided by MEME.

## Analysis of ChIP-seq data

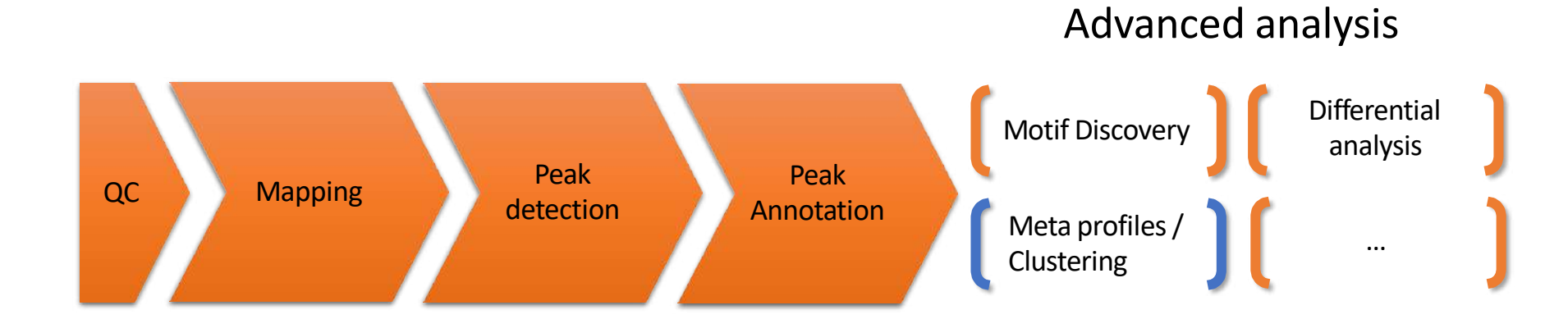

### Meta-profiles

- Global visualization of the data
- Need:
  - Regions of interest
    - Regions around a reference point e.g TSS +/- 1Kb,...
    - Scaled regions e.g peaks, gene bodies,...
  - Signal data (mapped reads)

#### Heatmap

#### Mean profile

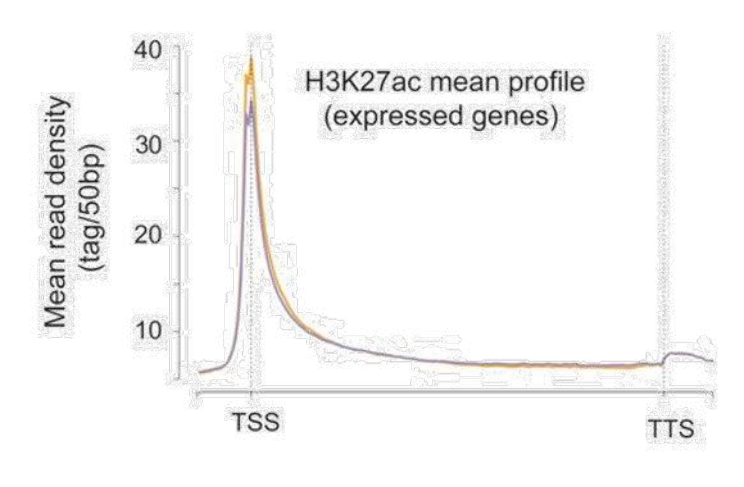

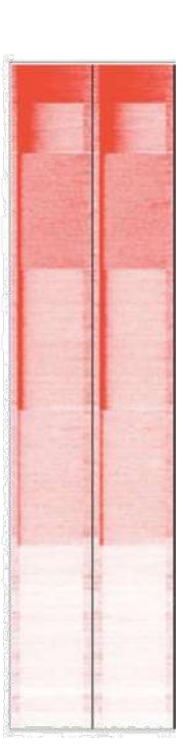

# Computing meta-profiles

.

.

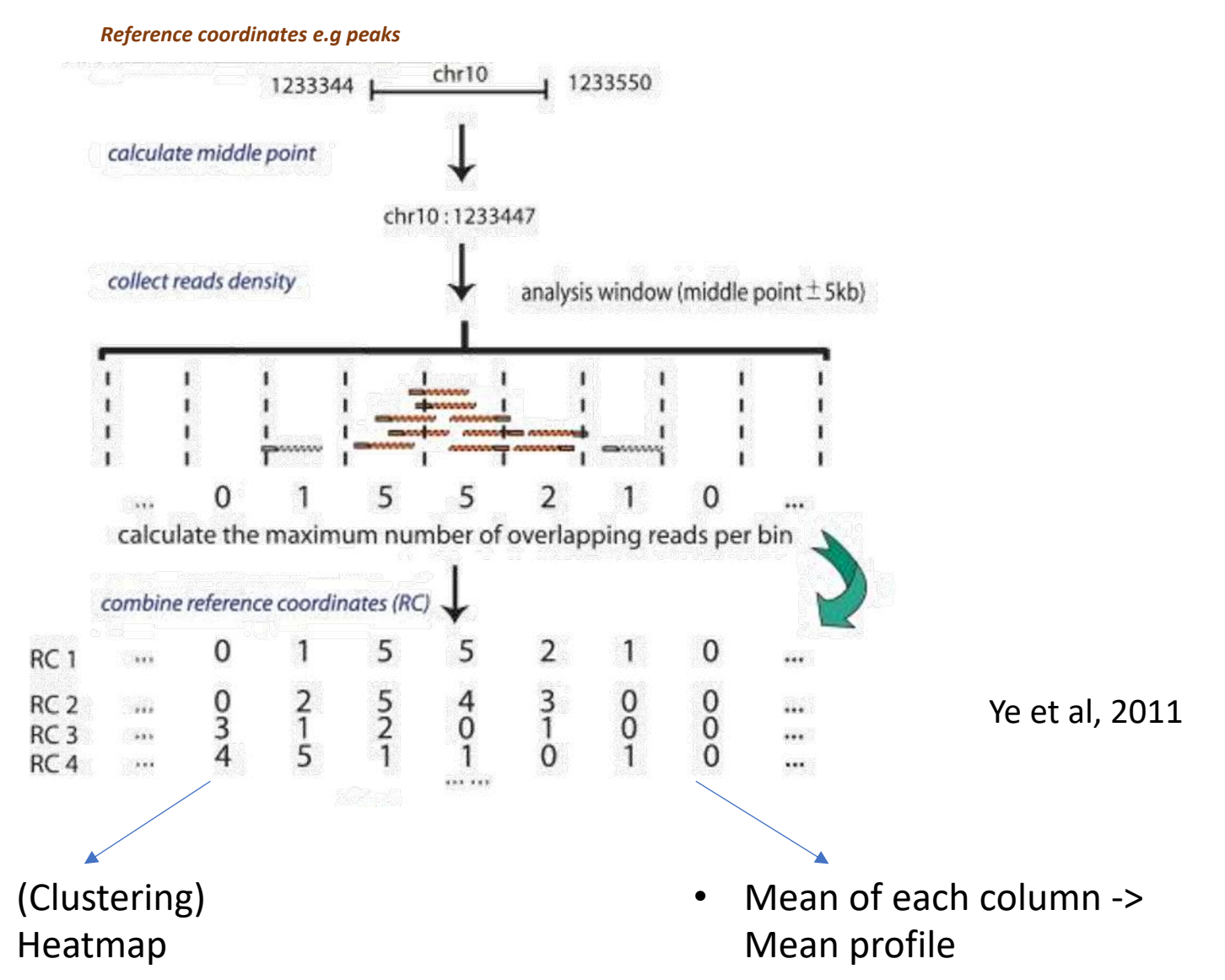

70

# Heatmap (clustering)

- Group together genomic regions with similar enrichments
- In a single sample or multiple samples

• E.g:

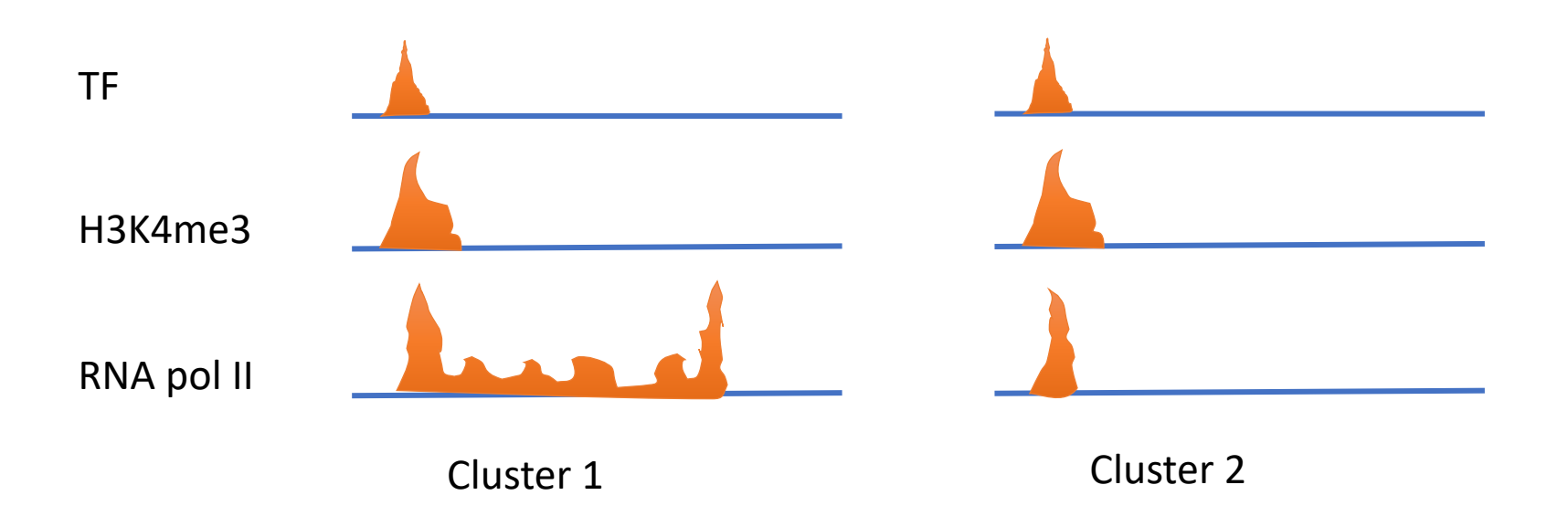

# Heatmap (clustering)

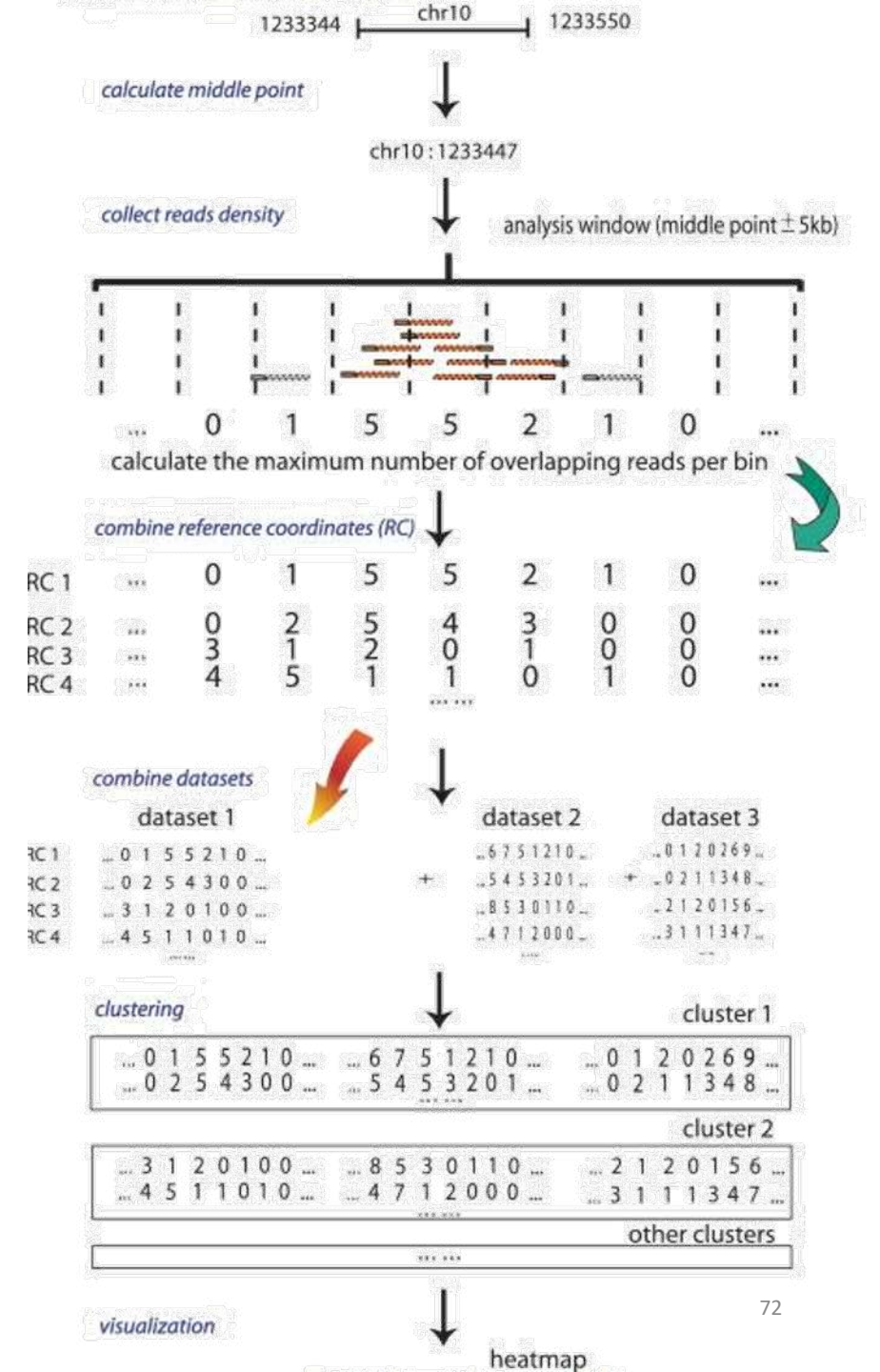

# SeqMINER [Ye et al, 2011]

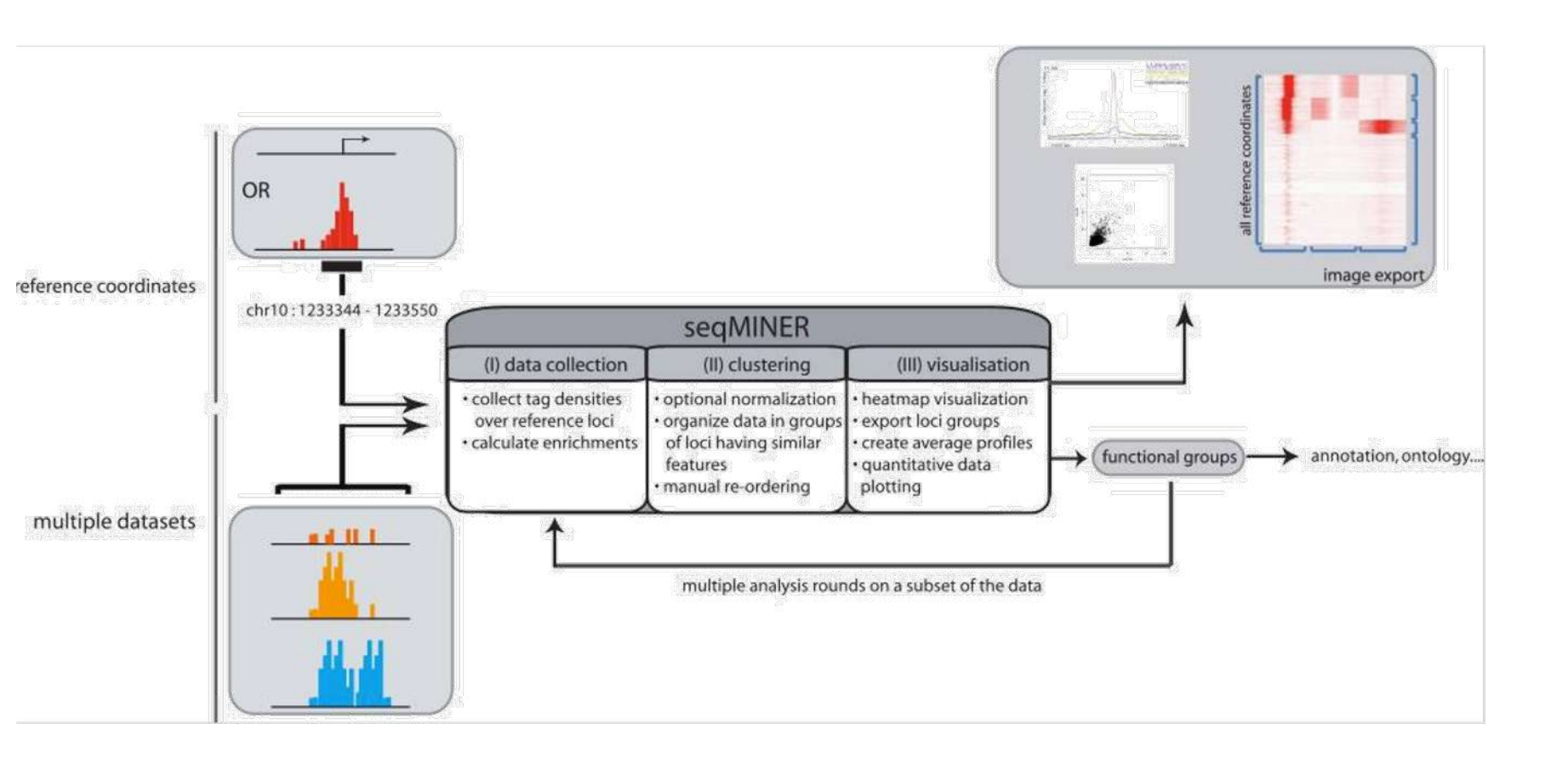

# SeqMINER [Ye et al, 2011]

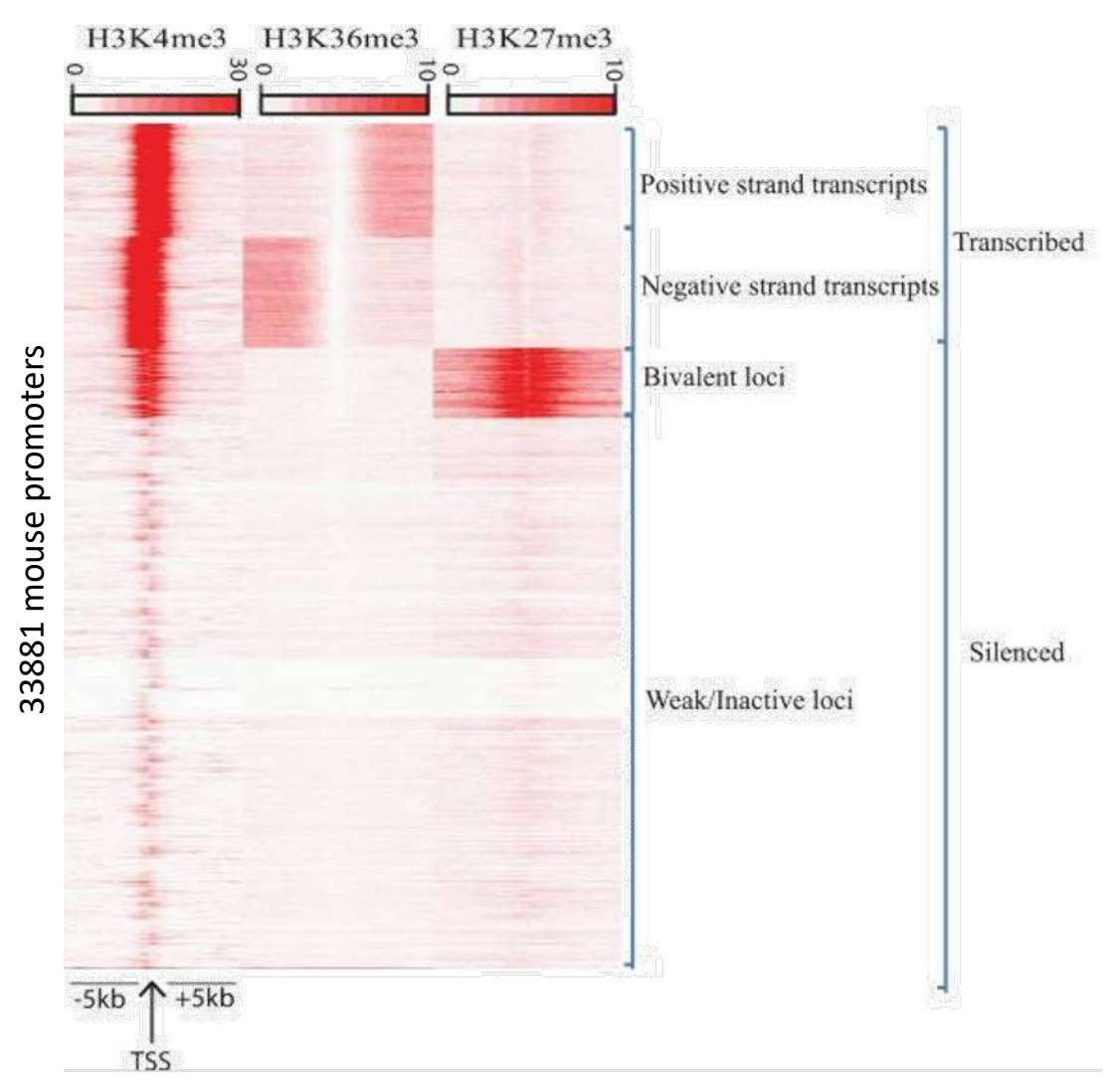

The darker the red the higher the read enrichment

# Example

|                                                                 | Density Array Method |                   | ethod Advance(RNA-Seq)                                                           |
|-----------------------------------------------------------------|----------------------|-------------------|----------------------------------------------------------------------------------|
| Step 1: Load data<br>Load reference<br>coordinates (i.e. peaks) | Step 2               | : Data extraction | Step 3: clustering<br>Distribution list:                                         |
| Browse                                                          |                      |                   |                                                                                  |
| Load aligned reads                                              | Salacted datasets:   |                   |                                                                                  |
|                                                                 |                      | 1                 |                                                                                  |
| Browse                                                          |                      | Delete            | Clustering Normalization:<br>KMeans raw \$<br>Expected Number 10<br>of Clusters: |

# **Exercise 9: Clustering**

We have 2 additional datasets to those of MITF and the control : H3K4me3 and pollI. Use seqMINER to have a look at the correlation between MITF, H3K4me3 and pollI.

The tool is in the directory chipseq/seqMINER\_1.3.3g. Go to this directory and run the tool by double-clicking on run\_in\_windows.bat for Windows users or run\_in\_mac.command for Mac users.

| Density Array                                                                  | Method   | Enrichment Based Method | Advance(RNA-Seq)                                                                |
|--------------------------------------------------------------------------------|----------|-------------------------|---------------------------------------------------------------------------------|
| Step 1: Load data<br>.oad reference<br>.coordinates (i.e. peaks)<br><br>Browse | Step 2:  | Data extraction         | Step 3: clustering<br>Distribution list:                                        |
| oad aligned reads                                                              | Selected | datasets:               |                                                                                 |
|                                                                                |          | ↑<br>↓                  | Clustering Normalization:<br>KMeans raw                                         |
| Browse                                                                         |          | Delete                  | Clustering Normalization:<br>KMeans raw 😯<br>Expected Number 10<br>of Clusters: |

## **Exercise 9: Clustering**

- We are going to have a look at MITF, H3K4me3, pollI data at the TSS positions.
- To load the TSS positions of the human genome (hg38 assembly)
  - go to the tab Advance (RNA-Seq) (1)
  - Click on Advanced (2)

2.

| Density Arr                                   | y Method Enrichment Based Method Advance | (RNA-Sec) |
|-----------------------------------------------|------------------------------------------|-----------|
| Step 1: Load data                             | Step 2: Data extraction                  |           |
| Load reference<br>coordinates (i.e.<br>peaks) |                                          |           |
| Select assembly                               | RNA-Seq expression                       |           |
| NONE/Unkn 📀                                   |                                          |           |
| Advanced                                      | B                                        |           |
|                                               |                                          |           |
| Load aligned reads                            | Selected datasets:                       |           |
|                                               | ↑                                        |           |
|                                               |                                          |           |
|                                               | Ţ                                        |           |
|                                               | ×                                        |           |
| Browse                                        | Delete                                   |           |
| Load file/a) >>                               | Extract data                             |           |
| Load me(s)                                    |                                          |           |
|                                               |                                          |           |

Click on Browse (3), and select the file extracted from Ensembl/Biomart hg38\_ens105.bed

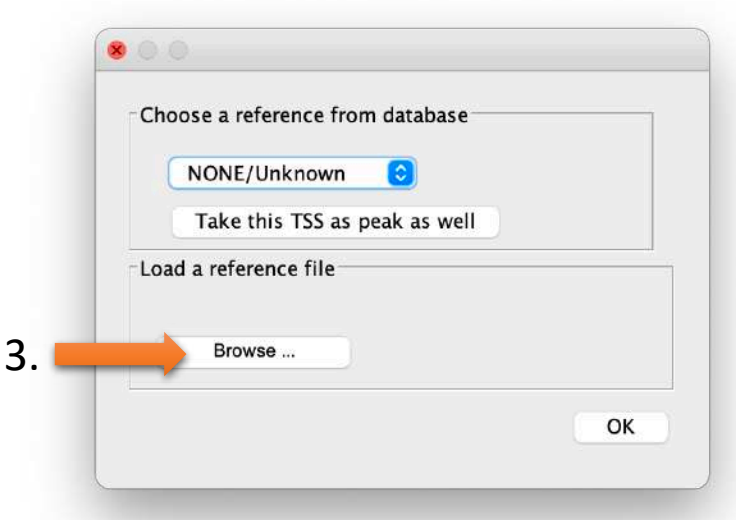
1

- Now in Choose a reference from database (1), select the last entry of the drop down list (note that name may be truncated).
- Then, click on Take this TSS as peak as well (2) and OK.

| Cho | ose a reference from database         | Choose a reference from database       |
|-----|---------------------------------------|----------------------------------------|
| (   | NONE/Unknown 📀                        | hg38_e \$                              |
|     | rn5_ensembl73<br>mm9_ensembl67ls well | <b>7</b> Take this TSS as peak as well |
| Loa | hg38_ensembl84                        |                                        |
| LUL | hg38_ensembl85                        | Load a reference me                    |
|     | mm10_ensembl90                        |                                        |
| 4   | hg19_ensembl64                        | Browse                                 |
|     | hg38_e                                |                                        |

• seqMINER has now extracted the coordinates of TSS from the BED file from genes coordinates (1).

| Density Arr                                   | av Method Enrichment Based Method Advance/RNA-Sect     |  |
|-----------------------------------------------|--------------------------------------------------------|--|
|                                               |                                                        |  |
| Step 1: Load data                             | Step 2: Data extraction                                |  |
| Load reference<br>coordinates (i.e.<br>peaks) | hg38_ens105.bed<br>61487 peaks.<br>Peak length mean: 0 |  |
| Select assembly                               | RNA-Seq expression                                     |  |
| hg38_e 😒                                      |                                                        |  |
| Advanced                                      | В                                                      |  |
| Load aligned reads                            | Selected datasets:                                     |  |
| Browse                                        |                                                        |  |
| Diowas                                        | Delete                                                 |  |
| Load file(s) >>                               | Extract data                                           |  |
|                                               |                                                        |  |

- Click on Density Array Method (1).
- Load the datasets (2)
  - Click on Browse... (2.a) and select the files in the browser. Select the bam files of MITF, polll, H3K4me3 (in the directory chipseq/mapping).
  - Select one file in the list (2.b) and click on Load files >> (2.c). Do it for all files, one at a time.

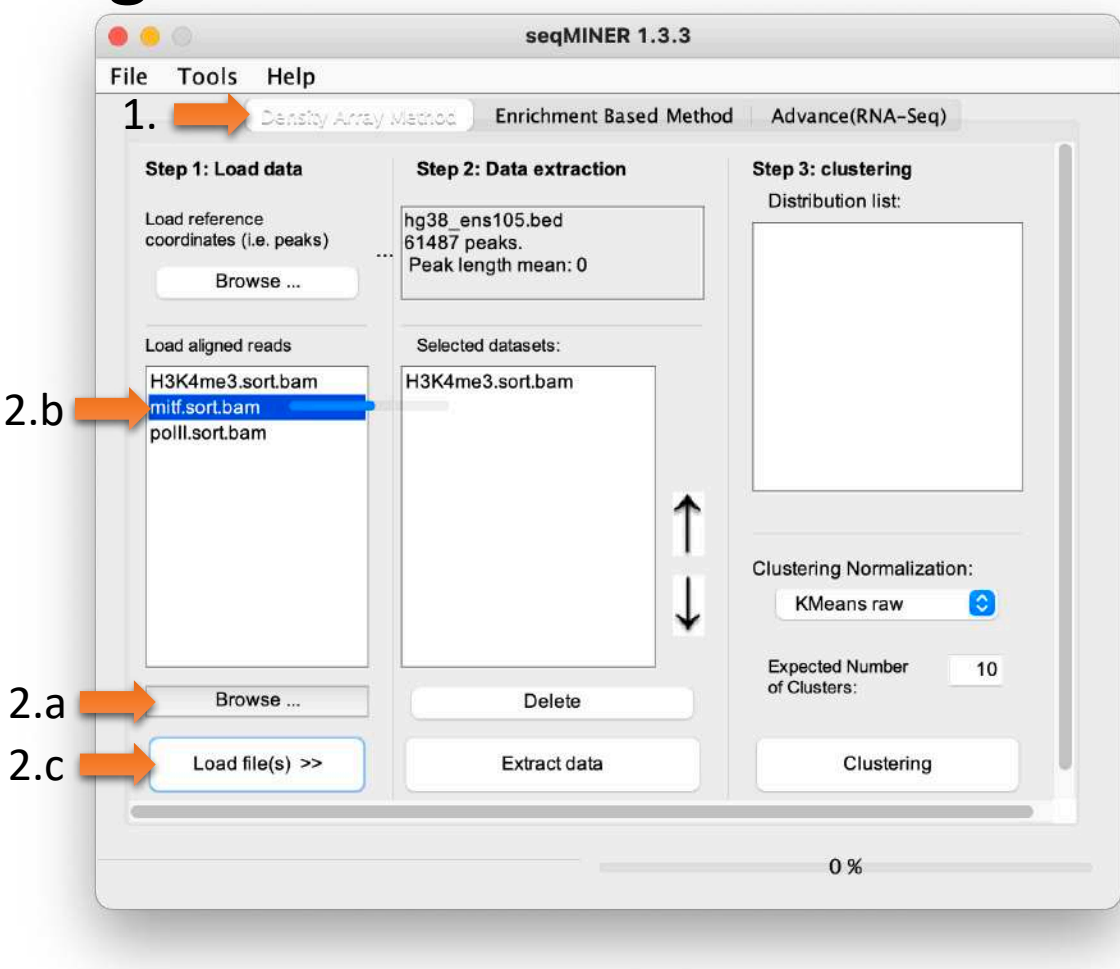

- Note you can change the track order using the arrows (1.). Set this specific order:
  - MITF,
  - H3K4me3,
  - Polli
  - (See 2.)

|   | Densloy Arri                               | Enrichment Based Method           | Advance(RNA-Seq)                         |  |
|---|--------------------------------------------|-----------------------------------|------------------------------------------|--|
|   | Step 1: Load data                          | Step 2: Data extraction           | Step 3: clustering<br>Distribution list: |  |
|   | Load reference<br>coordinates (i.e. peaks) | hg38_ens105.bed<br>61487 peaks.   |                                          |  |
|   | Browse                                     | Peak length mean: 0               |                                          |  |
|   | Load aligned reads                         | Selected datasets:                |                                          |  |
| _ | H3K4me3.sort.bam                           | mitf.sort.bam<br>H3K4me3.sort.bam |                                          |  |
|   |                                            | 1.                                | Clustering Normalization:                |  |
|   |                                            | 1.                                | KMeans raw 📀                             |  |
|   | Browse                                     | Delete                            | Expected Number 10<br>of Clusters:       |  |
|   | Load file(s) >>                            | Extract data                      | Clustering                               |  |
|   |                                            |                                   |                                          |  |

- We are going to restrict the analysis to the +/2Kb region around TSS. Let's edit the parameters accordingly:
- 1. Click on Tools > Options

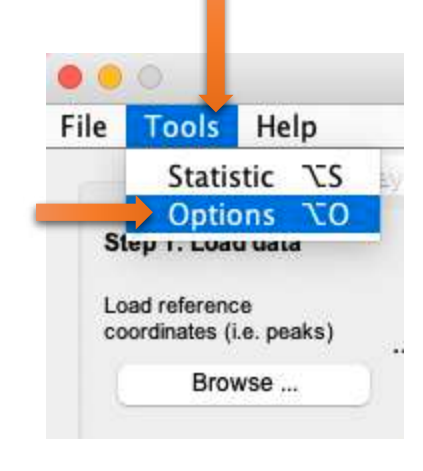

2. Enter 2000 instead of 5000 for left extension. Note that the same value is used for right and left extension

|                   | Canaral Gen            | e Profile Advanced      |
|-------------------|------------------------|-------------------------|
| Peak extensions:  |                        |                         |
| 💟 same for rig    | pht and left extension | n                       |
| left extension    | : 2000 right           | extension: 2000         |
|                   |                        |                         |
| Reads options:    |                        |                         |
| -                 |                        |                         |
| 🥶 enable au       | to-turning of rev      | erse strand references  |
| 🗹 enable rea      | ds extension Siz       | e: 200                  |
| Cans between      | datacete: 5            | maximum dunlicated read |
| Class Detween     | uatasets. J            | maximum dupicated read  |
| Clustering option | ns:                    |                         |
| Wiggle step:      | 50 Percentile          | threshold: 75.0 %       |
|                   |                        |                         |
| Max runs:         | 40 T threshol          | d: <u>10</u>            |
|                   |                        |                         |
| 🗌 Run KMea        | ns with a given        | . 4659226               |
|                   |                        |                         |
| ОК                |                        | Cancel                  |
|                   |                        |                         |
|                   |                        |                         |

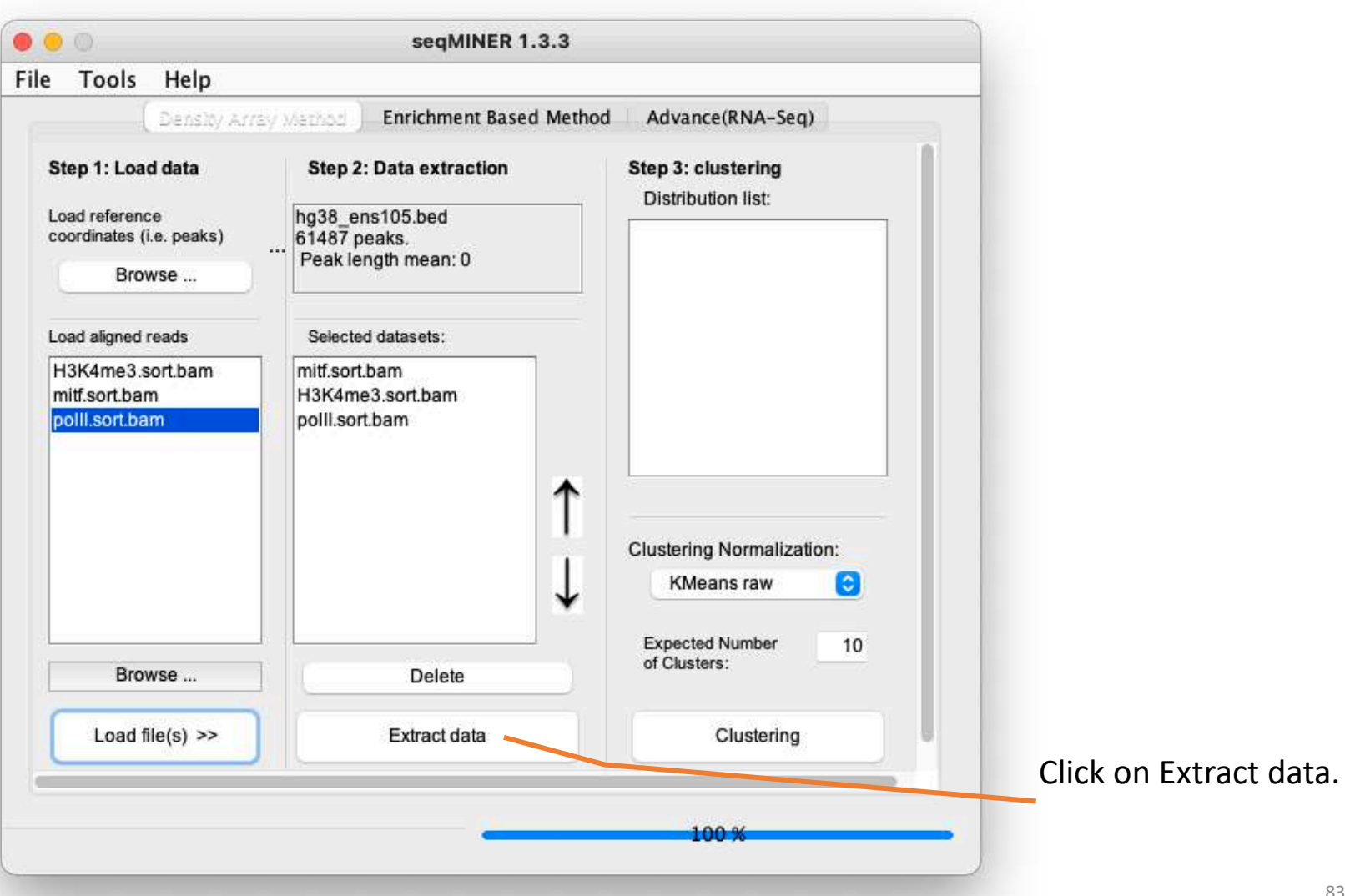

- In Clustering Normalization: select KMeans linear (1.)
- Click on Clustering (2.)

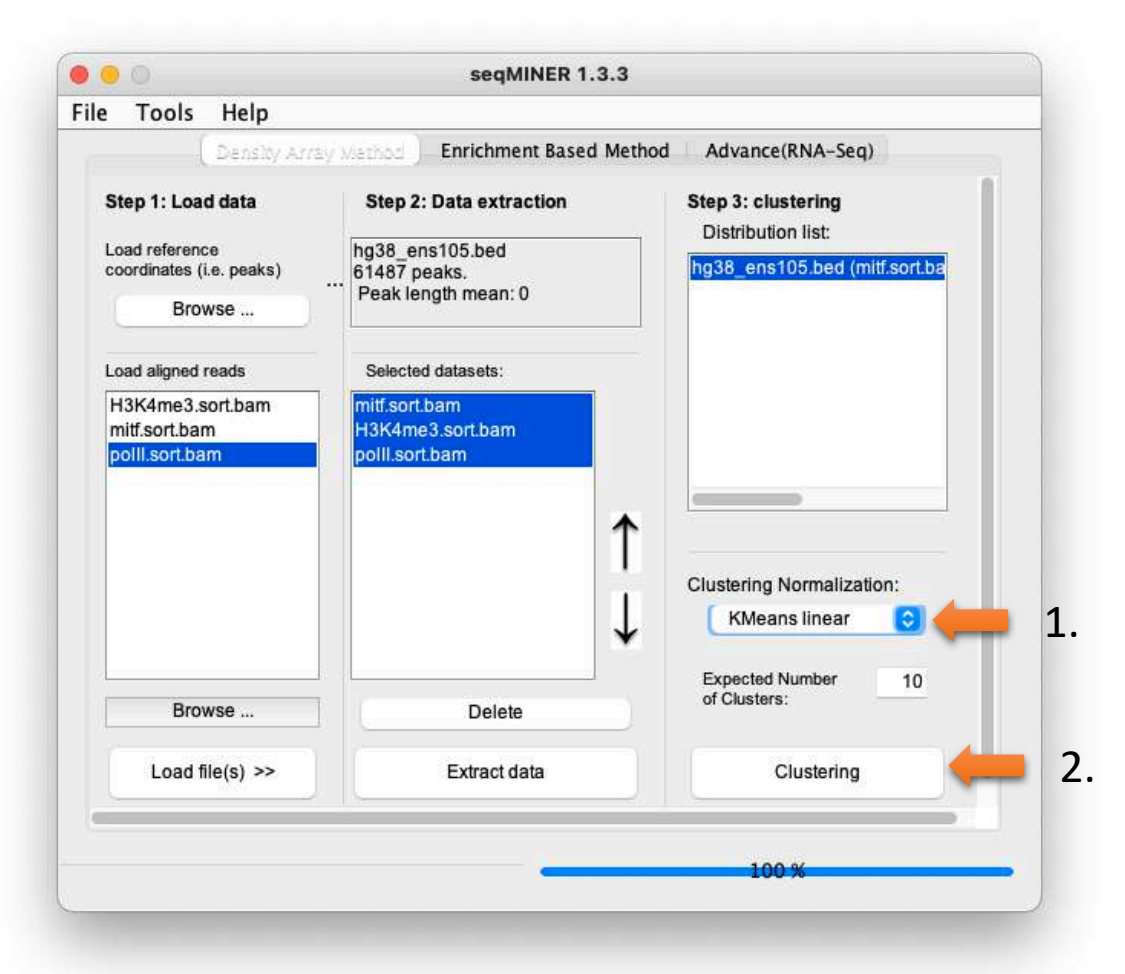

| • • •         |              |                | Clusters Heat                             | map                                                                                                    |                                                                                                    |                         |
|---------------|--------------|----------------|-------------------------------------------|----------------------------------------------------------------------------------------------------|----------------------------------------------------------------------------------------------------|-------------------------|
| mitf.sort.bam | H3K4me3.sort | polli.sort.bam | KMeans seed<br>11419390<br>Contrast<br>20 | Save heat<br>Cluster 1: 5357<br>Cluster 2: 5159<br>Cluster 3: 5098<br>Cluster 4: 3388<br>Cluster 5: 2592<br>Cluster 6: 6583<br>Cluster 7: 5583<br>Cluster 7: 5583<br>Cluster 8: 21102<br>Cluster 9: 5176<br>Cluster 10: 1449 | elements<br>elements<br>elements<br>elements<br>elements<br>elements<br>elements<br>elements<br>elements<br>elements<br>elements | Color palette<br>↑<br>↓ |
| -             |              |                | Packes (                                  | t selected clusters                                                                                                    | ed dataset profile                                                                                                    | Mean profile            |

NOTE: we will all have different results, as the clustering method is Kmean. To have all the same results, we can use a Kmeans seed before running the clustering. To set the seed, go to Tools > options, select Run Kmeans with a given value and enter a value. Then, click on Clustering in the main window and you'll get the same results. For instance, the clustering below can be obtained with a Kmeans seed value of 11419390.

|                                                                                                    |            |              |              |                | Clusters Heatmap                                                                                                    |
|----------------------------------------------------------------------------------------------------|------------|--------------|--------------|----------------|----------------------------------------------------------------------------------------------------|
| Options   Canaral Gene Profile Advanced   Peak extensions:   Same for right and left extension   left extension: 2000 right extension: 2000                    | m          | itf.sort.bam | H3K4me3.sort | polll.sort.bam | KMeans seed<br>11419390     Save heat     Color palette       Contrast     Cluster 1: 5357 elements     Cluster 2: 5159 elements       Cluster 2: 5159 elements     Cluster 3: 5098 elements     Cluster 4: 3388 elements       Cluster 4: 3388 elements     Cluster 5: 5592 elements     T       Cluster 5: 5583 elements     Cluster 7: 5583 elements     T |
| Reads options:<br>enable auto-turning of reverse strand references<br>enable reads extension Size: 200<br>Gaps between datasets: 5 maximum duplicated reads: 0 | Clustering |              |              |                | Cluster 8: 21102 elements<br>Cluster 9: 5176 elements<br>Cluster 10: 1449 elements                                                                                                    |
| Clustering options:<br>Wiggle step: 50 Percentile threshold: 75.0 %<br>Max runs: 40 T threshold: 10                                                            |            |              |              |                |                                                                                                    |
| Run KMeans with a given 11419390     OK Cancel                                                                                                    |            | 1            |              |                | Export selected clusters Save profile                                                                                                    |
|                                                                                                    |            |              |              |                | 86                                                                                                    |

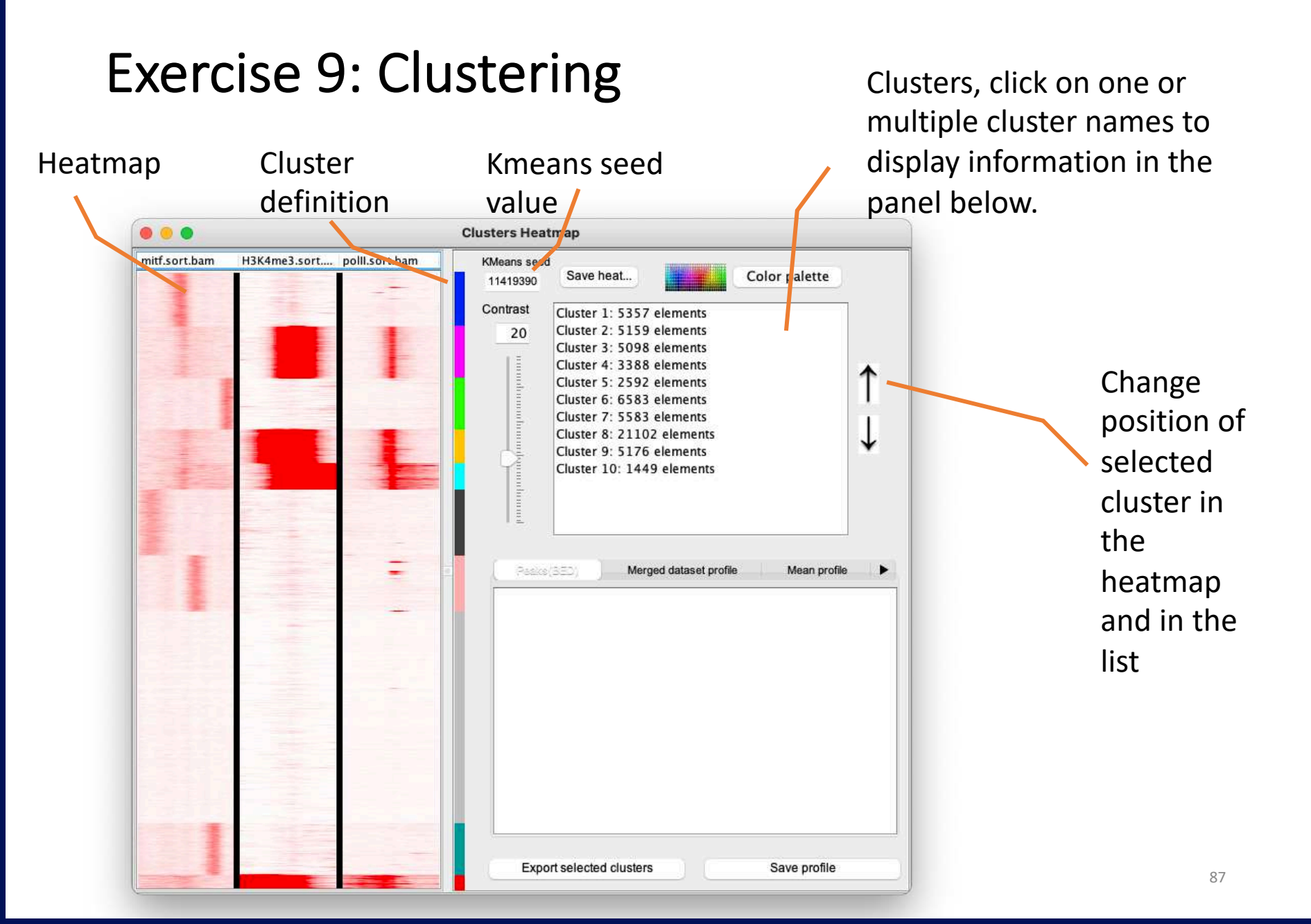

- Peaks (BED) : display the reference coordinates of the selected cluster(s)
- Merge dataset profile: display dataset mean profiles in one graph
- Mean profile: display mean profiles side by side
- Heatmap: Display mean profiles as heatmaps side by side. Useful to assess how dispersed the density values are
- Density values: Density values used to plot the heatmaps and the mean profiles
- Annotation: annotation of references coordinates (if annotation is filled in the advance(RNAseq) tab)
- **Distance**: Histogram of the distances TSS <-> reference coordinates

| chr14  | 103332307         | 105552507 | EN200000523  | 115          | AL138970.2 |   |
|--------|-------------------|-----------|--------------|--------------|------------|---|
| chr21  | 43748468          | 43748468  | ENSG00000281 | 420          | AP001052.1 | - |
| chr21  | 41877613          | 41877613  | ENSG00000227 | 698          | AP001619.1 | - |
| chr21  | 29077471          | 29077471  | ENSG00000156 | 265          | MAP3K7CL   | + |
| chr21  | 31735732          | 31735732  | ENSG0000273  | 091          | AP000255.1 | + |
| chr21  | 37208503          | 37208503  | ENSG0000230  | 366          | DSCR9      | + |
| chr21  | 41739373          | 41739373  | ENSG0000236  | 883          | AP001615.1 | + |
| chr21  | 46462471          | 46462471  | ENSG00000223 | 692          | DIP2A-IT1  | + |
| chr21  | 37365932          | 37365932  | ENSG0000273  | 210          | AP001437.1 | - |
| chr21  | 37193926          | 37193926  | ENSG00000228 | 677          | TTC3-AS1   | - |
| chr21  | 10122273          | 10122273  | ENSG0000279  | 851          | CR382287.2 | + |
| chr21  | 15067070          | 15067070  | ENSG0000236  | 471          | AF127577.5 | + |
| chr21  | 31664306          | 31664306  | ENSG0000238  | 390          | RF01241    | + |
| chr21  | 41882205          | 41882205  | ENSG00000251 | 778          | RF00334    | + |
| c      |                   |           |              |              |            |   |
| Export | selected clusters |           |              | Save profile |            |   |

2

We are going to do a sub-clustering on reference coordinates (TSS) that have signal.

Select all clusters that have signal at TSS (1) and export the clusters (2) (reference coordinates) into a file called sub-clustering-tss.bed.

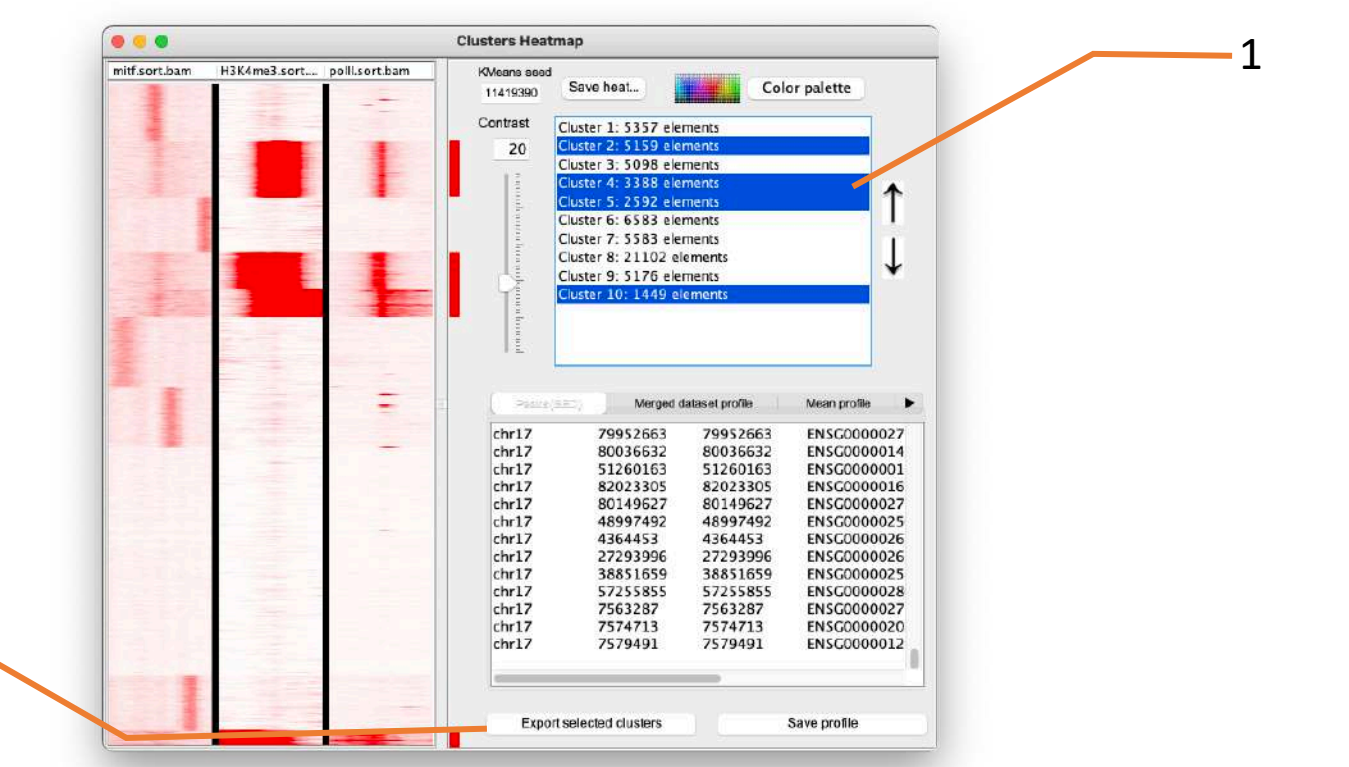

- Load the file sub-clustering-tss.bed as reference coordinates (1). Or use the one I generated (see chipseq/seqminer/sub-clustering-tss.bed)
- Remove previous distribution (to save memory) (2)
  - Select the distribution (2.a)
  - Click right on the name of a distribution
  - Select Delete (2.b)
- Extract data (3)
- Run the clustering analysis (4)

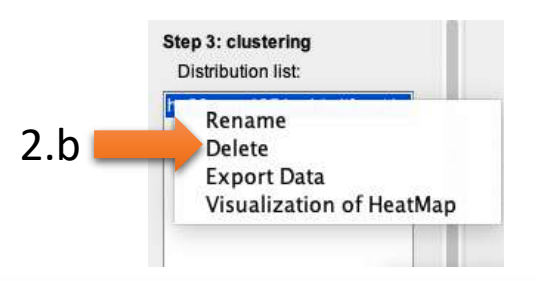

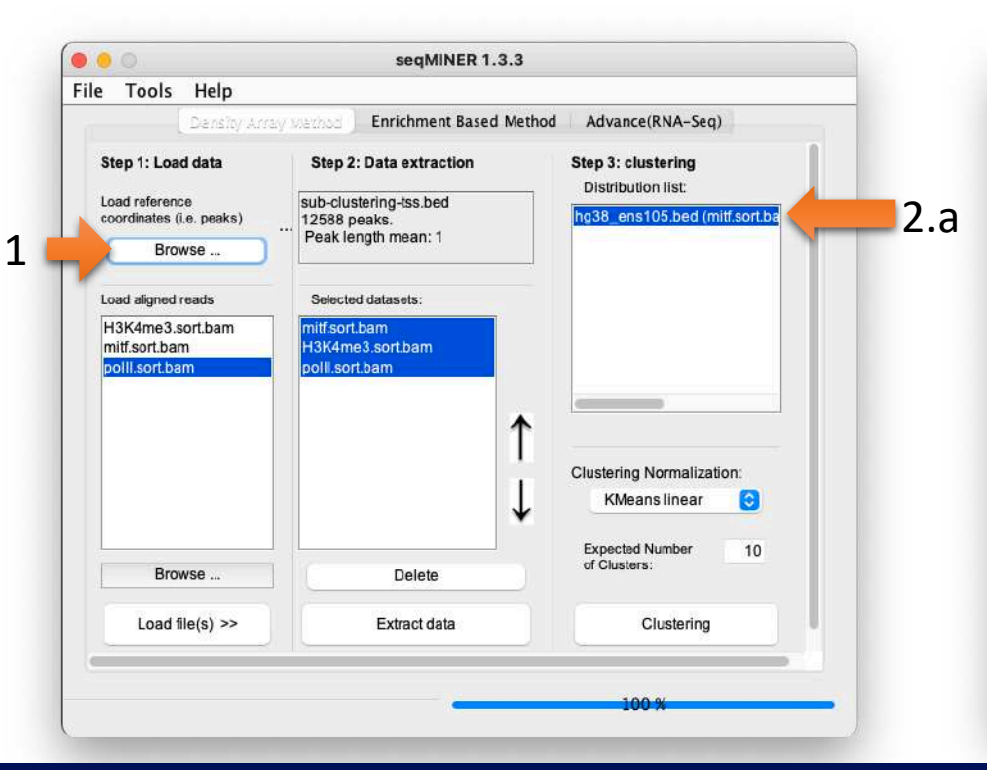

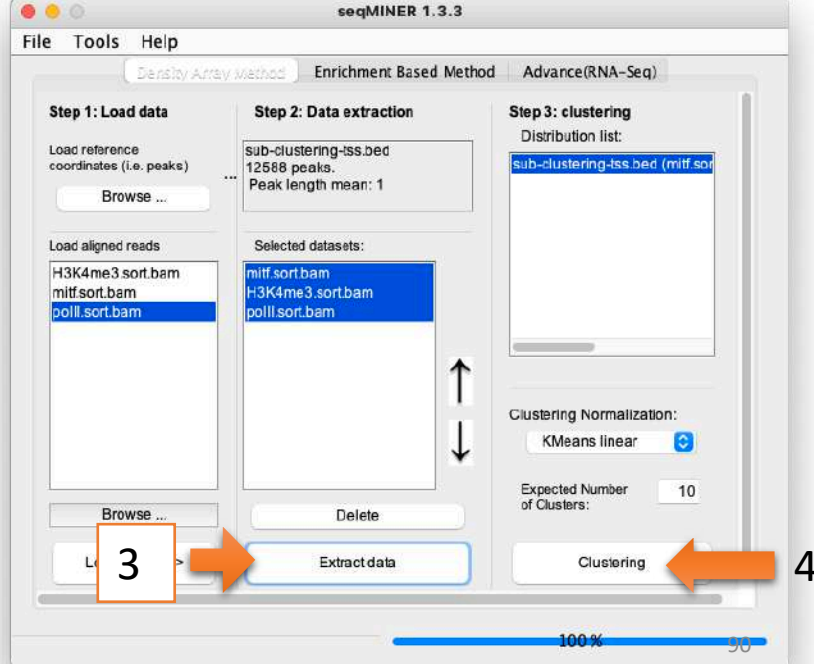

| • • •         |              |                | Clusters Heatmap                                                                                                    |     |
|---------------|--------------|----------------|----------------------------------------------------------------------------------------------------|-----|
| mitf.sort.bam | H3K4me3.sort | pollI.sort.bam | Clusters Heatmap       KMeans seed<br>114119390     Save heat     Color palette       Contrast     Cluster 1: 861 elements     Cluster 2: 1388 elements       20     Cluster 2: 1388 elements     Cluster 3: 1264 elements       Cluster 3: 1264 elements     Cluster 5: 2160 elements       Cluster 6: 261 elements     Cluster 7: 1673 elements       Cluster 9: 2935 elements     Cluster 10: 442 elements       Cluster 10: 442 elements     Cluster 10: 442 elements | ↑ ↓ |
|               |              |                | Export selected clusters Save profile                                                                                                    |     |

- Before running any other analysis remove all the distributions from the distribution list (done to save memory)
- Run SeqMINER on all Ensembl (v105) genes from TSS to TTS.
  - Reference coordinates : the file is the one you generated using Ensembl/BioMART (hg38\_ens105.bed). Click on Browse to load it. (1)

| Density Arr<br>Step 1: Load data<br>Load reference<br>coordinates (i.e. peaks)<br>Browse<br>Load aligned reads | Step 2: Data extraction<br>hg38_ens105.bed<br>61487 peaks.<br>Peak length mean: 32636<br>Selected datasets: | i Advance(RNA-Seq)<br>Step 3: clustering<br>Distribution list: |
|----------------------------------------------------------------------------------------------------|----------------------------------------------------------------------------------------------------|----------------------------------------------------------------|
| polli.sort.bam                                                                                                 | H3K4me3.sort.bam<br>polli.sort.bam                                                                          | Clustering Normalization:<br>KMeans linear                     |
| Browse                                                                                                    | ] Delete                                                                                                    | Expected Number 1<br>of Clusters:                              |
| 1.1.1.1.1.1.1.1.1.1.1.1.1.1.1.1.1.1.1.1.                                                                       | Extract data                                                                                                | Clustering                                                     |

Now we are going to tell seqMINER to work with scaled regions so that they are all considered to be of the same size.

- Go to Tools > Options
- Click on the Gene profile tab (1), select Gene profile analysis. Set parameters (3):
  - Inside bin number: 100
  - Outside bin number (left): 10
  - (right): 10

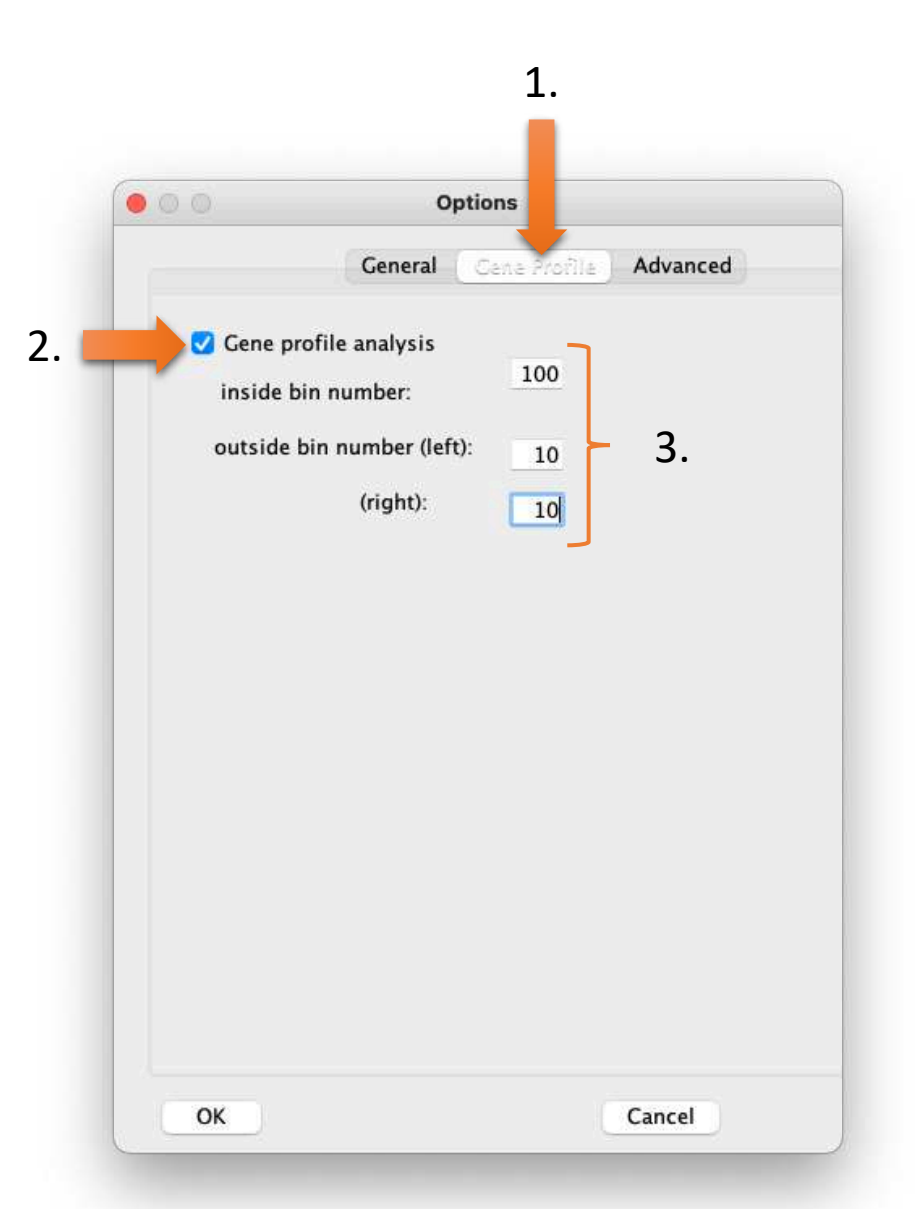

- In the tab Options > General, make sure that "Run Kmeans with a given value" is set to 11419390
- Click on OK.
- Click on Extract data (1)
- Click on Clustering (2)

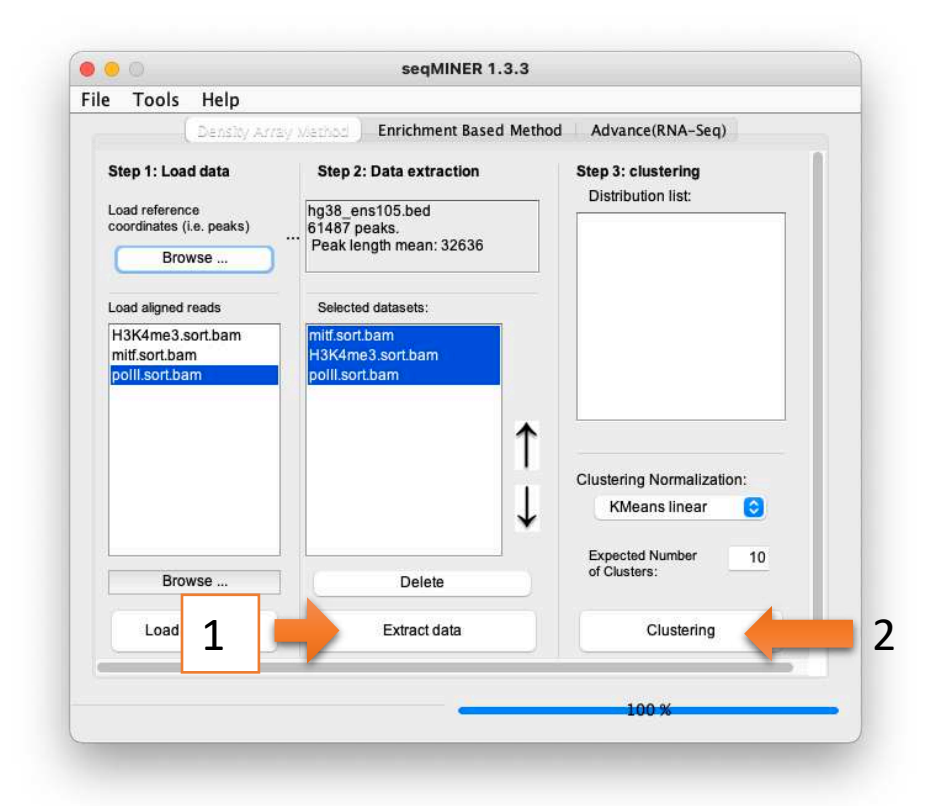

|               |                             | Clusters Heatmap                                                                                                    |
|---------------|-----------------------------|----------------------------------------------------------------------------------------------------|
| mitf.sort.bam | H3K4me3.sort polll.sort.bam | KMeans seed     Save heat     Color palette       Contrast     Cluster 1: 680 elements     Cluster 2: 6156 elements       20     Cluster 2: 6156 elements     Cluster 3: 1 elements       Cluster 3: 1 elements     Cluster 4: 2075 elements     Cluster 5: 711 elements       Cluster 6: 6716 elements     Cluster 7: 7970 elements     Image: Cluster 8: 23042 elements       Cluster 9: 3051 elements     Cluster 10: 11085 elements     Image: Cluster 10: 11085 elements |
|               |                             | Pedde(350) Merged dataset profile Mean profile                                                                                                    |
|               |                             | Export selected clusters Save profile                                                                                                    |

- 1. Export a file with all clusters having MITF, pollI and H3K4me3 enrichments (clusters 1, 2, 3, 4, 5, 9). Save the file as sub-clusteringgene.bed.
  - Do a sub-clustering with the file sub-clustering-gene.bed as reference coordinates (keep same Kmeans seed)
- 2. Additional question:
  - 2.a. Export annotations of cluster 4 generated after last clustering (in question 1.). Save the file as cluster4.xls.
  - 2.b. Open the file with Excel, open a web browser to DAVID (<u>https://david.ncifcrf.gov/</u>), run a functional annotation analysis (functional annotation clustering) with the Ensembl Gene IDs from the file in excel.

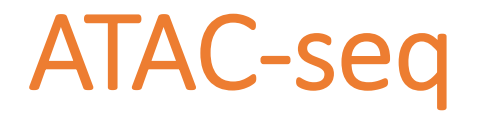

Assay for Transposase-Accessible Chromatin with highthroughput sequencing

#### Chromatin accessibility assays

- Chromatin accessibility is the degree to which nuclear macromolecules are able to physically contact chromatinized DNA and is determined by the occupancy and topological organization of nucleosomes as well as other chromatin-binding factors that occlude access to DNA (Klemm et al, 2019)
- Open chromatin regions contains generally transcriptionally active genes
- The accessible genome comprises ~2–3% of total DNA sequence yet captures more than 90% of regions bound by TFs (Thurman et al, 2012)
- Chromatin accessibility is measured by quantifying the susceptibility of chromatin to either enzymatic methylation or cleavage of its constituent DNA
- · Chromatin accessibility assays (non exhaustive list)
  - FAIRE-seq
  - DNAse-seq
  - MNAse-seq
  - ATAC-seq

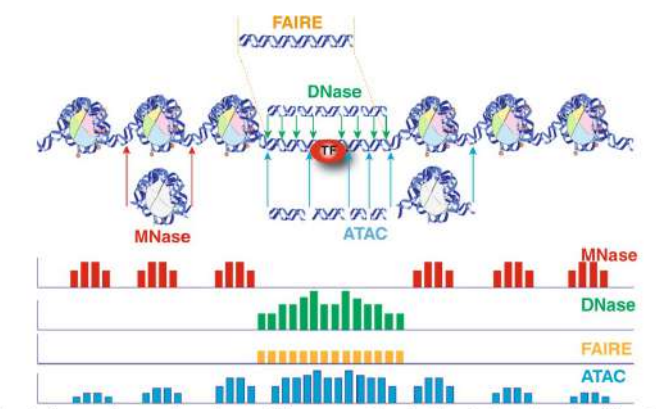

Figure 1 Schematic diagram of current chromatin accessibility assays performed with typical experimental conditions. Representative DNA fragments generated by each assay are shown, with end locations within chromatin defined by colored arrows. Bar diagrams represent data signal obtained from each assay across the entire region. The footprint created by a transcription factor (TF) is shown for ATAC-seq and DNase-seq experiments.

(Tsompana and Buck, 2014)

#### Chromatin accessibility assays

 ATAC-seq has become the most widely used method to detect and analyze open chromatin regions

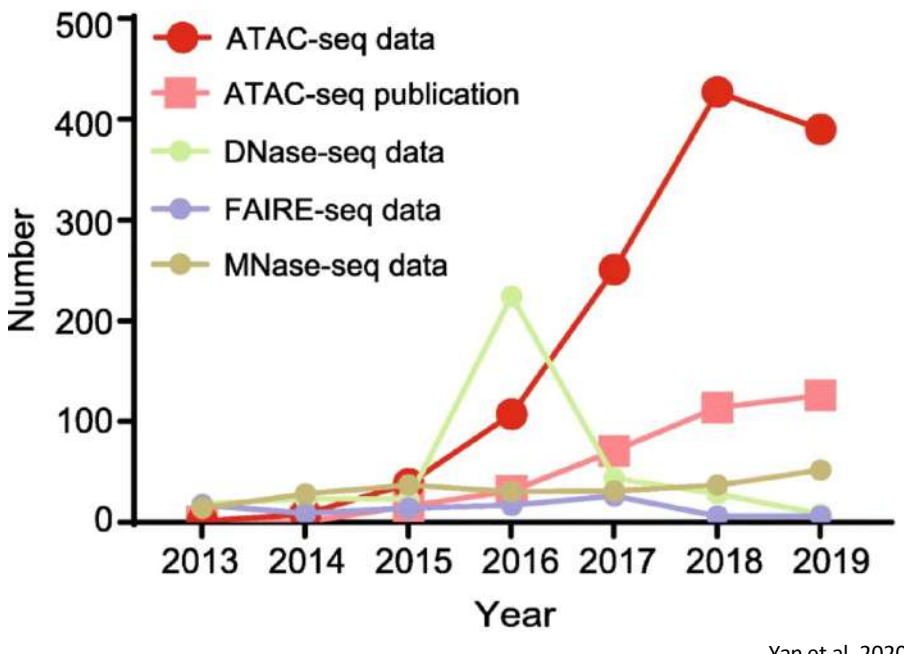

Yan et al, 2020

- Buenrostro et al, 2013
- ATAC-seq is a method for determining chromatin accessibility across the genome
- Transcription factor binding sites and positions of nucleosomes can be identified from the analysis of ATAC-Seq
- Advantages of ATAC-seq over other chromatin accessibility assays:
  - The sensitivity and specificity are comparable to DNase-seq but superior to FAIRE-seq
  - Straightforward and rapidly implemented protocole. ATAC-seq libraries can be generated in less than 3 hours
  - Low number of cells required (500 50,000 cells cells)
  - single-cell ATAC-seq (scATAC-seq) (Cusanovich et al, 2015)

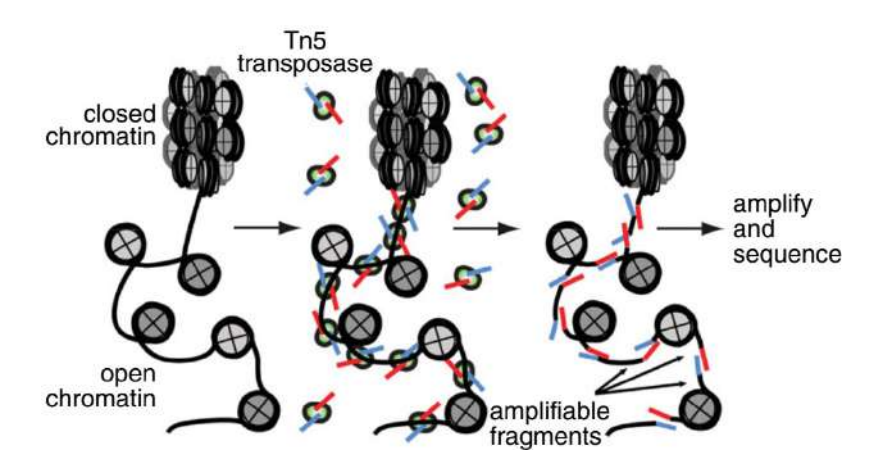

(Buenrostro et al., 2015).

#### ATAC-seq process

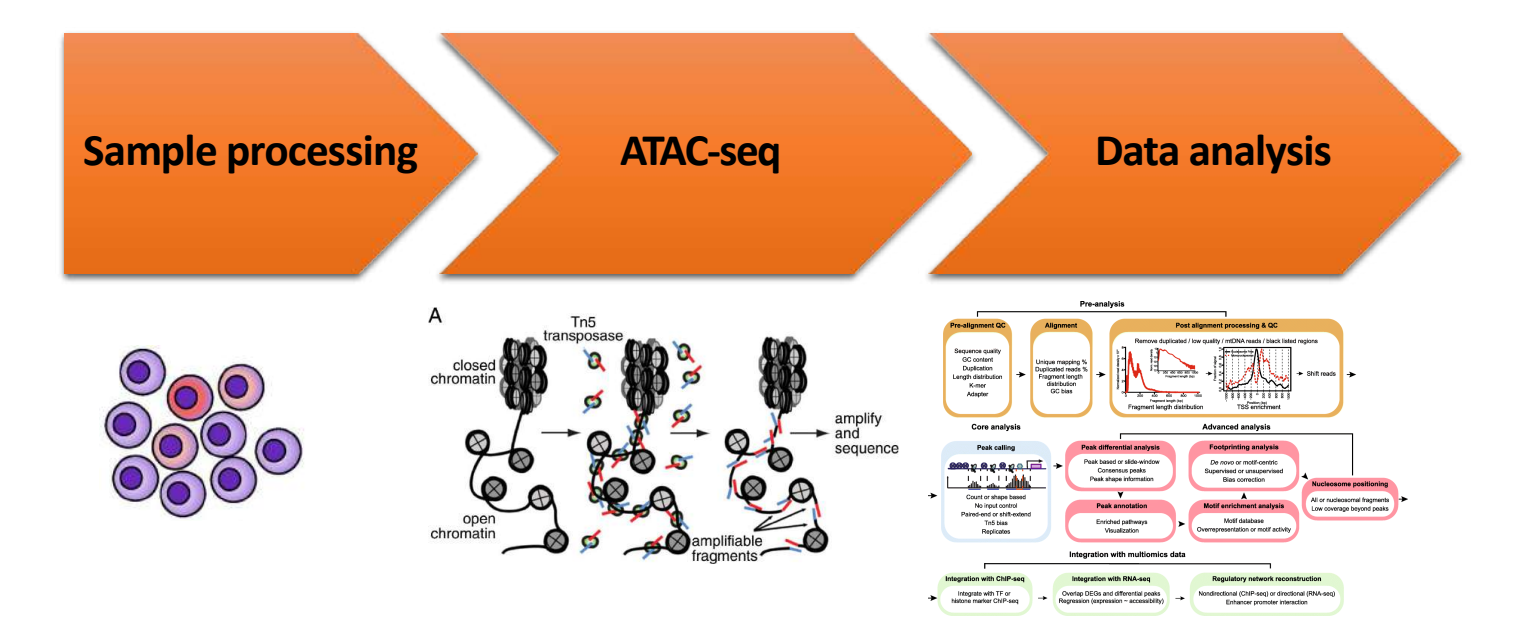

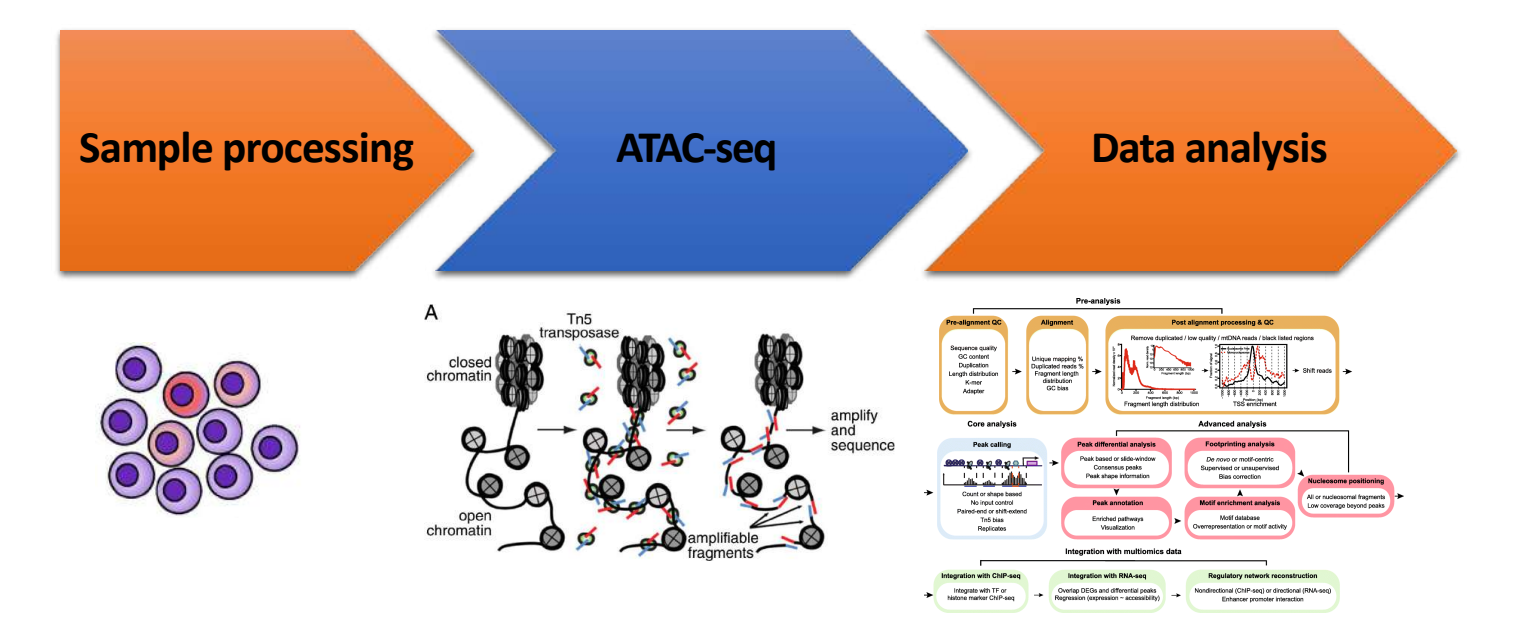

- ATAC-seq protocole utilizes a hyperactive Tn5 transposase to insert sequencing adapters into open chromatin regions
- In a process called "tagmentation", Tn5 transposase cleaves and tags doublestranded DNA with sequencing adaptors
- No additional library prep is needed
- Expected results are enrichments of sequenced reads in open chromatin regions as closed chromatin regions, DNA regions bound by TFs or wrapped around nucleosomes should be protected from Tn5 cleavage activity.

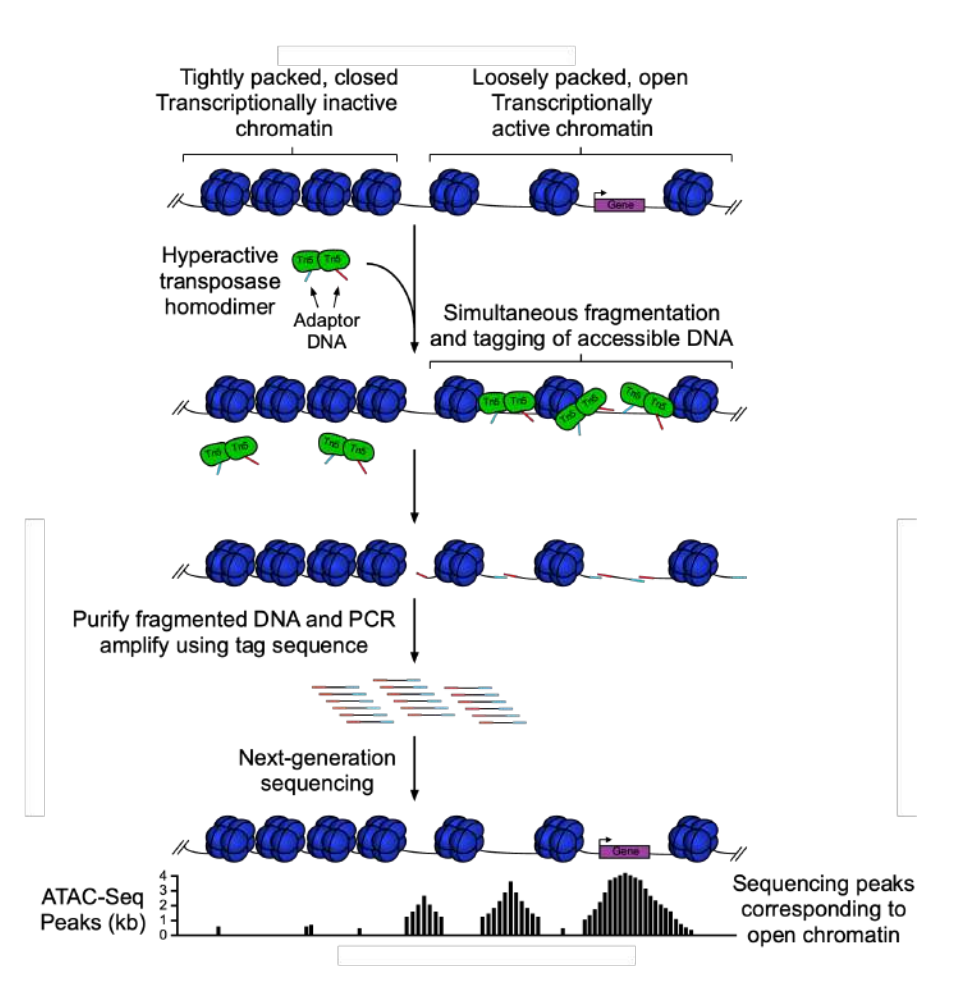

 Paired-end sequencing so that by looking at the distance between the two reads of a pair, we know in which the chromatin environment (Nucleosome Free Region (NFR), around a mono, di,-nucleosome, around a TF) of the DNA fragment.

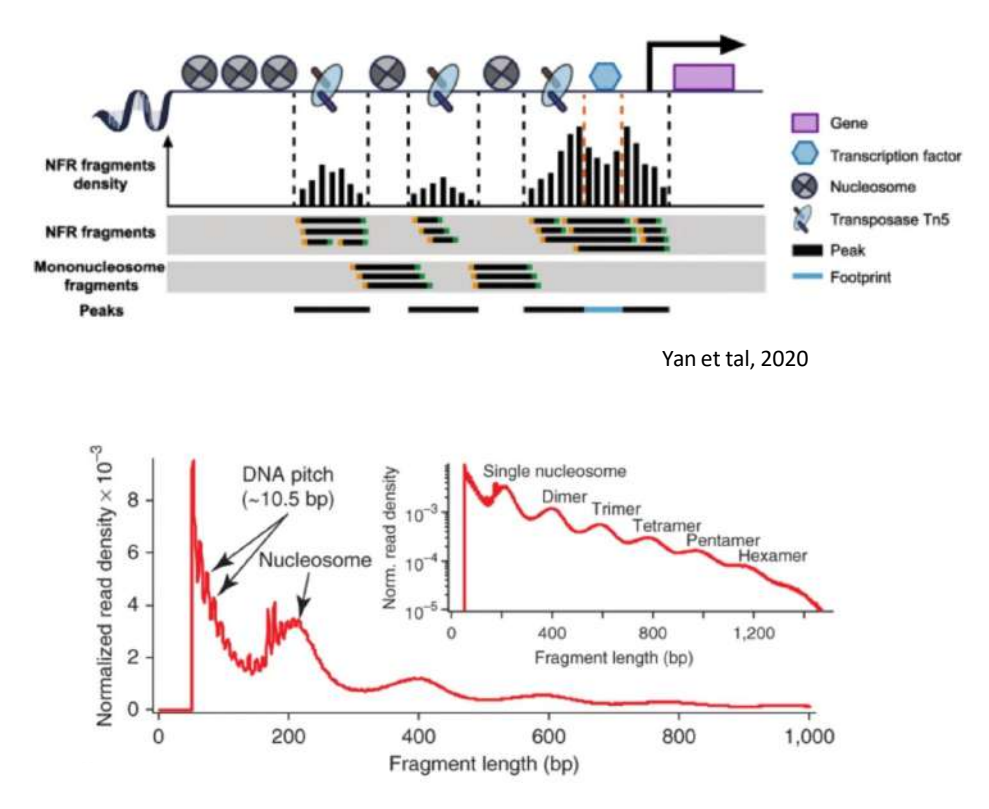

Buenrostro et al, 2023

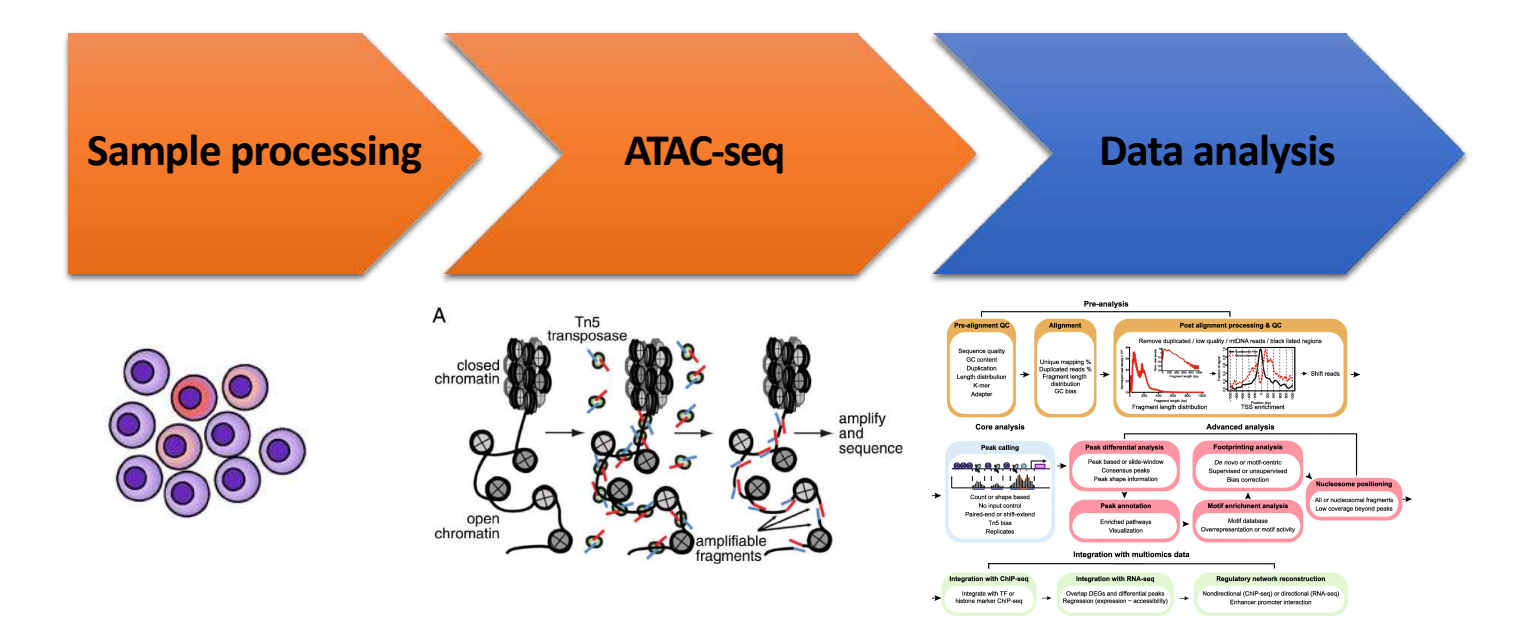

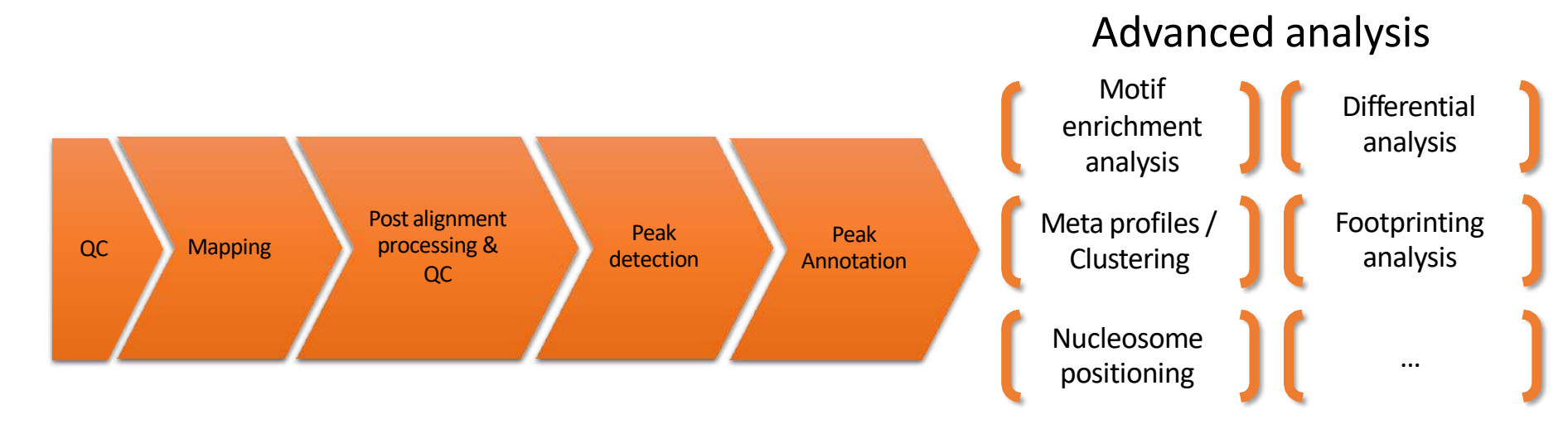

- Overall analysis resemble ChIP-seq data analysis
- Description of particularities of ATAC-seq data analysis

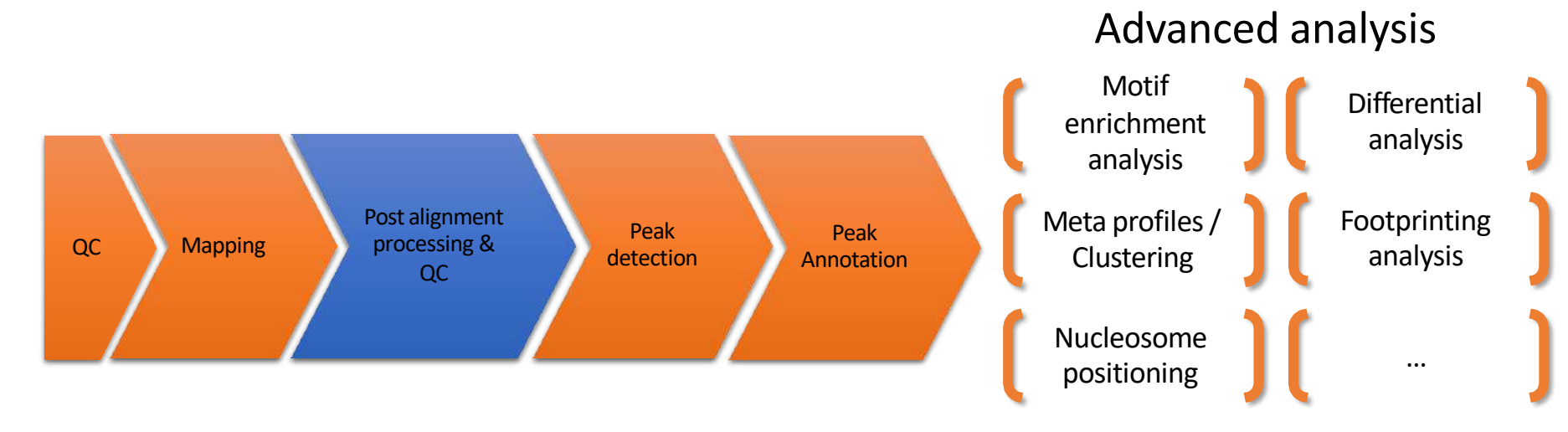

- Some cleaning steps are required for ATAC-seq. For example:
  - A large percentage of reads are derived from mitochondrial DNA. These reads are removed as mitochondrial genome is generally not of interest.
    - Omni-ATAC (Corces et al, 2017)

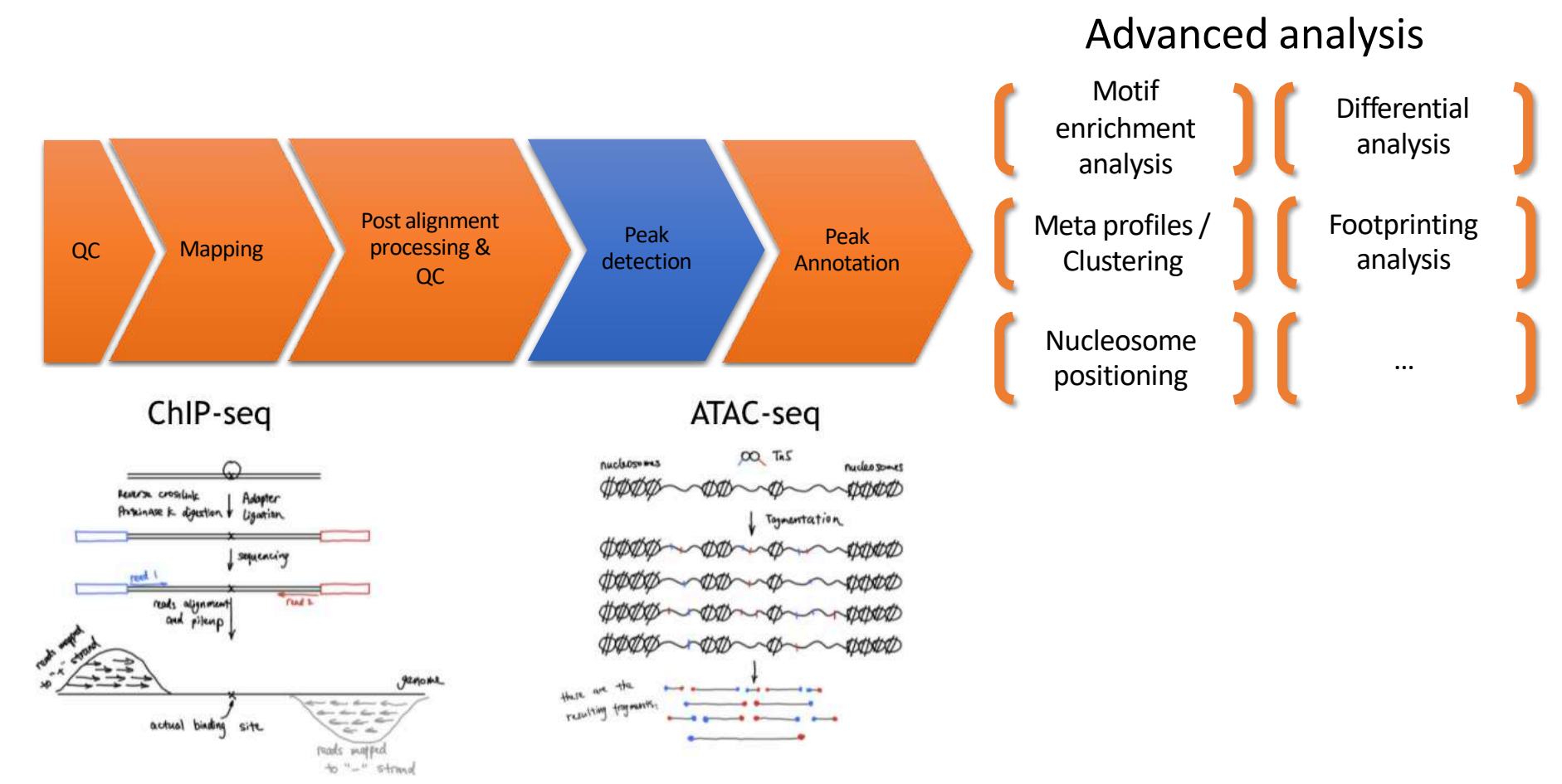

Adapted parameters for peak calling (MACS2): --shift 75 --extsize 150 --nomodel -B --SPMR --keep-dup all --call-summits

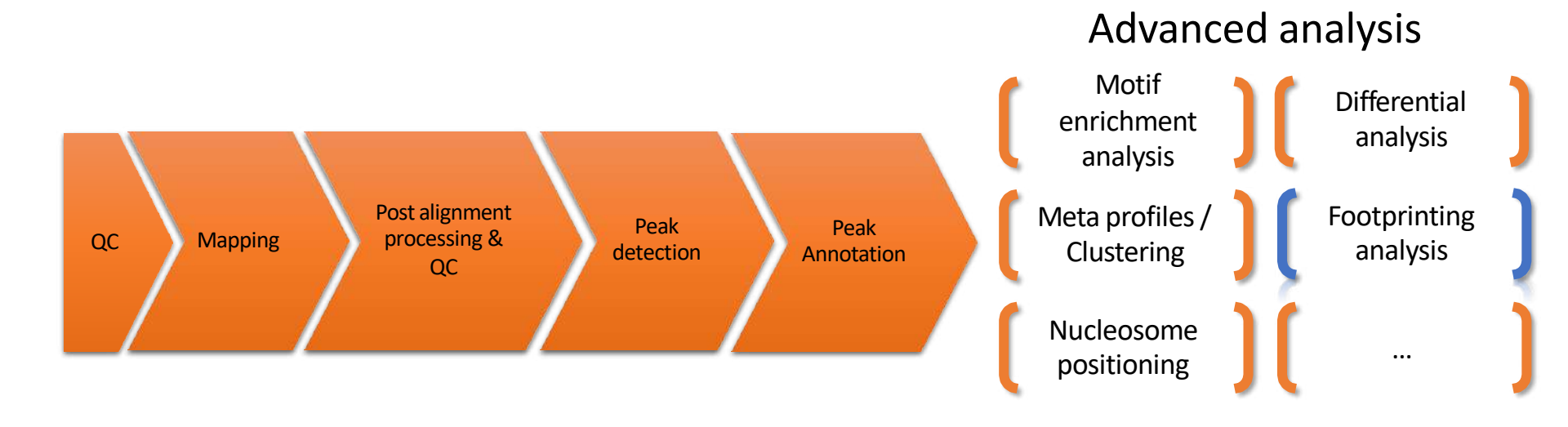

# Footprinting analysis

- Tn5 cuts in open chromatin regions
- DNA is protected from cleavage at position of TF binding creating a "notch" in ATAC-seq signal
- Footprinting analysis identifies TF activities
  - Height of the notch reflects TF activity
  - Compare TF activity between different conditions

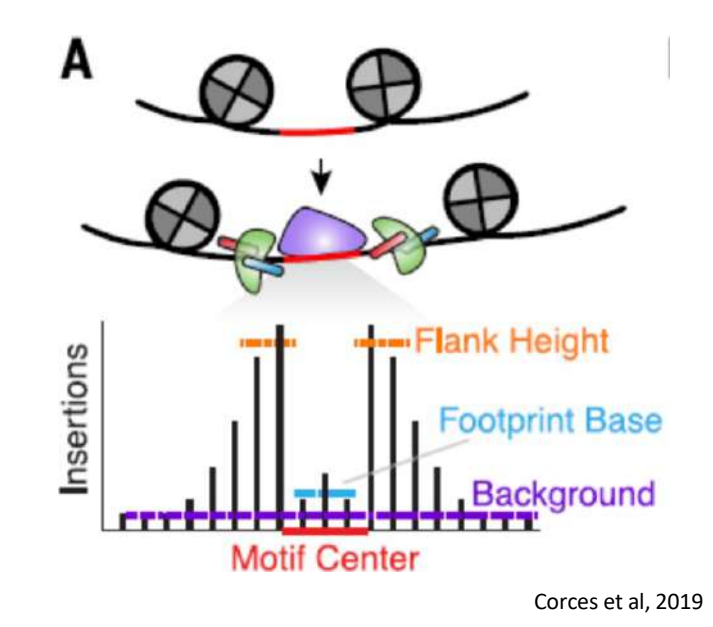

#### Footprinting analysis

- Volcano plots showing differential TF binding activity as predicted by TOBIAS footprinting analysis in ATAC-seq data of NKp, iNK and mNK from Shin et al. (c) iNK vs NKp; (d) mNK vs NKp; (e) mNK vs iNK.
- Each dot represents a TF
- TFs which activity is changing between the two compared developmental stages are colored (see color legend below volcano plots)

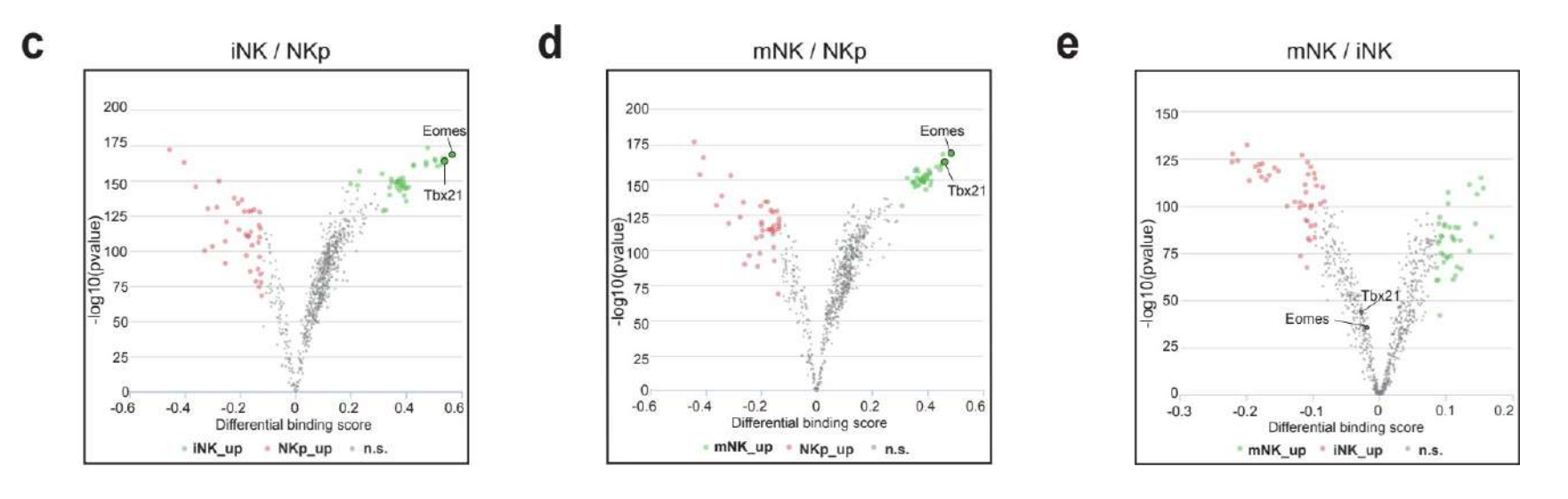